# **Transmitter 7500**

Your Consultant:

02/99 52 120 435

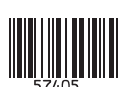

**Mettler-Toledo GmbH**, Process, Postfach, 8902 Urdorf, Switzerland Phone +41 (01) 736 22 11, Fax +41 (01) 736 26 36

# CE

#### Warranty

Defects occurring within 3 years from delivery date shall be remedied free of charge at our works (carriage and insurance paid by sender). Accessories and display backlighting: 1 year

## **Changes for Software Release 6.0**

#### **Process variable** "Ω·cm" (resistivity)

Now, also the resistivity ( $\Omega \cdot cm$ ) can be defined as process variable for the main display and can be used for adjusting the output current.

#### Coupling of display ranges to the cell constant

The display ranges and, consequently, the visible resolution are coupled to the cell constant. This assures that the display resolution corresponds to the technical resolution.

#### Extension of the permissible cell constant range

The range has been expanded from  $0.0090 - 200.0 \text{ cm}^{-1}$  to  $0.0050 - 200.0 \text{ cm}^{-1}$ .

#### Additional option for concentration measurement

The Option 382 is provided for determining the concentration of the substances HCl, NaOH, NaCl.

## No logbook recording of error messages during maintenance, calibration, and parameter setting

During maintenance work, such as cleaning the sensor or during calibration, often a great number of error messages is generated. These messages are completely meaningless for the measurement because the unit is in functional check mode and the current is frozen. Therefore, they are not recorded in the logbook any more.

#### Logbook entry after input of wrong passcode

The attempt to activate a function using a wrong passcode is recorded in the logbook.

#### Functional check also during sample calibration

During calibration, after passcode input, the "functional check" NAMUR signal is generally set, i.e. the output currents are frozen. Up to now, this signal has not been set during sample calibration.

#### Sample calibration with TC calculation

It can be defined whether sample calibration is to be performed with or without temperature compensation.

#### Manual selection of temperature probe

Automatic Pt 100/Pt 1000 recognition and selection is omitted. The Option 355 (input for Ni 100 temperature probe) is not required any more. Ni 100 temperature probes are supported as standard.

## **Safety Information**

## Be sure to read and observe the following requirements!

Before connecting the apparatus to mains, make sure that the mains voltage corresponds to the voltage rating given on the nameplate.

Opening the apparatus exposes live parts. Therefore, the apparatus shall not be opened. If repair should be required, return the apparatus to our factory.

If opening the apparatus is inevitable, it shall first be disconnected from all voltage sources.

Make sure that the mains plug has been pulled out.

Repair or adjustment of an opened apparatus under voltage shall be carried out only by a skilled person who is aware of the hazard involved.

Remember that the voltage across accessible parts of the open apparatus may be dangerous to life.

Whenever it is likely that the protection has been impaired, the apparatus shall be made inoperative and secured against any unintended operation. The protection is likely to be impaired if, for example:

- the apparatus shows visible damage
- the apparatus fails to perform the intended measurements
- after prolonged storage at temperatures above 70 °C
- after severe transport stresses

Before recommissioning the apparatus, a professional routine test according to EN 61010 Part 1 shall be performed. This test should be carried out at our factory.

## Installation and Commissioning

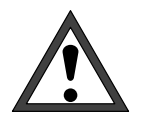

*Installation* of the Transmitter 7500 must be carried out only by specially trained personnel in accordance with the relevant regulations and this instruction manual. Make sure that the technical specifications and input ratings are observed.

For information on installation, refer to chapter 10.

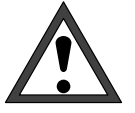

*Commissioning* of the Transmitter 7500 must be carried out only by specially trained personnel in accordance with the relevant regulations and the instruction manual.

Before first start-up, a *complete parameter setting* procedure must be performed by a system administrator.

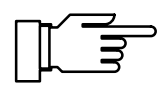

At ambient temperatures below 0 °C LC display readability might be restricted. This does *not* affect instrument function.

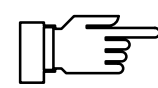

Real-time clock, logbook, cal record and sensor statistics are battery backed for approx. 1 year. After longer power outages these data can be lost. In that case the Process Unit displays "Warn Time/ Date" and the date is reset to 01-01-1990. Time and date must be updated.

## Information on Electromagnetic Compatibility

## Compliance with Interference Immunity Requirements

All inputs and outputs of the Transmitter 7500 are electrically isolated to each other. The isolation voltages are limited to approx. 50 V by gas-filled surge arresters (to meet EMC requirements to NAMUR).

#### **Option 351 (Remote Interface)**

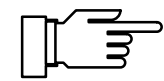

For connecting the RS 485 interface, twisted and/or shielded cable must be used.

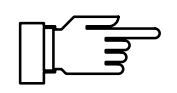

To meet the radio interference limits at the RS 485 interface, terminal 15 (shield) must be grounded. Do not use the protective conductor for grounding!

# CE

The Transmitter 7500 meets the following generic standards:

- Electromagnetic Emission EN 50081-1 Domestic, Commercial and Light Industry
- Immunity to Interference EN 50082-2 Industry

and can therefore be used on residential, commercial and light industrial premises and in industry.

## **Package Contents and Unpacking**

Unpack the instrument carefully. Check the shipment for transport damage and completeness. The package should contain:

- Transmitter 7500
- this instruction manual
- the accessories you have ordered • (for available accessories, see chapter 13)

## **Description of this Manual**

This manual describes

- what you can do with the Transmitter 7500
- how to operate the Transmitter 7500
- what you have to know for installation and • mounting

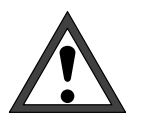

#### Warning

Warning means that ignoring the given instructions may lead to malfunction of or damage to the instrument or other equipment or to personal injury.

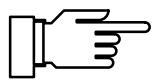

Note

Notes call your attention to important information.

### **Conventions used**

The keys of the Transmitter 7500 are represented as follows:

#### meas, cal, maint, par, diag

#### 🔺 , 🔻 , enter

Bold print is used for terms explained in chapter 17: "Technical Terms".

Italics are used to emphasize certain information.

The representation of a menu in this manual can slightly differ from the display of your unit. This depends on the options your unit is equipped with.

| diag Measurement                      | Data                    | 47.20mS/cm                     |
|---------------------------------------|-------------------------|--------------------------------|
| ↑ Cell Constant<br>Limit 1<br>Limit 2 | +0.95<br>+90.0<br>+20.0 | 50 /cm<br>30 mS/cm<br>30 mS/cm |
| « Return [diag]                       | 600                     | Scrolling                      |

#### Example:

Diagnostics menu "Measurement Data" for a standard instrument.

| diag Measurement Da | ta 47.19mS/cm |
|---------------------|---------------|
| ↑ Cell Constant     | +0.950 /cm    |
| Limit 1             | +90.00 mS/cm  |
| Limit 2             | +20.00 mS/cm  |
| Controller Setpoint | *.****** S/cm |
| Probe Rinsing       | (Off)         |

#### Example:

Diagnostics menu "Measurement Data" for an instrument with option 352 (probe rinsing) and option 353 (controller function).

### **Structure of this Manual**

| Like the Transmitter 7500, this manual is divided |
|---------------------------------------------------|
| into three levels:                                |
|                                                   |

**Viewing Level:** You can view all information on instrument state and sensor as well as the settings.

Refer to chapters 1 through 5

**Operator Level:** You can edit selected parameters and calibrate the cell.

Refer to chapters 1 through 7

Administrator Level: You can set all parameters of the Transmitter 7500 and make use of special functions (such as interface operation).

Refer to chapters 1 through 10

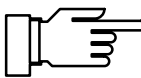

If you are looking for information on a topic that is not listed in the table of contents, the *index* at the end of this manual will help you.

If the behavior of your unit differs from the description in this manual, check if the manual corresponds to the software version of your instrument: see page 3–4.

**Overview of Transmitter 7500** 

**Operating the Transmitter 7500** 

**Diagnostics Menu** 

Chapter **1** gives you an overview on the performance of the Transmitter 7500.

Chapter **2** introduces you to the user interface and describes the keypad assignments. Selection of menu items and input of numerals is explained.

Chapter **3** describes how the Diagnostics menu provides you with information on the state of the conductivity sensor and instrument.

| Maintenance Menu                                      | Chapter <b>4</b> explains how the installation can be maintained.                                                                                                    |
|-------------------------------------------------------|----------------------------------------------------------------------------------------------------|
| Display of Settings                                   | Chapter <b>5</b> explains how to read out instrument set-<br>tings.                                                                                                    |
| Calibration                                           | Chapter <b>6</b> shows how to select the calibration sequence and how to perform a calibration.                                                                                      |
| Parameter Setting on the Operator Level               | Chapter <b>7</b> explains how to set instrument parameters on the Operator level.                                                                                                    |
| Parameter Setting on the Administrator Level          | Chapter <b>8</b> describes complete instrument parameter setting.                                                                                                    |
| Capabilities of the Transmitter 7500                  | Chapter <b>9</b> gives a detailed description of the instrument capabilities and applications and provides useful information on operation.                                          |
| Information on Mounting, Installation and Maintenance | Chapter <b>10</b> contains all required terminal assignments, dimension drawings and installation instructions as well as information on maintenance and cleaning of the instrument. |
| Error Messages                                        | Chapter <b>11</b> alphabetically lists all error messages that might appear during operation.                                                                                        |
| Interface Commands                                    | Chapter <b>12</b> provides a summary of all commands for controlling the Transmitter 7500 via RS 485 interface.                                                                      |
| Product Line and Accessories                          | Chapter <b>13</b> lists the accessories and options available for expanding the instrument functions.                                                                                |
| Specifications                                        | Chapter <b>14</b> contains the complete technical specifications.                                                                                                    |
| Calibration Solution Charts                           | Chapter <b>15</b> provides the temperature charts for the stored calibration solutions.                                                                                              |
| Appendix                                              | Chapter <b>16</b> shows you how to replace the EPROM.                                                                                                    |
| Technical Terms                                       | Chapter 17 explains technical terms.                                                                                                    |
| Index                                                 | Chapter <b>18</b> helps you find information in this manual.                                                                                                    |

## Contents

| Safe | ety Information                                    | I   |
|------|----------------------------------------------------|-----|
| Inst | allation and Commissioning                         | II  |
| Info | rmation on Electromagnetic Compatibility           | 111 |
|      | Compliance with Interference Immunity Requirements | III |
| Pac  | kage Contents and Unpacking                        | IV  |
| Des  | cription of this Manual                            | IV  |
|      | Conventions used                                   | IV  |
|      | Structure of this Manual                           | V   |
| 1    | Overview of Transmitter 7500                       | 1–1 |
|      | Instrument Concept                                 | 1–1 |
|      | User Interface                                     | 1–1 |
|      | System Functions                                   | 1–2 |
|      | Menu Structure                                     | 1–3 |
|      | Individual Menus                                   | 1–3 |
| 2    | Operating the Transmitter 7500                     | 2–1 |
|      | Transmitter in Measuring Mode                      | 2–1 |
|      | Control Elements                                   | 2–3 |
|      | Menu Structure                                     | 2–4 |
| 3    | Diagnostics Menu                                   | 3–1 |
|      | What you can do in the Diagnostics menu            | 3–1 |
|      | How to access the Diagnostics menu                 | 3–2 |
|      | Message List                                       | 3–2 |
|      | Measurement Data                                   | 3–2 |
|      | Logbook                                            | 3–3 |
|      | Device Description                                 | 3–4 |
|      | Device Diagnostics                                 | 3–5 |

| 4 | Maintenance Menu                                         | 4–1  |
|---|----------------------------------------------------------|------|
|   | What you can do in the Maintenance menu                  | 4–1  |
|   | How to access the Maintenance menu                       | 4–2  |
|   | Measurement Point Maintenance                            | 4–2  |
|   | Resistance Measurement                                   | 4–3  |
|   | Current Source Function                                  | 4–3  |
|   | Temperature Probe Adjustment                             | 4–4  |
|   | Manual Entry of Controller Output                        | 4–5  |
| 5 | Display of Settings                                      | 5–1  |
|   | What you can do on the Viewing level                     | 5–1  |
|   | How to access the Viewing level                          | 5–1  |
| 6 | Calibration                                              | 6–1  |
|   | Why do you have to calibrate?                            | 6–1  |
|   | Monitoring Functions for Calibration                     | 6–1  |
|   | How to access the Calibration menu                       | 6–2  |
|   | How to select a calibration sequence                     | 6–3  |
|   | Temperature Detection during Calibration                 | 6–4  |
|   | Automatic Calibration with Standard Calibration Solution | 6–5  |
|   | Calibration by Manual Entry of Conductivity Value        | 6–7  |
|   | Calibration by Entry of Premeasured Cell Constant        | 6–9  |
|   | Calibration by Sampling                                  | 6–10 |
|   | Calibrating the Cells                                    | 6–12 |
| 7 | Parameter Setting on the Operator Level                  | 7–1  |
|   | What you can do on the Operator level                    | 7–1  |
|   | How to access the Operator level                         | 7–1  |
| 8 | Parameter Setting on the Administrator Level             | 8–1  |
|   | What you can do on the Administrator level               | 8–1  |
|   | How to access the Administrator level                    | 8–1  |
|   | Marker Setting                                           | 8–2  |
|   | Passcode Protection                                      | 8–4  |
|   | Factory Set Passcodes                                    | 8–6  |

| 9  | Capabilities of the Transmitter 7500                             | 9–1   |
|----|------------------------------------------------------------------|-------|
|    | Overview                                                         | 9—1   |
|    | Power Supply for the Transmitter 7500                            | 9–1   |
|    | Simple Conductivity Measurement                                  | 9–2   |
|    | Typical wirings                                                  | 9–4   |
|    | Measurement Display                                              | 9–10  |
|    | Input Filter                                                     | 9–10  |
|    | Temperature Detection                                            | 9–11  |
|    | Temperature Compensation for the Process Medium                  | 9–14  |
|    | Current Output                                                   | 9–15  |
|    | Concentration Determination                                      | 9–22  |
|    | Complete Installation using all Functions                        | 9–25  |
|    | Alarm Settings                                                   | 9–25  |
|    | NAMUR Contacts                                                   | 9–27  |
|    | Limit Contacts                                                   | 9–28  |
|    | Controller Function                                              | 9–30  |
|    | Power Output                                                     | 9–40  |
|    | Current Input                                                    | 9–40  |
|    | Probe Rinsing                                                    | 9–42  |
|    | Remote Interface Operation                                       | 9–47  |
|    | Device Diagnostics                                               | 9–50  |
| 10 | Information on Mounting, Installation and Maintenance            | 10–1  |
|    | Mounting                                                         | 10-1  |
|    | How to mount the Transmitter 7500 in the 7U 0124 protective case | 10-5  |
|    |                                                                  | 10-8  |
|    | Maintenance and Cleaning                                         | 10_10 |
|    |                                                                  | 10-10 |
| 11 | Error Messages                                                   | 11–1  |
|    | Alphabetical Order                                               | 11–1  |
|    | According to Interface Error Code                                | 11–4  |

| 12 | Interface Commands                                    | 12–1  |
|----|-------------------------------------------------------|-------|
|    | Contents                                              | 12–1  |
|    | Transmission Behavior                                 | 12–4  |
|    | Read/Write                                            | 12–4  |
|    | Parameter Setting Strings                             | 12–4  |
|    | Numerical Parameters                                  | 12–5  |
|    | VALUE Commands: Query measured values                 | 12–5  |
|    | STATUS Commands: Query messages and states            | 12–6  |
|    | PARAMETER Commands: Query settings and set parameters | 12–9  |
|    | DEVICE Commands: Device Description                   | 12–26 |
|    | COMMANDs: Control Commands                            | 12–26 |
|    | Interface Point-to-Point                              | 12–29 |
|    | Interface Bus Protocol                                | 12–30 |
| 13 | Product Line and Accessories                          | 13–1  |
|    | Options                                               | 13–1  |
|    | Mounting Accessories                                  | 13–2  |
|    | Cells                                                 | 13–2  |
| 14 | Specifications                                        | 14–1  |
|    | Cells                                                 | 14–4  |
|    | Concentration Measurement (Opt. 359, 382)             | 14–11 |
| 15 | Calibration Solution Tables                           | 15–1  |
| 16 | Appendix                                              | 16–1  |
|    | EPROM Replacement                                     | 16–2  |
| 17 | Technical Terms                                       | 17–1  |
| 18 | Index                                                 | 18–1  |

## 1 Overview of Transmitter 7500

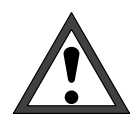

*Commissioning* of the Transmitter 7500 must be carried out only by specially trained experts in accordance with the relevant regulations and the instruction manual.

All parameters must be set by a system administrator prior to first start-up.

## **Instrument Concept**

Since we have largely followed **NAMUR** recommendations and customer demands – especially concerning safety, reliability and functional variety – this instrument provides state of the art technology showing a new standard for process instruments.

## **User Interface**

The display interface consists of a backlit high-resolution graphical display (240 x 64 pixels) and a keypad.

Each key has only one function and is definitely assigned to a **menu** or an input function.

In **measuring mode** the graphical display allows simultaneous readout of the currently measured value via large numerals (25 mm) and of two further values on additional displays, as well as display of **status messages** (to NAMUR) such as **warning** (maintenance required) and **failure**, and limit messages.

Depending on your application, the displays can be assigned to different variables and output values: conductivity, resistivity, concentration, measured and manually entered temperature, time, date, output current values 1 and 2, input current in %, manipulated variable (controller output).

Operator guidance is supported by a 7-line plaintext display with information texts. During operation, the currently measured value and active status messages remain visible.

The keypad includes the keys **meas** (measurement), **cal** (calibration), **maint** (maintenance), **par** (parameter setting), **diag** (diagnostics), a cursor pad for selecting menu items or entering alphanumeric characters and **enter** for confirming your entry.

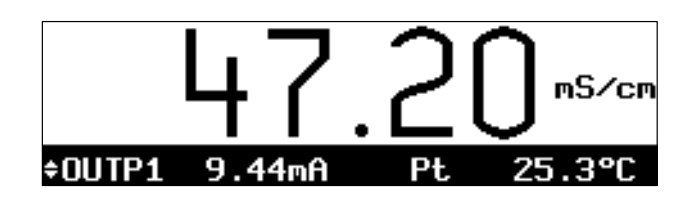

| maint          | Measure               | Resistan        | ce  | 13.30mS/cn |
|----------------|-----------------------|-----------------|-----|------------|
| • Val<br>1 and | ue withou<br>cell com | ut TC<br>Nstant |     |            |
| Resis          | tance                 | 07              | 1.4 | Ω          |
| « Ret          | urn [ma:              | intl            |     |            |

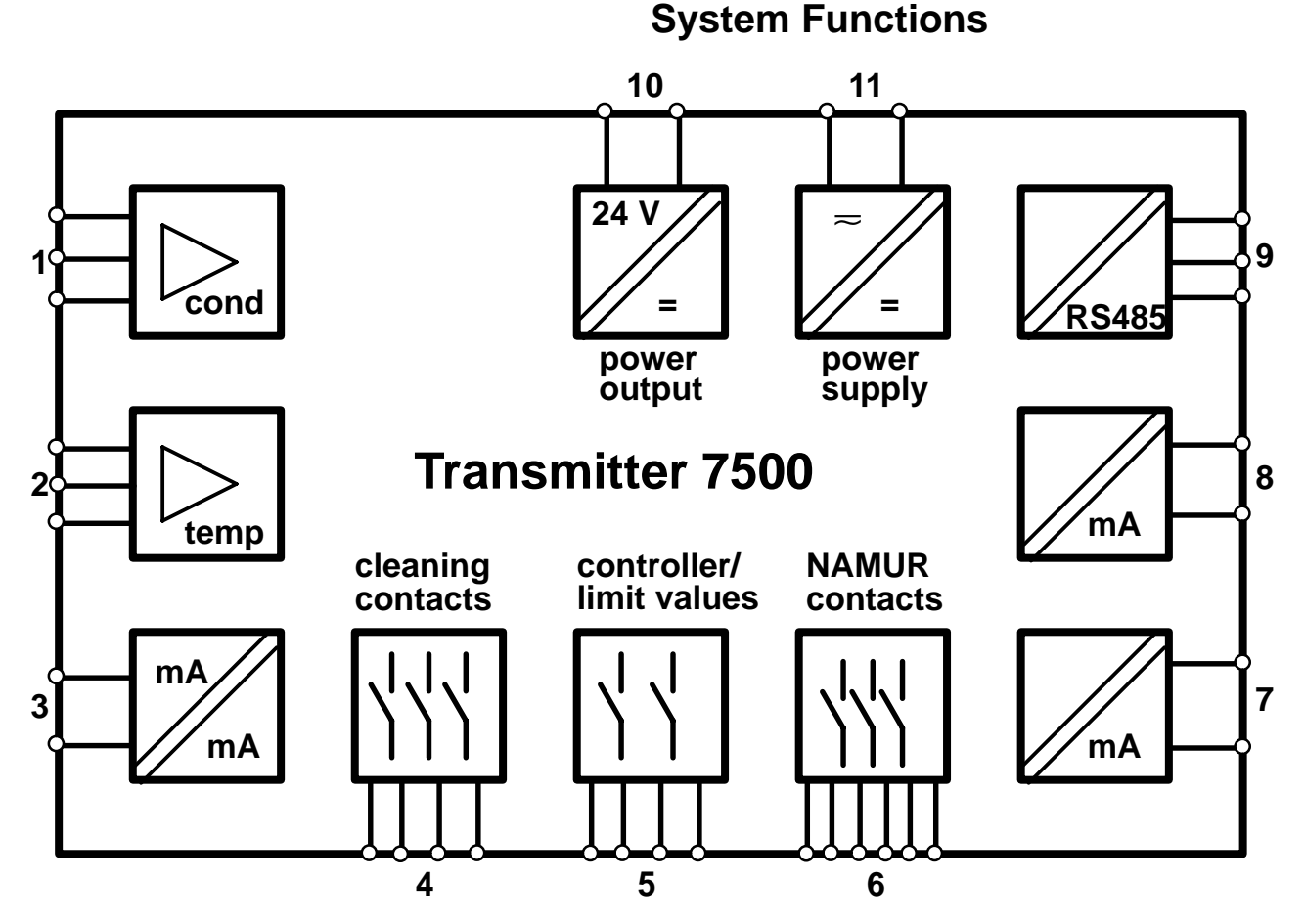

Fig. 1–1 System Functions Transmitter 7500

Fig. 1–1 shows the versatile system functions.

You can connect 2- or 4-electrode cells (1) and a temperature probe. (2)

The optional concentration function allows to calculate and display substance concentrations for certain test solutions.

**Cell standardization** is automatically performed by determining the cell constant, entering a known conductivity value, by directly entering the cell constant or through sample calibration.

Accuracy of conductivity measurement and concentration determination can be further increased by *compensating for the measured temperature*.

The instrument provides two galvanically isolated *standard current outputs* (0(4) to 20 mA) (7 and 8), which can each be assigned to conductivity, resistivity, concentration or temperature. As an option the current output 2 (7) can also be used as an analog controller output. A *standard current input* (0(4) to 20 mA) (3) (galvanic isolation optional) al-

#### 1-2 Overview

lows limit monitoring of a pressure sensor signal, for example. In addition, the *power output* (10) can be used to create complete 2-wire loops, e.g. for flow or level meters. The determined values can be read out or assigned to limit contacts and messages.

A serial RS 485 interface (9) permits complete remote control and readout of all measurement data and status messages – even over long distances. In addition to "point-to-point" connection, up to 31 devices can be connected by bus.

The NAMUR contacts (6) allow direct on-site control of signalling units for functional check, warning (maintenance required) and failure. The limit/controller contacts (5) alert to out-of-limit conditions or actuate valves or pumps for control purposes (integrated control function). The cleaning contacts (4) allow actuation of suitable probes for rinsing and cleaning the cell.

## **Menu Structure**

From the menu structure (Fig. 2–1, page 2–4), you see how operation is strictly organized according to the different menu groups, providing outstanding ease of use in spite of the great functional variety.

A menu is activated by pressing the corresponding key. At any time, also from a lower menu level, you can return to measuring mode by pressing **meas**.

Operation is self-explaining by operator prompting in plaintext dialog. Even for the Administrator level, you neither require the instruction manual nor an additional device (terminal, laptop).

## **Individual Menus**

Here you have the **Calibration menu** as an example for operator prompting using information texts. You can choose between four different calibration sequences.

Access can be blocked by a passcode (can also be disabled).

During the **calibration sequence** you get instructions for each step. At the end, the determined electrode data are displayed and stored.

| » Sample Cal                                                  | Cell                 |
|---------------------------------------------------------------|----------------------|
| « Return to measurement [c                                    | al]                  |
|                                                               |                      |
|                                                               |                      |
| cal Automatic                                                 | 47.20mS/cm           |
| • Calibration Solution Na<br><b>1</b> TC automatically consid | Cl 0.1 mol∕l<br>ered |

<u>» Automatic with Standard Cal Solution</u>

» Manual Entry of Cal Solution

47.20mS/

+025.4 °C

Proceed Return

Calibration

Measured Cal Temp

Calibration

| parParameter Setting47.20mS/cm>> Viewing Level(All Data) view>> Operator Level(Operation Data) opl>> Administrator Level(All Data) adm<<<<<< <th><ul> <li>The Parameter Setting menu is divided into<br/>Viewing, Operator and Administrator level accord-<br/>ing to the operator's specialization.</li> <li>On the Viewing level, the parameters can only be<br/>displayed but not edited.</li> <li>On the Operator level, only marked menu items<br/>are enabled for parameter setting.</li> <li>On the Administrator level, all parameter setting<br/>functions are accessible. In addition, each item<br/>can be marked to configure an optimum menu for<br/>the Operator level.</li> <li>Operator and Administrator level are protected<br/>against unauthorized access by passcodes. For<br/>the Operator level, the passcodes can also be dis-<br/>abled, if required.</li> </ul></th> | <ul> <li>The Parameter Setting menu is divided into<br/>Viewing, Operator and Administrator level accord-<br/>ing to the operator's specialization.</li> <li>On the Viewing level, the parameters can only be<br/>displayed but not edited.</li> <li>On the Operator level, only marked menu items<br/>are enabled for parameter setting.</li> <li>On the Administrator level, all parameter setting<br/>functions are accessible. In addition, each item<br/>can be marked to configure an optimum menu for<br/>the Operator level.</li> <li>Operator and Administrator level are protected<br/>against unauthorized access by passcodes. For<br/>the Operator level, the passcodes can also be dis-<br/>abled, if required.</li> </ul> |
|----------------------------------------------------------------------------------------------------|----------------------------------------------------------------------------------------------------|
| maint Maintenance 8.717mS/cm<br>» Meas. Point Maint.<br>» Measure Resistance<br>» Current Source<br>» Adjust Temp Probe<br>» Manual Controller<br>« Return to measurement [maint]                                                                                                    | The Maintenance menu contains functions for<br>measurement point maintenance (rinsing and<br>cleaning the probe) and for temperature probe ad-<br>justment. It also provides a current source function<br>for manual adjustment of the output currents, for<br>example in order to set controller parameters or<br>test external devices (recorder, indicator).<br>Access can also be passcode protected if re-<br>quired.                                                                                                    |
| diagDiagnostics47.19mS/cm>> Message List0 Messg.>> Measurement Data>> Logbook>> Device Description>> Device Diagnostics<Return to measurement [diag]                                                                                                    | The Diagnostics menu provides information on sensor and Transmitter.<br>Activated warning and failure messages are listed in plaintext in the <b>message list</b> .<br>Furthermore, you can retrieve the cell constant.                                                                                                    |
|                                                                                                    | Messages and function activations are automati-<br>cally stored with date and time in a <b>logbook</b> with a<br>storage capacity of 200 entries. This allows tracing<br>back and QM documentation of events according<br>to ISO 9000. Comprehensive instrument testing<br>(memory, display and keypad) can be performed<br>on site using the diagnostics function.                                                                                                    |

## 2 Operating the Transmitter 7500

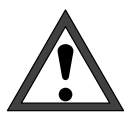

nS∕cn

25.3°C

*Commissioning* of the Transmitter 7500 must be carried out only by specially trained experts in accordance with this instruction manual. *All parameters must be set* by a system administrator prior to first start-up.

## **Transmitter in Measuring Mode**

In measuring mode, the **main display** reads the measured value.

Below the main display there are two **additional displays**.

The symbol  $\clubsuit$  indicates that the additional dis-

play can be edited using the scrolling keys.

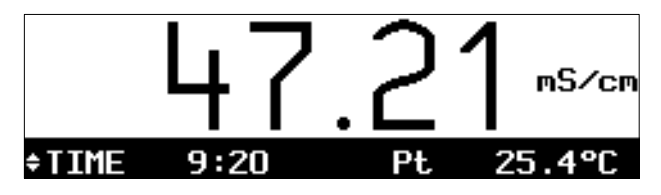

9.44mA

¢∩IITP1

Pressing the scrolling keys  $\blacktriangle$  and  $\bigtriangledown$  selects the measured variable read on the left secondary display.

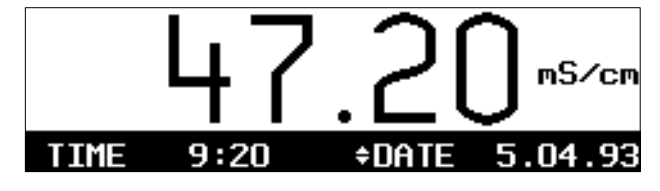

Press cursor key  $\blacktriangleright$  to access the right secondary display.

Then use the scrolling keys  $\blacktriangle$  and  $\checkmark$  to select the displayed variable.

Pressing cursor key < returns you to the left secondary display.

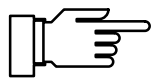

At ambient temperatures below 0 °C, LC display readability can be restricted. This does *not* affect instrument functions.

The following variables can be read out on the secondary displays:

- conductivity
- concentration (only with option 359, 360 or 382)
- resistivity
- Pt / Ni measured temperature (°C)
  - MAN manual temperature (°C)
- I– INP input current

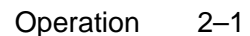

- OUTP1 output current 1
- OUTP2 output current 2 (only with option 350)
- CTL-Y controller output (only with option 353 or option 483)
- TIME time
- DATE date

#### **Alarm Messages**

If the user defined limits (e.g. of measured conductivity) are exceeded for **warning message** ("maintenance required") or **failure message**, "WARN" or "FAIL" will appear in the lower left corner of the display.

The measurement display flashes.

The corresponding NAMUR contacts are active.

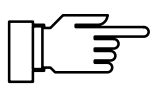

L1 L2

20

nS∕cn

Active messages are listed in the message list of the **Diagnostics menu**. (See page 3–2.) For setting the warning and failure message limits, refer to chapter 9, page 9–26.

#### **Limit Contacts Active**

If the defined **limit values** are exceeded, e.g. for conductivity, "L1" and/or "L2" will appear in the upper right corner of the display.

Limit contacts L1 and/or L2 are active.

During a sample calibration, the "L1/L2" display is covered by "Sample"! In remote status during interface operation, the "L1/L2" display is covered by "Remote"!

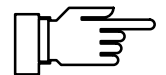

The limit value settings are listed under "Measurement Data" in the **Diagnostics menu.** (See page 3–2.)

For setting the limit values, refer to chapter 9, page 9–28.

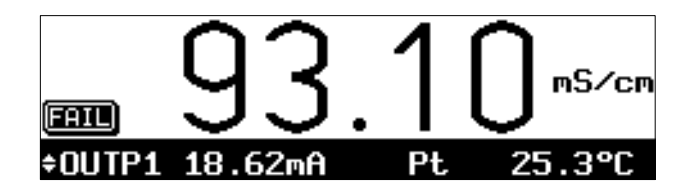

\$OUTP1

14.62mA

## **Control Elements**

Pressing menu key **cal**, **diag**, **maint** or **par** accesses the corresponding menu.

Pressing **cursor keys**  $\triangleleft$  or  $\triangleright$  selects the entry position on the display.

Pressing **scrolling keys**  $\blacktriangle$  or  $\bigtriangledown$  selects a display line. When entering numeric parameters, they are used to scroll the numerals 0 through 9 and change the sign. The keys provide a repeat function.

All entries are accepted by pressing enter.

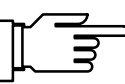

| adm Alarm Settings                                                                          | 5 93.12mS∕cn                   |
|---------------------------------------------------------------------------------------------|--------------------------------|
| » Conductivity Alarm<br>» Temp Alarm<br>» Cell Constant Alarm<br>» Current Input Alarm<br>↓ | (On)<br>(Off)<br>(On)<br>(Off) |

Pressing **meas** returns you to measuring mode, regardless of which menu or submenu you are in.

Pressing **cal** , **diag** , **maint** or **par** activates the corresponding menu.

In the *upper left corner* you read the menu ("adm") and the menu level (e.g. "Alarm Settings") where you are at the moment.

In the *upper right corner* you read the measured value (as on the large measurement display). Active warning or failure messages are indicated by "<sub>W</sub>" and/or "<sup>F</sup>" at the left of the measured value.

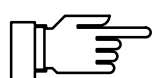

To exit the menu and return to measuring mode,

- press the menu key once more (repeatedly, if required) or
- press **meas**.

Information on operation is indicated by **i**.

| adm                                | Administrator Level 47.20mS/cm                                                          |  |  |
|------------------------------------|-----------------------------------------------------------------------------------------|--|--|
| i                                  | Marker Setting:<br>[+] Select Marker<br>[↑][↓] Change Setting<br>[enter] Accept Setting |  |  |
| « Return [par]   » Proceed [enter] |                                                                                         |  |  |

## Menu Structure

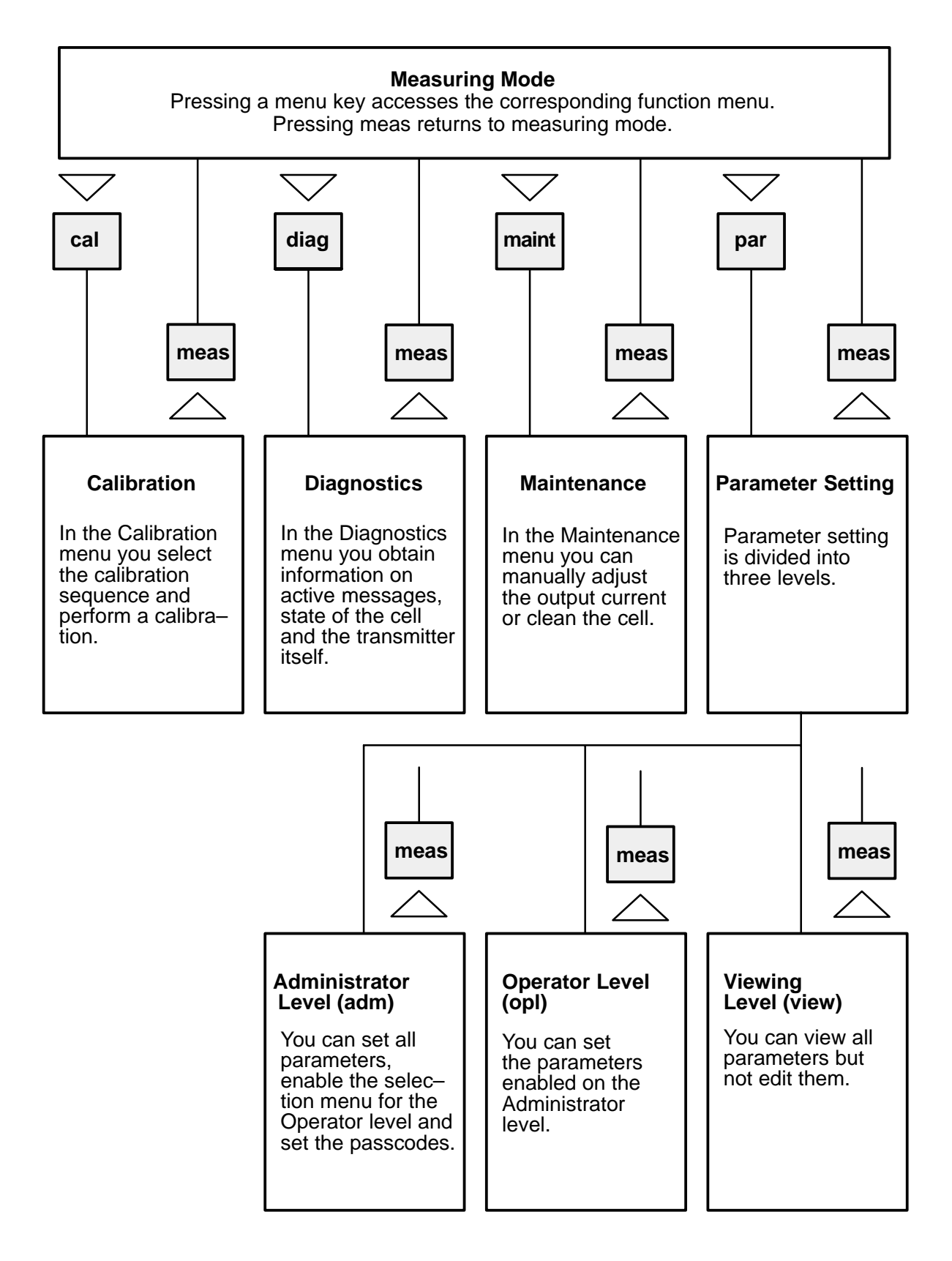

Fig. 2–1 Menu Structure

#### How to select a menu item

Press **scrolling key**  $\blacktriangle$  or  $\bigtriangledown$  to select a display line. The selected line is marked by a dark bar (reverse video).

*The scrolling keys provide a repeat function:* When the key is held down, the lines are scrolled through.

The arrows "↑" and "↓" indicate that more lines can be accessed by scrolling.

The symbols  $\ll$  and  $\gg$  at the beginning of the display line indicate that you can access another menu level by pressing cursor key  $\triangleleft$  or  $\triangleright$ :

- ≫ Pressing ► or enter accesses the next (lower) menu level.

#### How to change a setting

Pressing  $\blacktriangleleft$  or  $\blacktriangleright$  changes the parameter setting. The selected position is marked by a dark bar and flashes.

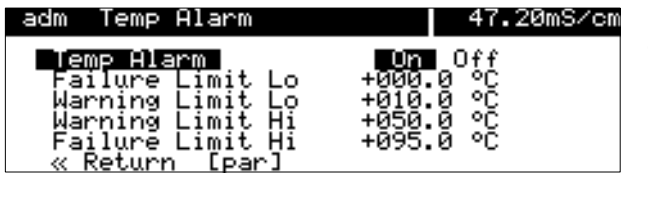

Administrator Level | 47.19mS/cm

robe Rinsing (Optional)

Output Current Output Current

» Alarm Settings » NAMUR Contacts

imits.

adm

>>

>>

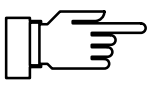

How to store the edited value

#### How to keep the old setting

A flashing entry position means: The setting has been changed but not yet accepted.

Press **enter** to store the new parameter (e.g. "On"). Flashing stops.

Pressing the menu key (e.g. **par**) instead of **enter** restores the old setting ("undo" function).

#### How to enter numerical values

Press ► to access the number you want to edit. The flashing cursor is on the first digit.

Select the entry position using **cursor keys**  $\triangleleft$  **or**  $\triangleright$ .

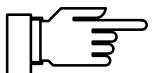

When you edit *conductivity values and cell* constants, the symbol  $\leq$  appears to the left of the numerical value.

Now you can change the input range (decimal point and unit symbol) using the cursor keys.

| adm Cu<br>Begin<br>End<br>« Ret | urve Parameters<br>nning 0(4)mA<br>20mA<br>wurn [par] | 47.20mS/cm<br>≭ 1.047 µS/cm<br>100.0 mS/cm | When the cursor is on the the input range by one dec |
|---------------------------------|-------------------------------------------------------|--------------------------------------------|------------------------------------------------------|
| « Ret                           | urn [par]                                             |                                            |                                                      |

| adm Curve        | Parameters       |        | 47.  | 20mS/cm        |
|------------------|------------------|--------|------|----------------|
| Beginning<br>End | 0(4)mA ≍<br>20mA | e<br>1 | 1.04 | µS∕cm<br>mS∕cm |
| « Return         | [par]            |        |      |                |

first digit, ◀ increases cade.

Input range changes to 00.00 – 99.99 mS/cm.

The sequence "104" remains on the display, shifted by one decimal position. The last digit ("7") is erased.

| adm Curve        | Parameters               | 49.30mS/cm                 |
|------------------|--------------------------|----------------------------|
| Beginning<br>End | <u>0(4)m</u> A ≍<br>20mA | 1.047 mS/cm<br>100.0 mS/cm |
| « Return         | [par]                    |                            |

| adm Curve        | Parameters               | 49.            | .31mS/cm       |
|------------------|--------------------------|----------------|----------------|
| Beginning<br>End | <u>0(4)m</u> A ≍<br>20mA | 047.0<br>100.0 | µS∕cm<br>mS∕cm |
| « Return         | [par]                    |                |                |

When the cursor is on the last digit, 

decreases the input range by one decade.

Input range changes to  $000.0 - 999.9 \,\mu$ S/cm.

The sequence "047" remains on the display, shifted by one decimal position. The first digit ("1") is erased.

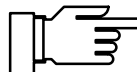

The digits that are shifted out of the display are erased (set to zero). That is, only the displayed 4-digit value is edited.

Pressing **par** restores the old value if you have not yet pressed **enter**.

Press the scrolling keys  $\blacktriangle$  or  $\blacktriangledown$  to scroll from 0 through 9 and change the sign.

#### How to change a sign

If the entry value has a sign, the flashing cursor can be placed on it using **4**.

Pressing  $\blacktriangle$  or  $\blacktriangledown$  switches between "+" and "\_".

#### An Example

In this example we want to change the temperature alarm "Warning Limit Hi" from 50 to 67 °C.

Press **b** twice until the flashing cursor is on digit "5".

- Press ▲ once ("6").
- Press ▶ once: The flashing cursor is on digit "0".

Press  $\mathbf{\nabla}$  three times ("7").

| opl Temp Alarm                                                                                               | 47.21mS/cm                                                 |
|----------------------------------------------------------------------------------------------------|------------------------------------------------------------|
| Temp Alarm<br>Failure Limit Lo<br>Warning Limit Lo<br>Marning Limit Hi<br>Failure Limit Hi<br>« Return [par] | Un Off<br>+000.0 °C<br>+010.0 °C<br>+050.0 °C<br>+095.0 °C |

### How to keep the old setting

Pressing menu key  $\ensuremath{\textbf{par}}$  restores the old setting.

Pressing **enter** stores the new value.

| opl Temp Alarm                                                                                               | 47.20mS/cm                            |
|----------------------------------------------------------------------------------------------------|---------------------------------------|
| Temp Alarm<br>Failure Limit Lo<br>Warning Limit Lo<br>Marning Limit Hi<br>Failure Limit Hi<br>« Reture [par] | 0000000000000000000000000000000000000 |

Blank page

## 3 Diagnostics Menu

### What you can do in the Diagnostics menu

The Diagnostics menu provides all relevant information on instrument status.

- The message list shows the number of currently activated messages and the individual warning or failure messages in plaintext.
- The measurement data show the point of measurement (to DIN 19227/ ISO 3511), the limit values, the controller setpoint (with option 353), and if probe rinsing is activated.
- The logbook shows the last 200 events with date and time, such as calibrations, warning and failure messages, power failure etc. This allows quality management documentation to ISO 9000.
- The device description contains information on instrument model, serial number and options of the Transmitter 7500.
- The device diagnostics allows comprehensive tests to check the function of the Transmitter 7500. This allows quality management documentation to ISO 9000. Instrument settings and parameters are not affected.

diag

Measurement

| diag Diagnostics               | 5 2.253mS∕cm |
|--------------------------------|--------------|
| » Message List                 | 3 Messg.     |
| » Measurement Data             |              |
| » Logbook_                     |              |
| » Device Description           |              |
| » Device Diagnostics           |              |
| <u>« Return to measurement</u> | [diag]       |

| diag Message List                                                          | 5 2.253mS/cm |
|----------------------------------------------------------------------------|--------------|
| ∎Warn Lo Conduct Value<br>∎Fail Lo Conduct Value<br>∎Warn Current1 > 20 mA |              |
| « Return [diag]                                                            |              |

# How to access the Diagnostics menu

Pressing **diag** opens the Diagnostics menu.

Pressing **meas** or **diag** exits the Diagnostics menu.

## **Message List**

Press > or **enter** to access the "Message List".

All currently active failure and warning messages are displayed.

For description of messages, refer to chapter 11.

Press **diag** to return to the Diagnostics menu.

## **Measurement Data**

Press ▼ and **enter** to access the "Measurement Data".

The point of measurement (to DIN 19227/ ISO 3511) is displayed. Below, you can read the cell constant and which limit values are set.

If the Transmitter is equipped with option 352 (probe rinsing), you can see if probe rinsing is activated.

If the Transmitter is equipped with option 353 (digital controller) or option 483 (analog controller) *and the controller is activated*, the controller setpoint is displayed.

With activated controller, the limit values are not monitored.

Press **diag** to return to the Diagnostics menu.

| Measurement Point<br>Cell Constant<br>Limit 1<br>Limit 2 | 23/10010000000-27.6<br>+0.950 /cm<br>+20.00 mS/cm<br>+8.000 mS/cm |  |
|----------------------------------------------------------|-------------------------------------------------------------------|--|
| «Return [diag]                                           | [↑][↓] Scrolling                                                  |  |

Data

12.28mS/cm

nuonouo

| diag M   | easurement | Data        | Rinsing! |
|----------|------------|-------------|----------|
| ↑ Cell C | onstant    | +0.950      | ∕cm      |
| Limit    | 1          | +20.00      | mS∕cm    |
| Limit    | 2          | +8.000      | mS∕cm    |
| Probe    | Rinsing    | (On)        | rolling  |
| « Retur  | n (diag)   | Ifiliti Ser |          |

| diag              | Measurement Dat | ,a      | 6.629mS/cm        |
|-------------------|-----------------|---------|-------------------|
| Meas              | urement Point   | 23/Dl   | JQDCMG-27.6       |
| Cell              | Constant        | +0.950  | ð ∕çm             |
| Limi              | t 1             |         | S/cm              |
| $\downarrow$ Cont | roller Setpoint | +7.000  | s s/cm<br>A mS/cm |
| « Ret             | urn [diag] [f   | ut∔i Sa | crolling          |

| adm | Point          | ofl        | Measur    | rement | 13.12mS/cm  |
|-----|----------------|------------|-----------|--------|-------------|
| i   | Enter<br>using | .0.<br>(†] | 9A<br>[∔] | .Z-+/  |             |
| Me  | asureme        | nt I       | Point     | 23/1   | UQDCMG-27.6 |
| «   | Return         | ĽΡ         | ar]       |        |             |

#### How to enter the point of measurement

On the Administrator level you select menu item "Point of Measurement".

You can select 0...9 A...Z - + / using the scrolling keys.

Enter the point of measurement using scrolling and cursor keys (see page 2–5) and confirm your entry with **enter**.

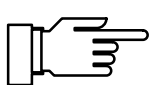

You can only make use of the logbook if your Transmitter is equipped with option 354. Without this option, the menu reads "Logbook (Optional)", and this item cannot be selected.

#### What is the logbook?

Logbook

The logbook contains the last 200 events with date and time and displays them. Error messages occurring during parameter setting, calibration or maintenance are not recorded. The following events are recorded:

- instrument in measuring mode
- instrument turned on/off
- E:start of warning and failure messages
- : end of warning and failure messages
- probe rinsing activated
- calibration messages, cell constant
- parameter setting, calibration, maintenance or diagnostics activated
- entry of wrong passcodes

#### What you can do with the logbook

The logbook entries can be used for quality management documentation to ISO 9000 and **GLP/ GMP**.

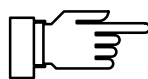

Logbook entries cannot be edited!

If the instrument is equipped with option 351 (remote interface) (refer to page 9–47), the logbook contents can be read out and automatically documented.

| diag Log                                                   | book                                                                            | 47.21mS/cm                                        |
|------------------------------------------------------------|---------------------------------------------------------------------------------|---------------------------------------------------|
| † 05.04.93<br>05.04.93<br>05.04.93<br>05.04.93<br>05.04.93 | 11:20 Calibration<br>11:20 DWarn Lo (<br>11:20 Measurement<br>11:20 Diagnostics | n Active<br>Conduct Value<br>& Active<br>& Active |
| ↓ 05.04.93<br>« Return                                     | 11:20 ∎Warn Lo (<br>Ciag                                                        | Conduct Value<br>Cerolling                        |

| adm Set Clock                            |                                     | 45.64mS/cm  |
|------------------------------------------|-------------------------------------|-------------|
| <mark>Date Format</mark><br>Time<br>Date | D.M.Y D/M/Y<br>12:26:50<br>18.11.94 | MZDZY Y-M-D |
| « Return [pa                             | ~]                                  |             |

iption

ί8Ø

Device Descr

diag

Ue

Model Serial No.

rsion

Return [diag]

Options

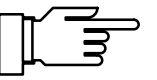

46.01mS/cm

6.0

#### How to display the logbook entries

Select "Logbook" using ▼ and **enter**.

Press the scrolling keys to display all entries.

Press **diag** to return to the Diagnostics menu.

#### How to set time, date and date format

Select menu item "Set Clock" on the Operator or Administrator level.

Select date format, time or date using  $\checkmark$  and **enter**.

Enter time and date using scrolling and cursor keys (see page 2–5) and confirm your entry with **enter**.

On pressing **enter**, the clock starts running at the entered value.

You can read out time and date on the additional display, time also on the measurement display. (see page 2–1).

## **Device Description**

Select "Device Description" using  $\mathbf{\nabla}$  and **enter**.

You read:

- model designation,
- serial number,
- hardware and software version and instrument options.

Press **diag** to return to the Diagnostics menu.

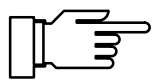

The software version must correspond to the version indicated at the bottom right of the second page of this manual.

The options for *power supply* are *not* displayed. They are indicated on the nameplate (between the Pg cable glands).

## **Device Diagnostics**

## What you can do with the device diagnostics

The device diagnostics allows you to perform comprehensive tests to check the function of the Transmitter 7500. This permits quality management documentation to ISO 9000.

Instrument settings and parameters are not affected.

#### How to perform device diagnostics

 diag
 Device
 Diagnostics
 47.21mS/cm
 Sel

 RAM
 Test
 05.04.93
 11:25 ok
 en

 EPROM
 Test
 05.04.93
 11:26 ok
 en

 EEPROM
 Test
 05.04.93
 11:26 ok
 en

 Display
 Test
 05.04.93
 11:26 ok
 You

 Notest
 05.04.93
 11:26 ok
 You

 Marginal
 05.04.93
 11:27 ok
 You

Select "Device Diagnostics" using ▼ and **enter**.

You see when each test was performed and what the result was.

| diag RAM Te | est               |     |
|-------------|-------------------|-----|
| Non-Dest    | tructive RAM Test |     |
| 56%         | 50                | 100 |
|             |                   |     |

#### **Memory Test**

Select "RAM Test", "EPROM Test" or "EEPROM Test" using ▼ and **enter**.

Press **enter** to start testing. Test progress is indicated by a bargraph.

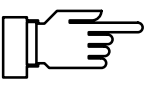

If "Failure" is read in the menu after testing has been terminated, the Transmitter must be returned to the manufacturer for repair.

#### **Display Test**

Select "Display Test" using ▼.

Press enter to start testing.

Several test patterns will be displayed allowing you to check if all pixels, lines and columns function perfectly.

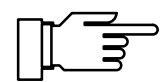

If there are disturbances in the test patterns, you should return the Transmitter to the manufacturer for repair.

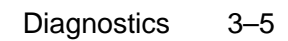

| diag Keypad Test                                |                           |
|-------------------------------------------------|---------------------------|
| • Press each key once<br>1 Abort: [diag] [diag] | [+] <sup>[†]</sup><br>[+] |
| <b>meas [cal]</b> [maint] [par] [diag]          | lenteri                   |

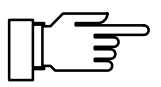

## **Keypad Test**

Select "Keypad Test" using ▼.

Press enter to start testing.

You must press each key *once*. Keys that have been pressed are highlighted.

If "Keypad Test Failure" is read on the display after you have pressed all keys, you must return the Transmitter to the manufacturer for repair.

Press **diag** to return to the Diagnostics menu.

## 4 Maintenance Menu

## What you can do in the Maintenance menu

The Maintenance menu provides all functions for sensor maintenance and adjustment of connected units.

Access to the Maintenance menu can be protected by a passcode.

- Measurement point maintenance allows to dismount the cell.
- The probe rinsing function (option 352) permits automatic rinsing and cleaning of the cell: see page 9–42.
- Resistance measurement permits direct display of the ohmic resistance at the measuring input.
- The current source allows to manually adjust the output currents (1 and 2) for adjusting and checking connected peripheral devices (such as indicator or recorder).
- Temperature probe adjustment allows individual calibration of the temperature probe to increase accuracy of conductivity measurement (only effective with test medium TC enabled).
- If the Transmitter is equipped with a controller function (option 353), controller output Y (manipulated variable) can be entered manually.

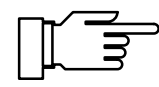

Only with option 352: In the submenu "Measurement Point Maintenance" contact "probe" is active. A timer controlled rinsing cycle will not be started. (see page 9–42).

## How to access the Maintenance menu

| maint Haintenance                                                                                                    | 8. rirms/cm |
|----------------------------------------------------------------------------------------------------|-------------|
| » Neas. Point Naint.<br>» Measure Resistance<br>» Current Source<br>» Adjust Temp Probe<br>» Manual Controller<br>« Return to measurement [m: | aint]       |
| maint Maintenance                                                                                                    | 8.714mS/cm  |
|                                                                                                    |             |

| »     | Meas. Point | , Maint.  |      |
|-------|-------------|-----------|------|
| »     | Measure Ker |           |      |
| »     | Current_So  | Passcode: | 2958 |
| $\gg$ | Adjust Tem  |           |      |
|       | Manual Cont | mallam    |      |

» Manual Controller « Return to measurement [maint]

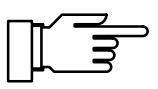

## Press **maint** to open the Maintenance menu.

If you are prompted for a passcode, you must know the **maintenance passcode**:

Enter the maintenance passcode using scrolling and cursor keys (see page 2–5) and confirm your entry with **enter**.

The maintenance passcode can be edited or disabled on the Administrator level (see page 8–4).

### **Measurement Point Maintenance**

Press ► or **enter** to select "Measurement Point Maintenance".

Now you can remove the cell for cleaning or replacement.

Output current (1 and 2) and controller output are frozen at their last values, limit contacts are disabled.

If your Transmitter is equipped with option 352 (probe rinsing), you will see one of the following two displays.

Probe rinsing has been disabled during parameter setting.

For further information, refer to page 9-42.

Probe rinsing is enabled. You can start a **rinsing cycle**:

Press ▲ to select "Start probe rinsing" and confirm with **enter**. When the rinsing cycle is terminated, the Transmitter will go to measuring mode.

Press **maint** to return to the Maintenance menu, or press **meas** to return to measuring mode. In this case, you will be prompted to confirm your decision to exit the function. If you really want to, press ◀ to select "Yes" and confirm with **enter**.

| maint | Meas. | Point | Maint. | 8.715mS/cm |
|-------|-------|-------|--------|------------|
|       |       |       |        |            |

- Output current, controller frozen, 1 limit values disabled.
- « Return [maint]

Transmitter with probe rinsing function (option 352)

maint Meas. Point Maint. 8.714mS/cm
 Output current, controller frozen,
 limit values disabled.

Probe Rinsing Off

« Return [maint]

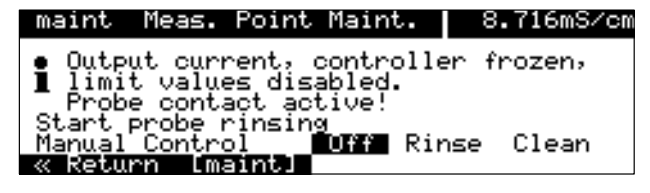

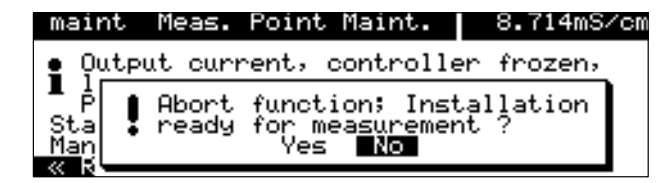

## maint Measure Resistance | 13.30mS/on

• Value without TC ■ and cell constant Resistance 071.4 Ω

#### « Return [maint]

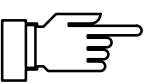

## **Resistance Measurement**

Press ▲ and **enter** to select "Measure Resistance".

The resistance connected to the measuring input will be displayed directly. This allows you to check the installation by connecting a known ohmic resistor instead of the cell, for example.

Cell constant and TC are not taken into account for the displayed resistance value! The output current (1 and 2) is frozen.

Press **maint** to return to the Maintenance menu, or press **meas** to return to measuring mode.

## **Current Source Function**

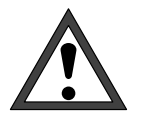

During current source function, the output currents do *not* follow the measured value! The values can be entered manually. NAMUR contact "functional check" is active.

Therefore, you must be sure that the connected peripherals (control room, controller, indicator) will not interpret the current value as measured value!

| maint Current Sour                                       | ce               | 13.34mS/cm |
|----------------------------------------------------------|------------------|------------|
| • Output Current De<br>Confirm with [end                 | efinable<br>ter] | 020.5mA    |
| Output Current 1<br>Output Current 2<br>« Return [maint] | 06.13<br>02.53   | mA<br>mA   |

| maint        | Currer  | nt Source             | 13.33mS/cm  |
|--------------|---------|-----------------------|-------------|
| 👱 Out        | put Cur | rrent Definal         | ble 020.5mA |
|              | Abort   | function; In          | nstallation |
|              | ready   | for measure<br>Mas No | ment ?      |
| ~ ~ <b>_</b> |         |                       |             |

Press ▼ and enter to select "Current Source".

Now you can manually set the values for output current 1 (and 2) to check the connected peripheral devices.

Enter the desired current value using scrolling and cursor keys (see page 2–5) and confirm your entry with **enter**.

Press **maint** to return to the Maintenance menu, or press **meas** to return to measuring mode. In this case, you will be prompted to confirm your decision to exit the function. If you really want to, press ◀ to select "Yes" and confirm with **enter**.

## **Temperature Probe Adjustment**

This function allows you to compensate for the individual temperature probe tolerance and the influence of the lead resistances to increase accuracy of temperature measurement. Thus, accuracy of displayed conductivity and – above all – of concentration determination is increased with test medium TC enabled.

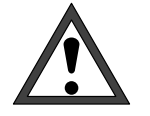

This adjustment may only be performed after process temperature has been precisely measured using a calibrated reference thermometer! The reference thermometer must have an accuracy better than 0.1 °C.

Adjustment without precise measurement might result in strong deviations of the displayed conductivity value!

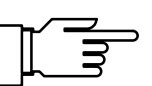

To make adjustment easier, set "Measurement Display: Meas Variable °C" (see page 9–10).

| maint Ac               | ijust Temp             | Probe                 | 47.21mS/cm        |
|------------------------|------------------------|-----------------------|-------------------|
| • Probe 1<br>1 Enter m | olerance<br>measured p | and Lead<br>rocess te | Adjustment<br>PMP |
| Installat              | ion Adjus              | tment (               | Dn Off            |
| « Return               | [maint]                |                       |                   |
|                        |                        |                       |                   |

| maint Adjust Temp Probe                                          | 24.9°C           |
|------------------------------------------------------------------|------------------|
| • Probe Tolerance and Lead<br><b>1</b> Enter measured process te | Adjustment<br>MP |
| Installation Adjustment                                          | n Off<br>24.8 ℃  |

Open the Maintenance menu and select "Adjust Temp Probe" using  $\checkmark$  and **enter**.

If measurement display has been set correspondingly, the *temperature measured by the temperature probe* is now read in the upper right corner of the display.

To start adjustment, press ◀ to select "Installation Adjustment On" and confirm with **enter**.

Enter the process temperature measured by the reference thermometer using scrolling and cursor keys (see page 2–5) and confirm your entry with **enter**.

Now the *adjusted temperature measured by the temperature probe* will be read in the upper right corner of the display.

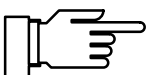

Permissible adjustment range is  $\pm 5$  °C from the value measured by the temperature probe.

Press **maint** to return to Maintenance menu, or press **meas** to return to measuring mode.
# Manual Entry of Controller Output

If your Transmitter is equipped with a controller function (option 353 or option 483) and the controller has been enabled during parameter setting, you can manually adjust the controller output (manipulated variable Y) for test purposes or for starting a process.

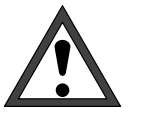

If you manually adjust the controller output, *automatic control* of the controlled variable *stops!* 

Therefore, you must be sure that the connected actuators and the control loop will be monitored correspondingly!

| maint | Manual Contr       | roller | 6.603mS/cm |
|-------|--------------------|--------|------------|
| : 10  | ontact 2: -1       |        |            |
|       | ontact 1: 0.       | +100 % |            |
| Contr | oller Output       | +062.8 | 3 %        |
| « Ret | urn [maint]        |        |            |
| « Ret | <u>urn [maint]</u> |        |            |

Manual Controller 6.580mS/cm

function; Installation for measurement ? Yes No

-100...0 %

maint

i

Co

{Contact 2:

Abort

ready

Select "Manual Controller" using ▼ and **enter**.

Now you can enter a controller output in the range  $-100 \% \dots +100 \%$  to check connected actuators, for example.

Enter the desired controller output using scrolling and cursor keys (see page 2–5) and confirm your entry with **enter**.

| Press <b>maint</b> to return to the Maintenance menu,          |  |  |
|----------------------------------------------------------------|--|--|
| or press meas to return to measuring mode. In                  |  |  |
| this case, you will be prompted to confirm your                |  |  |
| decision to exit the function. If you really want to,          |  |  |
| press <b>4</b> to select "Yes" and confirm with <b>enter</b> . |  |  |

Blank page

# 5 Display of Settings

<u>arameter</u> Setting

« Return to measurement [par]

» Operator Level (Operation Data) » Administrator Level (All Data)

» Viewing Level

# What you can do on the Viewing level

On the Viewing level you can display all instrument settings. *Settings cannot be edited!* 

## How to access the Viewing level

Press **par** to open the Parameter Setting menu.

Pressing **meas** exits the Parameter Setting menu.

| view                     | Viewing Level                                                                                                    | 47.21mS/cm |
|--------------------------|----------------------------------------------------------------------------------------------------|------------|
| • 🔊<br>• »<br>• »<br>• » | Measurement Display<br>Input Filter<br>Temp Detection<br>TC Test Medium<br>Calibration Solution<br>Concentration (Optic | nal)       |

47.21mS/cm

opl adm

(All Data) view

Press ► or **enter** to select "Viewing Level (All Data)".

Pressing **par** returns you to the Parameter Setting menu.

Now you can read out all settings.

#### How to select a menu item

Press **scrolling key**  $\blacktriangle$  or  $\bigtriangledown$  to select a display line. The selected line is marked by a dark bar (reverse video).

*The scrolling keys provide a repeat function:* When the key is held down, the lines are scrolled through.

The arrows "↑" and "↓" indicate that more lines can be accessed by scrolling.

The symbols  $\ll$  and  $\gg$  at the beginning of the display line indicate that you can access another menu level by pressing cursor key  $\triangleleft$  or  $\triangleright$ :

- ≫ Pressing ► or enter accesses the next (lower) menu level.

### An Example

You want to read out the settings for temperature alarm.

Press par to open the Parameter Setting menu.

parParameter Setting47.21mS/cmPressor enter to select>> Viewing Level(All Data) view"Viewing level (All Data)".>> Operator Level(Operation Data) opl>> Administrator Level(All Data) adm<</td><</td>Return to measurement [par]

| view  | Viewing Level                          | 47.21mS/cm |
|-------|----------------------------------------|------------|
| • >>  | Measurement Display                    |            |
| • *   | Temp Detection                         |            |
| • >   | TC Test Medium<br>Calibration Solution |            |
| 1 Ő 🐝 | Concentration (Optic                   | (lea       |

Select "Alarm Settings" using scrolling key  $\mathbf{\nabla}$ . The selected line is marked by a dark bar (reverse video).

The scrolling keys provide a repeat function: When the key is held down, the lines are scrolled through.

|   | vie | ·ω             | Viewing Level                                    |             | 47.21mS/cm |
|---|-----|----------------|--------------------------------------------------|-------------|------------|
| t | •   | »<br>»<br>»    | Concentration<br>Current Input<br>Qutput Current | (Optio<br>1 | nal)       |
| ŧ | :   | >><br>>><br>>> | Alarm Settings<br>NAMUR Contacts                 | 2<br>       |            |

| view Alarm Settings                                                           | 47.22mS/cm                    |
|-------------------------------------------------------------------------------|-------------------------------|
| Conductivity Alarm > Temp Alarm > Cell Constant Alarm > Current Input Alarm 4 | (On)<br>(On)<br>(On)<br>(Off) |

| view Alarm Settings                                                                         | 47.21mS/cm                    |
|---------------------------------------------------------------------------------------------|-------------------------------|
| » Conductivity Alarm<br>» Lemp Alarm<br>» Cell Constant Alarm<br>» Current Input Alarm<br>↓ | (On)<br>(On)<br>(On)<br>(Off) |

| view Temp Alarm                                                                                              |                                           | 47.22mS/cm           |
|----------------------------------------------------------------------------------------------------|-------------------------------------------|----------------------|
| Temp Alarm<br>Failure Limit Lo<br>Warning Limit Lo<br>Warning Limit Hi<br>Failure Limit Hi<br>« Return Lparj | +000.<br>+010.<br>+010.<br>+050.<br>+095. | 0000<br>0000<br>0000 |

➢ Press ► or enter to access the next (lower) menu level.

Select "Temp Alarm" using **scrolling key**  $\mathbf{\nabla}$ . The selected line is marked by a dark bar (reverse video).

Here you can already see if alarm is enabled.

➢ Press ► or enter to access the lowest menu level.

The settings for temperature alarm will be displayed.

Press meas to exit the Parameter Setting menu.

# 6 Calibration

# Why do you have to calibrate?

Every **cell** has its individual **cell constant**. Depending on the cell construction, the cell constant can vary over a broad range. Since the conductivity value is calculated from measured conductance and cell constant, the Transmitter 7500 must know the cell constant.

For **calibration** or **cell standardization**, you either enter the known (stamped on) cell constant of the cell in use in the Transmitter 7500, or automatically determine the constant by measuring a calibration solution of known conductivity.

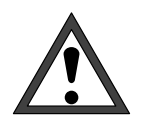

Without calibration, every conductivity meter delivers a wrong output value!

Especially after replacing the cell, you should perform a calibration if the difference between the cell constants of the two cells is too high for the required accuracy.

## Monitoring Functions for Calibration

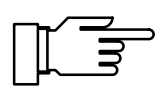

The Transmitter 7500 provides comprehensive functions for monitoring correct calibration performance and electrode system state. This allows documentation for quality management to ISO 9000 and **GLP/GMP**.

- The **logbook** provides time and date stamped records of calibrations performed within the last 200 events. (See page 3–3.)
- For the cell constant, you can define limits for a **warning** and a **failure message**. (See page 9–26.) This permits automatic monitoring of the cell constant value determined during calibration.

# How to access the Calibration menu

Pressing **cal** activates the Calibration menu.

Pressing **meas** exits the Calibration menu.

When you are prompted for passcode entry, you must know the **calibration passcode**:

Enter the calibration passcode using scrolling keys  $\blacktriangle / \blacktriangledown$  and cursor keys  $\blacktriangleleft / \triangleright$  (see page 2–5) and confirm your entry with **enter**.

After passcode entry, the output current (1 and 2) is frozen at its last value.

On the Administrator level, you can set a new calibration passcode or disable it. (See page 8–4).

Opening the Calibration menu (by pressing **cal** or entering the calibration passcode) activates NAMUR contact "functional check". It is deactivated when you exit the menu.

When you select a calibration sequence (Automatic, Manual or Data Entry), contact "probe" will be activated for the duration of the calibration (only with option 352 probe rinsing, see page 9–42).

Probe rinsing is locked, a rinsing cycle is not started. *Calibration is locked as long as a timer controlled rinsing cycle is running.* 

If you press **meas** before having performed a calibration, you are prompted to confirm your decision to abort calibration. If you really want to, press ◀ to select "Yes" and confirm with **enter**.

The old cell constant remains valid.

| cal          | Calibra          | tion  |                   | <b>'</b>   | 47.220 | mS∕cm |
|--------------|------------------|-------|-------------------|------------|--------|-------|
| » Au         | tomatic          | with  | Standard          | Cal        | Solu   | tion  |
| » na<br>» Da | ita Entry        | Pa    | asscode:          | 114        | 47     |       |
| » sa         | mpie car         |       |                   |            |        | •     |
| « Re         | <u>turn to i</u> | neasi | <u>irement [d</u> | <u>al]</u> |        |       |

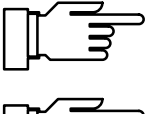

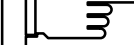

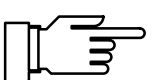

| cal     | Automatic                                      | 11.04mS/cm |
|---------|------------------------------------------------|------------|
| • C     | alibration Solution NaCl                       | Saturated  |
| ∎<br>En | Abort function; Insta<br>ready for measurement | allation   |
|         | Yes Ko                                         |            |

6–2 Calibration

| cal Cal:                                      | ibration                                                              | 47.22mS/cm                                 |
|-----------------------------------------------|-----------------------------------------------------------------------|--------------------------------------------|
| » Automa<br>» Manual<br>» Data Er<br>» Sample | <b>tic with Standar</b><br>Entry of Cal So<br>ntry - Premeasur<br>Cal | <b>S Cal Solution</b><br>lution<br>ed Cell |
| « Return                                      | to measurement                                                        | [cal]                                      |

# How to select a calibration sequence

You can choose between four different calibration sequences:

- automatic determination of cell constant with standard calibration solution
- automatic determination of cell constant by manually entering the conductivity value of the calibration solution
- entry of premeasured cell constant
- · calibration by sampling

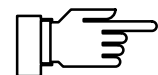

When you press **cal**, the Transmitter automatically suggests the previous calibration sequence.

If you do *not* want to calibrate, press **cal** or press **v** to select "Return to measurement" and confirm with **enter**.

To start a calibration: Press  $\bigvee$  or  $\blacktriangle$  to select a calibration sequence and confirm with **enter**.

| cal Automatic                             |                              | 47.21mS/cm         |
|-------------------------------------------|------------------------------|--------------------|
| • Calibration S<br><b>1</b> TC automatics | Solution NaC<br>ally conside | l 0.1 mol∕l<br>red |
| Measured Cal                              | Temp                         | +025.3 °C          |
| Calibration                               | Proceed                      | Return             |
|                                           |                              |                    |

An **information display** provides information on the state of the Transmitter 7500 during calibration and on the selected calibration solution, and it guides you through operation.

# Temperature Detection during Calibration

## Why Temperature Detection?

The temperature of the calibration solution must be determined because its conductivity is temperature dependent:

- For automatic calibration, the temperature of the calibration solution must be known to select the correct conductivity value from the chart (see chapter 15).
- For manual calibration and sampling, you must enter the *temperature-corrected* conductivity value.

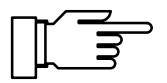

During parameter setting, you define if calibration temperature is automatically measured or must be entered manually (see page 9–13).

## **Automatic Temperature Detection**

For automatic cal temp detection, the Transmitter 7500 detects calibration solution temperature using a Pt 100, Pt 1000 or Ni 100 temperature probe.

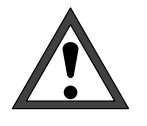

For automatic temperature detection, there *must* be a temperature probe in the calibration solution. This probe must be connected to the temperature input of the Transmitter 7500! Otherwise you must select manual entry of calibration temperature.

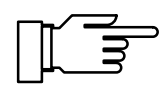

When "Cal Temp" has been set to "Auto", "Measured Cal Temp" is read in the menu. When "Cal Temp" has been set to "Manual", "Calibration Temperature" is read in the menu.

## **Manual Temperature Input**

Calibration solution temperature must be entered manually:

Measure the calibration solution temperature, e.g. using a glass thermometer.

Place the cursor in the Calibration menu on the value for calibration temperature using  $\blacktriangle$  and  $\triangleright$ .

Enter the measured temperature using scrolling and cursor keys (see page 2–5) and confirm your entry with **enter**.

| cal Automatic                                                              | 10.67mS/cm           |
|----------------------------------------------------------------------------|----------------------|
| <ul> <li>Calibration Solution Nat<br/>TC automatically consider</li> </ul> | Cl 0.1 mol∕l<br>ered |
| Calibration Temperature                                                    | ⊦025.0 °C            |
| Calibration Proceed                                                        | Return               |
|                                                                            |                      |

## Automatic Calibration with Standard Calibration Solution

For automatic calibration, the cell is immersed in a standard calibration solution.

From the measured conductance and temperature, the Transmitter 7500 *automatically* calculates the cell constant.

Temperature dependence of the calibration solution's conductance is taken into account by the Transmitter.

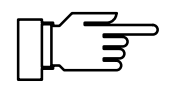

During calibration, output current (1 and 2) and controller output are frozen at their last values; limit contacts are disabled, contact "probe" is enabled.

## What you have to know for calibration

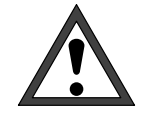

Use only fresh calibration solutions! The calibration solution must be selected during parameter setting (see page 9–11). Accuracy of calibration depends on exact detection of the calibration solution's temperature: Using the measured or entered temperature, the Transmitter 7500 determines the setpoint for the calibration solution from a stored chart. Note the response time of the temperature probe! For exact determination of the cell constant, wait until the temperatures of temperature probe and calibration solution have balanced.

### How to perform an automatic calibration

#### Remove cell Select submenu "Automatic" Press enter

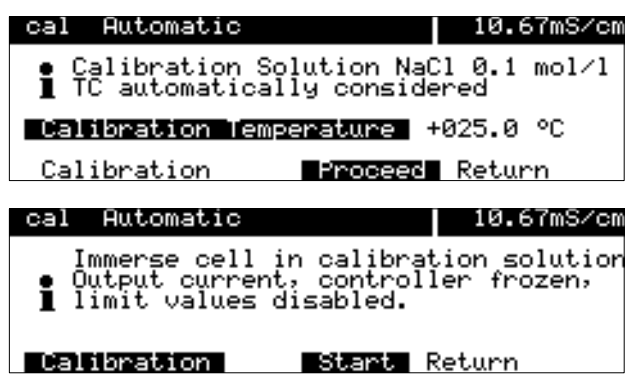

# Immerse cell in calibration solution Press enter

cal Automatic 10.67mS/cm From the **response time**, you see how long it takes for the measured value to stabilize. Calibration running Correction of Cell Constant i +025.0 °C 10.67 mS∕cm 0003 ≤ Calibration Temp Solution Chart Value Response Time • 0 If measured conductance or measured temperature strongly fluctuate, calibration is stopped after 2 min. cal Automatic 10.67mS/cm The new, calculated cell constant is displayed. °C mS∕cm Cal Temperature Conductivity Cell Constant Press **enter** or **cal** to return to the Calibration ∕cm menu, or press **meas** to activate measuring mode. Calibration Repeat **Press enter** If you want to repeat calibration, press > to select "Repeat" and confirm with enter.

Rinse cell thoroughly and reinstall it

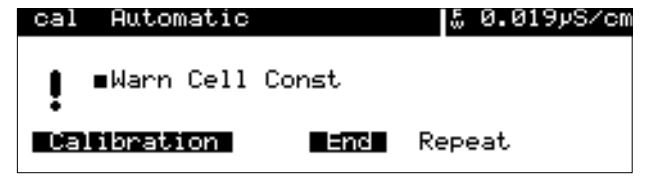

If an error message is displayed, you have to repeat calibration.

Press **cal**,  $\blacktriangle$  (if required) and **enter** to open the "Automatic" submenu.

The selected calibration solution is displayed.

Immerse the cell in the calibration solution and confirm "Calibration Start" with **enter**.

# Calibration by Manual Entry of Conductivity Value

For calibration by manual entry of the calibration solution's conductivity, the cell is immersed in the calibration solution.

The Transmitter 7500 determines a pair of conductivity/calibration temperature values. Then you have to enter the *temperature corrected conductivity value* of the calibration solution. To do so, look at the TC chart of the calibration solution and enter the conductivity belonging to the displayed temperature. For intermediate temperature values, you must interpolate. Then the Transmitter 7500 *automatically* calculates the cell constant.

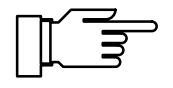

During calibration, output current (1 and 2) and controller output are frozen at their last values, limit contacts are disabled, contact "probe" is enabled (only with option 352).

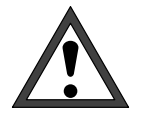

10.50mS/cm

Use only fresh calibration solutions! For exact determination of the cell constant, wait until the temperatures of temperature probe and calibration solution have balanced.

# How to perform a calibration by entry of conductivity value

Press **cal**,  $\mathbf{\nabla}/\mathbf{A}$  (if required) and **enter** to open the "Manual Entry" submenu.

Select submenu "Manual Entry" Press enter

cal Manual Entry

Calibration

Immerse the cell into the calibration solution and press **enter** to confirm "Calibration Start".

# Immerse cell in calibration solution Press enter

| ca | l Manual Entry                              | 10.50mS/cm          |
|----|---------------------------------------------|---------------------|
| i  | Calibration running<br>Determine pair of co | nd/°C values        |
| •  | Calibration Temp<br>Response Time           | +025.4 °C<br>0009 s |

Immerse cell in calibration solution • Output current, controller frozen, 1 limit values disabled.

Start Return

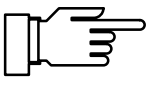

From the **response time**, you see how long it takes for the measured value to stabilize.

If measured conductance or measured temperature strongly fluctuate, calibration is stopped after 2 min.

| cal Manual Entry10.50mS/cm• Enter calibration solutionI for correct temperature!<br>Cal TemperatureCal Temperature+025.4 °CConductivity\$ 10.72 mS/cmCalibrationEncRepeat | After a successful calibration, the measured con-<br>ductivity is displayed.                                                                          |
|----------------------------------------------------------------------------------------------------|----------------------------------------------------------------------------------------------------|
| Enter the conductivity of the calibration solution                                                                                                    | Now enter the conductivity of the calibration solu-<br>tion using scrolling and cursor keys (see page 2–5) and confirm your entry with <b>enter</b> . |
| cal Manual Entry 10.72mS/cm                                                                                                    | The new, calculated cell constant is displayed.                                                                                                    |
| • Enter calibration solution<br>I for correct temperature!<br>Cal Temperature +025.4 °C<br>Cell Constant 0.969 /cm<br>Calibration Enc Repeat                              | Press <b>enter</b> or <b>cal</b> to return to the Calibration menu, or press <b>meas</b> to activate measuring mode.                                  |
| Press enter<br>Rinse cell thoroughly<br>and reinstall it                                                                                                    | If you want to repeat calibration, press <b>b</b> to select "Repeat" and confirm with <b>enter</b> .                                                  |
| cal Manual Entry 50.019yS/cm                                                                                                    | If an error message is displayed, you have to re-<br>peat calibration.                                                                                |
| Calibration End Repeat                                                                                                    |                                                                                                    |
|                                                                                                    |                                                                                                    |

## Calibration by Entry of Premeasured Cell Constant

You can directly enter the cell constant of the cell in use. Usually, the cell constant is stamped on the cell.

The specified cell constant varies due to the manufacturing process. With some cells, it can also change depending on the installation conditions. *For accurate measurements, you should therefore calibrate each cell individually* (Automatic, Manual or Sampling).

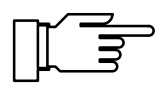

The InPro<sup>®</sup> 7000 cells *must* be calibrated by direct entry of the cell constant since calibration solutions in the  $\mu$ S/cm range are not stable.

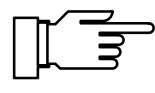

During calibration, output current (1 and 2) and controller output are frozen, limit contacts are disabled, contact "probe" is enabled (only with option 352).

## How to enter premeasured data

| cal Data Entry                          |              | 10.50mS/cm             |
|-----------------------------------------|--------------|------------------------|
| • Output current,<br>1 limit values dis | con<br>sable | troller frozen,<br>ed. |
| <u>Cell Constant</u><br>« Return [cal]  | ŧ            | 0.950 /cm              |

Press **cal** and **enter** to open the "Data Entry" submenu.

Enter the premeasured values using scrolling and cursor keys (see page 2–5) and confirm your entries with **enter**.

# **Calibration by Sampling**

If the cell cannot be removed (e.g. for reasons of sterility in biotechnical processes), the cell constant can be determined by "sampling".

To do so, the Transmitter 7500 stores the currently measured process value.

Immediately afterwards you take a sample from the process. The sample value is measured in the laboratory.

The laboratory value is entered into the Transmitter 7500 which calculates the cell constant from the difference between measured value and laboratory value.

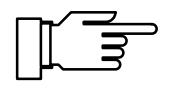

During calibration, output current (1 and 2) and controller output are frozen, limit contacts are disabled, contact "probe" is enabled (only with option 352).

### How to perform calibration by sampling

calSample Cal10.50mS/cm• Sample Temp+025.3 °CI Stored Sample10.50 mS/cmwithout temp compensation« Return [cal]

Press **cal** and **enter** to open the "Sample Cal" submenu.

The measured sample temperature and the currently measured value of the process medium aredisplayed and stored.

In addition, you can see whether calibration is to be performed with or without TC correction (for parameter setting, see Pg. 9–15).

Press **enter** or **cal** to return to the Calibration menu, or

press meas to activate measuring mode.

In measuring mode, the word "Sample" in the upper right corner of the display indicates that a sample value has been stored for calibration. The Transmitter expects entry of the laboratory value. Until that, it uses the old cell constant for measurement.

(If the Transmitter is in remote status during interface operation, the display "Sample" is covered by "Remote".)

Take a sample from the process and measure the value of the sample at the temperature at which the sample has been taken ("Sample Temp", see display). To do so, it may be necessary to thermostat the sample correspondingly in the lab. Temperature compensation at the comparison meter must be turned off (TC = 0 %/K).

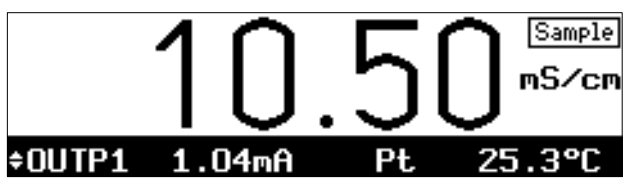

Without TC correction

#### With TC correction T<sub>ref</sub> = 25 °C

# With TC correction $T_{ref} \neq 25 \ ^{\circ}C$

Take a sample from the process. The sample value can be measured on site using a portable conductivity meter or in the lab. Be sure that the same values are set for reference temperature and temperature coefficient in the comparison meter and in the Transmitter 7500. Furthermore, the measuring temperature should correspond to the sample temperature (see display). Therefore, you should transport the sample in an insulated container (Dewar).

Take a sample from the process. The sample value can be measured using a second Transmitter 7500 (installed in the lab), for example. Be sure that the same values are set for reference temperature and temperature coefficient in the comparison meter and in the Transmitter 7500. Furthermore, the measuring temperature should correspond to the sample temperature (see display). Therefore, you should transport the sample in an insulated container (Dewar).

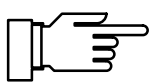

Sample calibration can only be performed if the process medium is stable. That means, for example, that there are no chemical reactions which have an effect on the process conductivity. At higher temperatures, the sample value can also be invalidated due to evaporation.

| cal Sample Cal                                                   | 10.50mS/cm                     |
|------------------------------------------------------------------|--------------------------------|
| • Sample Temp +0<br>I Stored Sample 1<br>without temp compensati | 025.3 °C<br>10.50 mS∕cm<br>lon |
| Lab Value 1<br>« Return [cal]                                    | .0.16 mS∕cm                    |

When the sample value has been determined, open the "Sample Cal" submenu again. The measured sample temperature and the stored value are displayed. Furthermore, you can see whether calibration is performed with or without TC correction. Enter the measured sample value ("Lab Value"). The new cell constant is now automatically calculated and stored.

Pressing **enter** or **cal** returns you to the calibration menu.

Pressing **meas** accesses the measuring mode.

# **Calibrating the Cells**

# Cells of the InPro<sup>®</sup> 7000 Series (2-Electrode Cells)

The cell constant of the cells of the InPro<sup>®</sup> 7000 series is independent of the installation geometry and is nominally 0.1 cm<sup>-1</sup>. The pre-calibrated cell constant M is printed on the cell and can be entered directly in the Transmitter. The cell generally requires no further calibration.

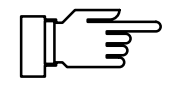

Through pre-calibration at the factory and the installation-independent design of these cells, an extremely high measuring accuracy can be achieved.

Calibration solutions are unstable within the measuring range ( $\mu$ S/cm) of the InPro<sup>®</sup> 7000 cells and are not recommended.

# Cells of the InPro<sup>®</sup> 7100 Series (4-Electrode Cells)

The cell constant of the cells of the InPro<sup>®</sup> 7100 series is nominally 0.6 cm<sup>-1</sup>. The cell constant of the cells is dependent on the installation geometry. If the minimum distances (see Pg. 14–10) are not observed during installation, the cell must be calibrated while installed, as the cell constant has changed. Select "Sample Calibration" as the calibration

sequence.

For free installation of the cell (minimum distances exceeded), the cell constant M printed on the cell can be entered directly into the measuring unit. Due to production-dependent tolerances, the exact value of the cell constant may differ from the nominal value by up to 10%.

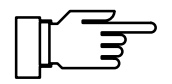

Calibration solutions for the measuring range of these cells are available on the market, or the operator can prepare them himself/herself. For example, 0.1 mol/l NaCl solution is suitable for calibration.

Watch the minimum distances and installation geometry during calibration.

#### Parameter Setting on the Operator Level 7

## What you can do on the Operator level

On the Operator level you can edit certain parameters (menu items) of the Transmitter. Access to the Operator level can be protected by a passcode.

## How to access the Operator level

Press **par** to open the Parameter Setting menu.

Pressing **meas** exits the Parameter Setting menu.

| par                     | Parameter                        | Setting     | 49.27 | ′mS∕cm   |
|-------------------------|----------------------------------|-------------|-------|----------|
| » Vie<br>» Upe<br>» Adm | wing Lev<br>rator Le<br>inistrat | Passcode:   | 1246  | Pl<br>dm |
| « Ret                   | urn to mea                       | surement [p | ar]   |          |

Setting

par

Parameter

» Operator Level (Open » Administrator Level

« Return to measurement [par]

» Viewing Level

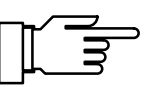

49.27mS/cm

opl adm

(All Data) view

ation Data) (All Data)

Press **v** and **enter** to select "Operator Level".

If prompted for passcode entry, enter the operator passcode using scrolling and cursor keys (see page 2-5) and confirm your entry with enter.

The operator passcode can be edited or disabled on the Administrator level (see page 8-4).

Pressing par returns you to the Parameter Setting menu.

You can edit the marked menu items:

- This menu item has been enabled on the Administrator level: It can be edited.
- This menu item has been locked on the  $\bigcirc$ Administrator level: It cannot be edited. enu item is skipped during scrolling. ver, it can be read out on the Viewing

### How to select a menu item

Press scrolling key  $\blacktriangle$  or  $\blacktriangledown$  to select a display line. The selected line is marked by a dark bar (re-

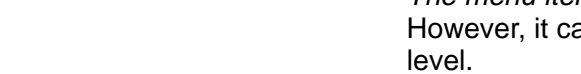

| The m  |
|--------|
| Howe   |
| level. |

The arrows "↑" and "↓" indicate that more lines can be accessed by scrolling.

The symbols  $\ll$  and  $\gg$  at the beginning of the display line indicate that you can access another menu level by pressing cursor key  $\triangleleft$  or  $\triangleright$ :

- ➢ Pressing ► or enter accesses the next (lower) menu level.
- ≪ Pressing ◀ or par accesses the previous (higher) menu level.

### An Example

You want to change the settings for the input filter.

Press **par** to open the Parameter Setting menu.

| par                     | Parameter Set                                    | Cing                | 49.2                    | rm5/cm             |
|-------------------------|--------------------------------------------------|---------------------|-------------------------|--------------------|
| » Vie<br>» Öpe<br>» Adm | wing Level<br>erator Level (O<br>ministrator Lev | peration<br>el (All | Data)<br>Data)<br>Data) | view<br>opl<br>adm |
| « Ret                   | urn to measure                                   | ment [pa            | n]                      |                    |

| par                     | Parameter                        | Setting     | 49.27m | S∕cm           |
|-------------------------|----------------------------------|-------------|--------|----------------|
| » Vie<br>» Ope<br>» Adm | wing Lev<br>rator Le<br>inistrat | Passcode:   | 1246   | ew<br>pl<br>dm |
| « Ret                   | urn to meas                      | surement [p | ar]    |                |

| opl               | Operator                                                                   | Level                                                               | 49.27mS/cm       |
|-------------------|----------------------------------------------------------------------------|---------------------------------------------------------------------|------------------|
| •  <br>• •<br>• • | » Measure<br>» Input F<br>» Temp De<br>» TC Test<br>» Calibra<br>» Concent | ment Displ<br>ilter<br>Lection<br>Medium<br>tion Solut<br>ration (C | .ion<br>ptional) |

| opi input | Filter   |    | 49.27mS/cm |
|-----------|----------|----|------------|
| Pulse Sup | pression | On | Off        |
| « Return  | [par]    |    |            |

How to keep the old setting

Press ▼ and **enter** to select "Operator Level (Operation Data)".

Enter the **operator passcode** using scrolling and cursor keys (see page 2–5) and confirm your entry with **enter**.

Press ▼ to select menu item "Input Filter".

- ≫ Press ► or enter to access the next (lower) menu level.
- To activate the input filter, press  $\triangleleft$  to select "Pulse Suppression On" and confirm with **enter**.

Pressing menu key **par** instead of **enter** restores the old setting ("undo" function).

≪ Pressing ◀ or par returns you to the previous (higher) menu level.

Pressing **meas** exits the Parameter Setting menu.

#### Parameter Setting on the Administrator Level 8

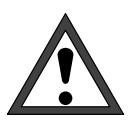

Before commissioning the Transmitter 7500, a complete parameter setting procedure must be performed by a system administrator.

## What you can do on the Administrator level

On the Administrator level you can edit all instrument settings including the passcodes. In addition, the marker function allows to lock individual menu items to prevent access from the Operator level.

As delivered, all menu items are enabled.

Access to the Administrator level is protected by a passcode.

## How to access the Administrator level

Press **par** to open the Parameter Setting menu.

Pressing **meas** exits the Parameter Setting menu.

| par            | Parameter   | Setting       | 49.21 | 7mS/cm |
|----------------|-------------|---------------|-------|--------|
| » Vie          | wing Level  | (A11          | Data) | vieų   |
| » Upe<br>» Hdm | inistrato   | Passcode:     | 1989  | m I    |
| « Ret          | urn to meas | surement [par | ~]    |        |

Settino

(Oper

(All Data)

(All Data)

view

opl adm

arameter

» Operator Level (Oper » Administrator Level

« Return to measurement [par]

» Viewing Level

Select "Administrator Level (All Data)" using V and enter.

Enter the administrator passcode using scrolling and cursor keys (see page 2-5) and confirm your entry with enter.

Pressing par returns you to the Parameter Setting menu.

| adm   | Administrator Level 49.27mS/cm                                                          |
|-------|-----------------------------------------------------------------------------------------|
| i     | Marker Setting:<br>[+] Select Marker<br>[†][↓] Change Setting<br>[enter] Accept Setting |
| - « R | eturn [par]      » Proceed [enter]                                                      |

## **Marker Setting**

On the Administrator level, marker setting is explained by an information text.

### What you can do with marker setting

Marker setting allows you to enable or lock each menu item on the highest level of the Parameter Setting menu (except "Passcode Entry") for the Operator level:

- This menu item is enabled: It can be edited on the Operator level.
- O This menu item is locked: It *cannot* be edited on the Operator level. However, it can be read out on the Viewing level.

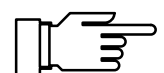

As delivered, all menu items are enabled.

### How to set a marker

Press  $\blacktriangleleft$  to select the marker. Press  $\blacktriangledown$  or  $\blacktriangle$  to enable ( $\bigcirc$ ) or lock ( $\bigcirc$ ) the menu item. Confirm the setting with **enter**.

### How to select a menu item

Press scrolling key  $\blacktriangle$  or  $\bigtriangledown$  to select a display line. The selected line is marked by a dark bar (reverse video).

The arrows " $\uparrow$ " and " $\downarrow$ " indicate that more lines can be accessed by scrolling.

The symbols  $\ll$  and  $\gg$  at the beginning of the display line indicate that you can access another menu level by pressing cursor key  $\triangleleft$  or  $\triangleright$ :

- ≫ Pressing ► or enter accesses the next (lower) menu level.
- ≪ Pressing ◀ or par accesses the previous (higher) menu level.

## An Example

You want to change the settings for the input filter.

| par Parameter Setting 49.27mS/cm                                                                                                    | Press par to open the Parameter Setting menu.                                                                                                    |
|----------------------------------------------------------------------------------------------------|----------------------------------------------------------------------------------------------------|
| » Viewing Level (All Data) view<br>» Operator Level (Operation Data) opl<br>» Administrator Level (All Data) adm<br>« Return to measurement [par] |                                                                                                    |
|                                                                                                    |                                                                                                    |
| parParameter Setting49.27mS/cm>> Viewing Level(All Data) view>> Operator Lev1>> AdministratoPasscode:>> Return to measurement [par]               | <ul> <li>Press ▼ and enter to select<br/>"Administrator Level".</li> <li>Enter the administrator passcode using scrolling<br/>and cursor keys (see page 2–5) and confirm your<br/>entry with enter.</li> </ul> |
| adm Odministraton Loual I 49 27mC/am                                                                                                    | Droce enter to confirm the information text                                                                                                    |
| Marker Setting:<br>• [+] Select Marker<br>I [†][+] Change Setting<br>[enter] Accept Setting<br>« Return [par] » Proceed [enter]                   | Press <b>enter</b> to commune information text.                                                                                                    |
|                                                                                                    |                                                                                                    |
| Measurement Display     Nensurement Pisplay     Nensurement Pilter                                                                                | Press ▼ to select menu item "Input Filter".                                                                                                    |
| <ul> <li>» TC Test Medium</li> <li>» Calibration Solution</li> <li>+ o » Concentration (Optional)</li> </ul>                                      | Press ► or enter to access the next<br>(lower) menu level.                                                                                                    |
| adm Input Filter 49.27mS/cm<br>Pulse Suppression On Off<br>« Return [par]                                                                         | To activate the input filter, press ◀ to select<br>"Pulse Suppression On" and confirm with <b>enter</b> .                                                                                                    |
|                                                                                                    |                                                                                                    |
| How to keep the old setting                                                                                                    | Pressing <b>par</b> instead of <b>enter</b> restores the old setting ("undo" function).                                                                                                    |
|                                                                                                    | ≪ Pressing                                                                                                    |
|                                                                                                    | Pressing <b>meas</b> exits the Parameter Setting menu.                                                                                                    |

## **Passcode Protection**

Access to the Calibration menu, Maintenance menu, Parameter Setting on Operator level and Administrator level can be protected by passcodes.

You can set or disable each passcode individually. (Administrator passcode cannot be disabled.)

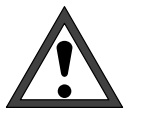

When a passcode is disabled, there is no protection against unauthorized access to the corresponding menu!

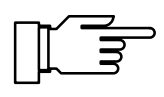

The factory set passcodes are the same for all Transmitters. Therefore, you should define your own passcodes.

### How to set the passcodes

Select "Administrator Level" using  $\checkmark$  and **enter**.

Enter the **administrator passcode** using scrolling and cursor keys (see page 2–5) and confirm your entry with **enter**.

| adm Hdministrator Level 49.26mS/cm Select "Passcode Entry" using V a                                                                                                    | and <b>enter</b> . |
|----------------------------------------------------------------------------------------------------|--------------------|
| <ul> <li>Probe Rinsing</li> <li>&gt;&gt; Interface</li> <li>&gt;&gt; Set Clock</li> <li>&gt;&gt; Point of Measurement</li> <li>&gt;&gt; Passcode Entry</li> <li></li> <li>Return [par]</li> </ul> |                    |

| adm Pas  | 49.27mS/cm                     |                       |
|----------|--------------------------------|-----------------------|
| cal      | Calibration                    | On Off                |
| maint    | Maintenance<br>Change passcode | <b>Un</b> Off<br>2958 |
| opl<br>↓ | Operator Level                 | Ôn Off                |

Select "cal", "maint" or "opl" using ▼.

You can individually enable or disable the calibration passcode, maintenance passcode and operator passcode.

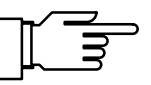

Only if a passcode is enabled, the line "Change passcode" is displayed. The passcode remains stored even if it has been disabled.

Edit the passcodes using scrolling and cursor keys (see page 2–5) and confirm your entry with **enter**.

Pressing **par** instead of **enter** restores the old passcode ("undo" function).

#### How to keep the old passcode

### How to set the administrator passcode

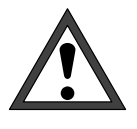

49.27mS/cn

6.707mS/cm

1989

1989

adm

Passcode Entry

adm Administrator Level

« Return [par]

« Return [par]

adm Passcode Entry

Repeat entry:

If you lose your adm passcode, system access will be locked!

If you lose your adm passcode, system access will be locked!

If you have lost the administrator passcode, system access is locked! The Administrator level cannot be accessed for parameter setting. All menu items locked for the Operator level ( $\bigcirc$ ) cannot be edited any more.

Contact in this case: Mettler Toledo GmbH Hotline Im Hackacker 15 8902 Urdorf Switzerland Phone: +41–1–736 2214 Telefax: +41–1–736 2210

Press ▼ and **enter** to select "adm".

Edit the administrator passcode using scrolling and cursor keys (see page 2–5) and confirm your entry with **enter**.

For reasons of safety you have to enter the administrator passcode for a second time.

If the second entry does not correspond to the first entry or if you abort by pressing **par**, the administrator passcode will not be changed.

If you set the administrator passcode to "0000", Administrator level can be accessed without passcode entry, by pressing **enter** at the passcode prompt.

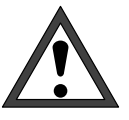

If you set the administrator passcode to "0000", menus and instrument settings will not be protected against unauthorized access! Unauthorized change of parameter settings can lead to instrument malfunction and incorrect measured value outputs!

# **Factory Set Passcodes**

The Transmitter 7500 is shipped with the following passcode settings:

- Calibration Passcode: 1 1 4 7
- Maintenance Passcode: 2 9 5 8
- Operator Passcode: 1 2 4 6
- Administrator Passcode: 1 9 8 9

# 9 Capabilities of the Transmitter 7500

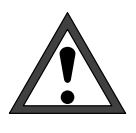

*Commissioning* of the Transmitter 7500 must be carried out only by specially trained experts in accordance with the relevant regulations and this instruction manual.

All parameters must be set by a system administrator prior to first start-up.

## Overview

The Transmitter 7500 provides a great variety of features and capabilities. This chapter describes

- the instrument's measurement capabilities
- how to connect the instrument
- how to set the parameters

# Power Supply for the Transmitter 7500

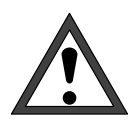

Read chapter 10 "Information on Installation" before connecting the power supply! Check if your mains voltage corresponds to the ratings given on the instrument's nameplate:

- 230 Vac
- 115 Vac (option 363)
- 24 Vac/dc (option 298)

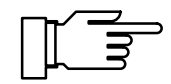

For approx. 10 s after connection of power supply, the current outputs and contacts are frozen at the levels before power supply failure. This ensures that no invalid messages are activated after power-on.

# Simple Conductivity Measurement

Fig. 9–1, page 9–3 shows how the Transmitter 7500 is configured for simple conductivity measurement with automatic temperature detection and conductivity signal evaluation by a connected recorder.

You can connect **2-electrode cells** or **4-electrode cells** to the Transmitter 7500. Cell selection depends on the measurement range:

- For measuring low conductivity values, you should use 2-electrode cells (e.g. Models In-Pro<sup>®</sup> 7000 or InPro<sup>®</sup> 7001, see page 14–4)
- For measuring high conductivity values, you should use 4-electrode cells (e.g. Model InPro<sup>®</sup> 7100 or InPro<sup>®</sup> 7104, see page 14–6)

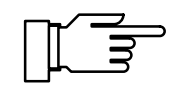

Especially for 2-electrode cells, the range not only depends on the cell constant but also on the electrode surface. For information on selection of suitable cell constants, refer to EN 27888, for example.

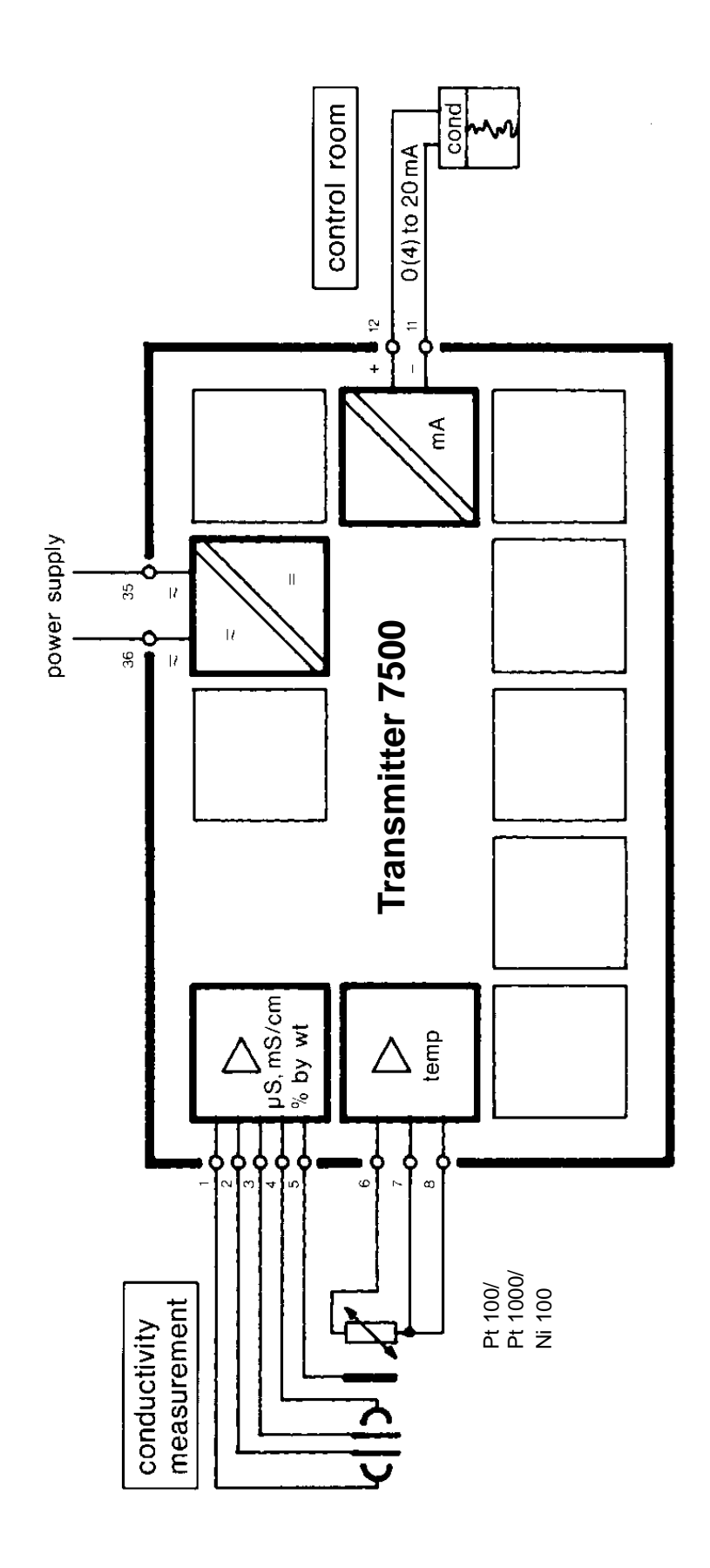

Fig. 9–1 Conductivity Measurement with Recorder Evaluation

# **Typical wirings**

# Conductivity Measurement with InPro<sup>®</sup> 7000 2-Electrode Cell

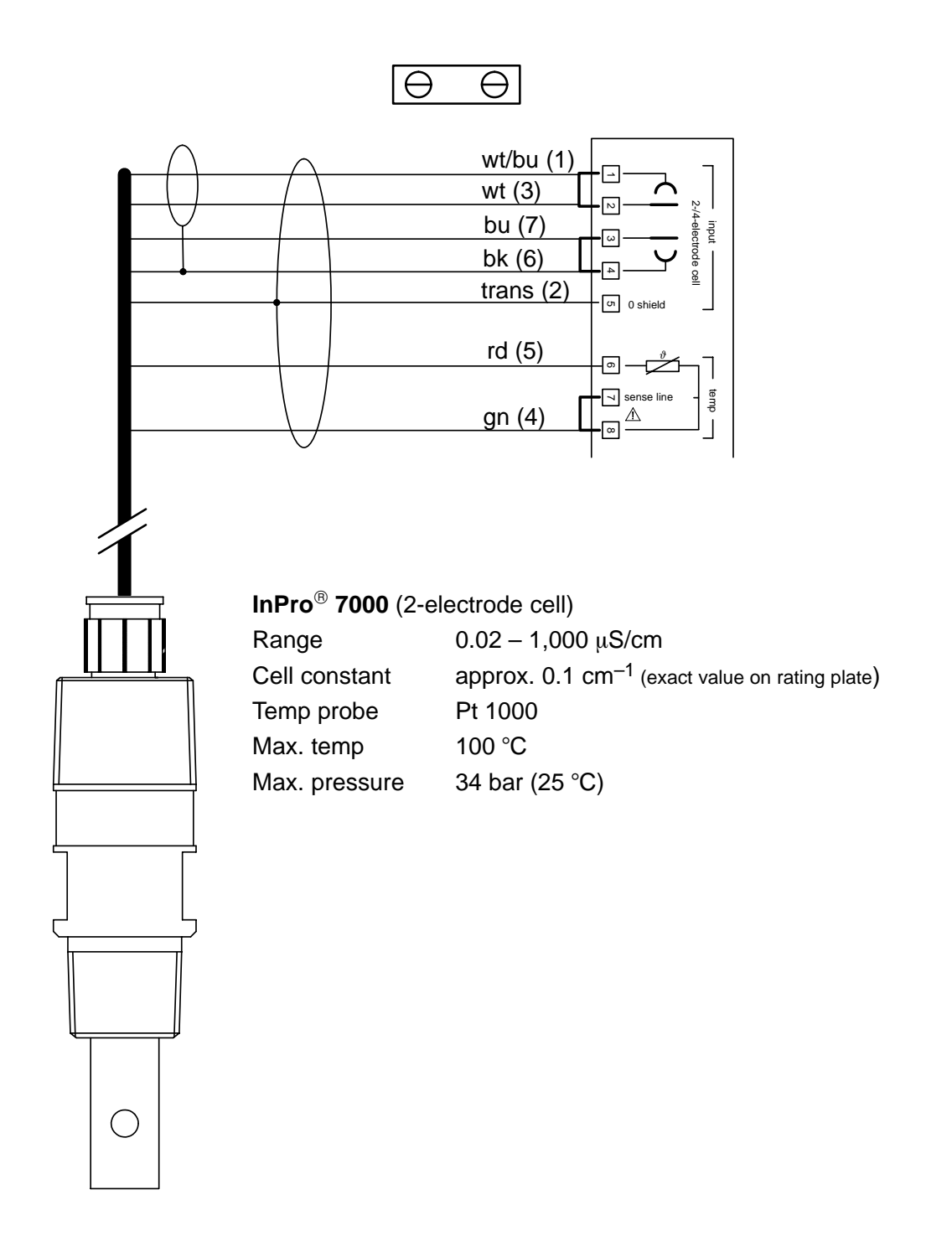

# Conductivity Measurement with InPro<sup>®</sup> 7001 2-Electrode Cell

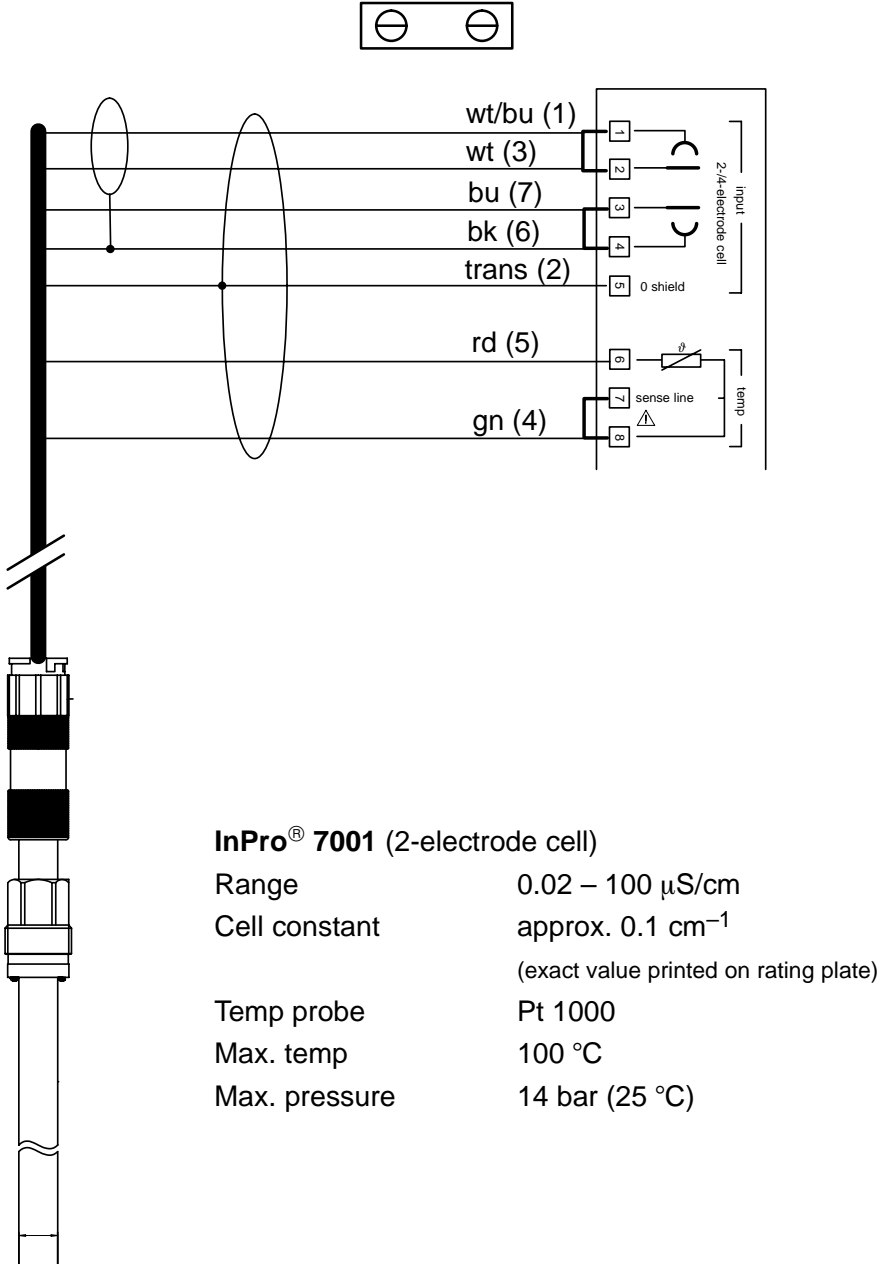

## Conductivity Measurement with InPro<sup>®</sup> 7002, 7003 2-Electrode Cells

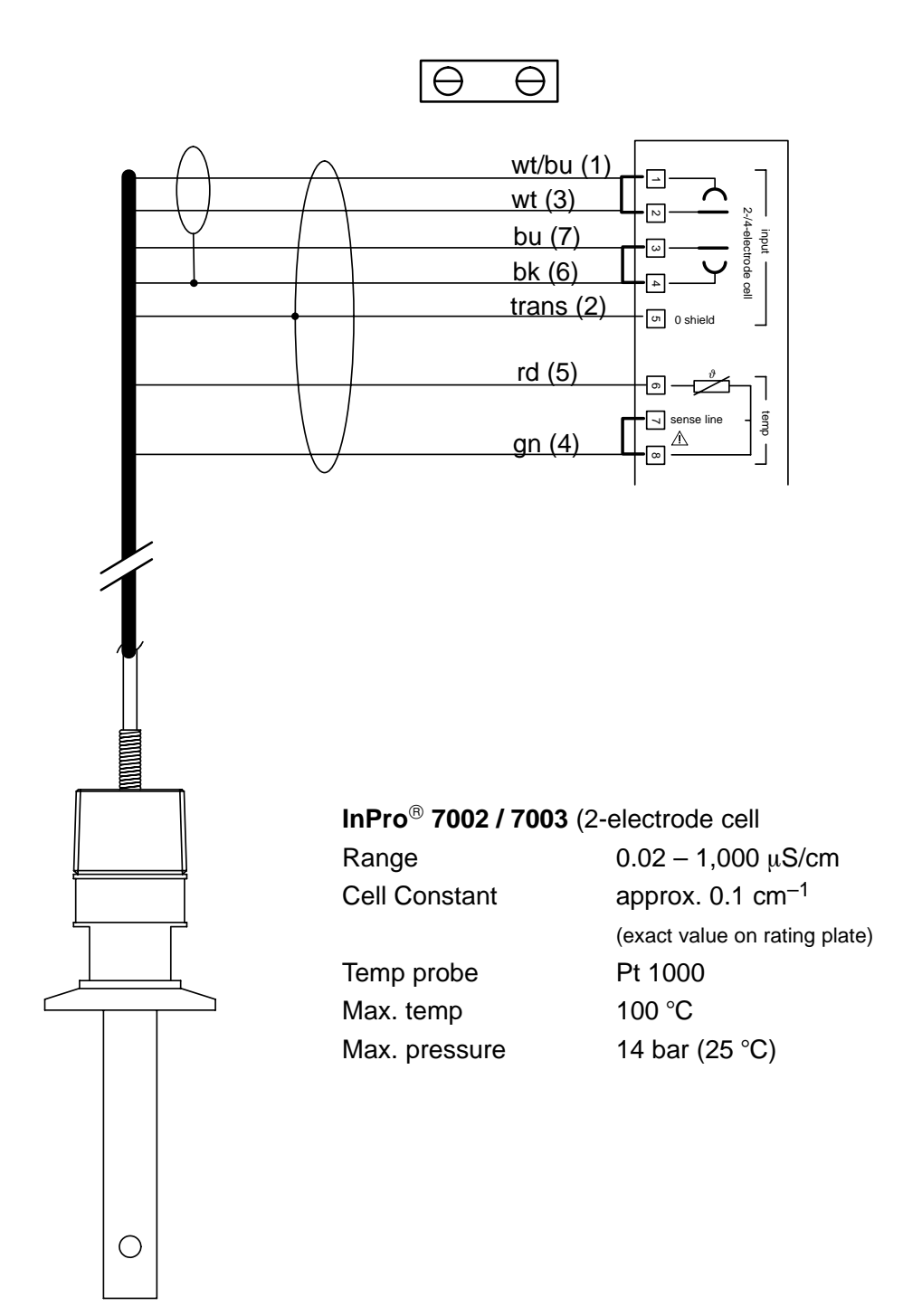

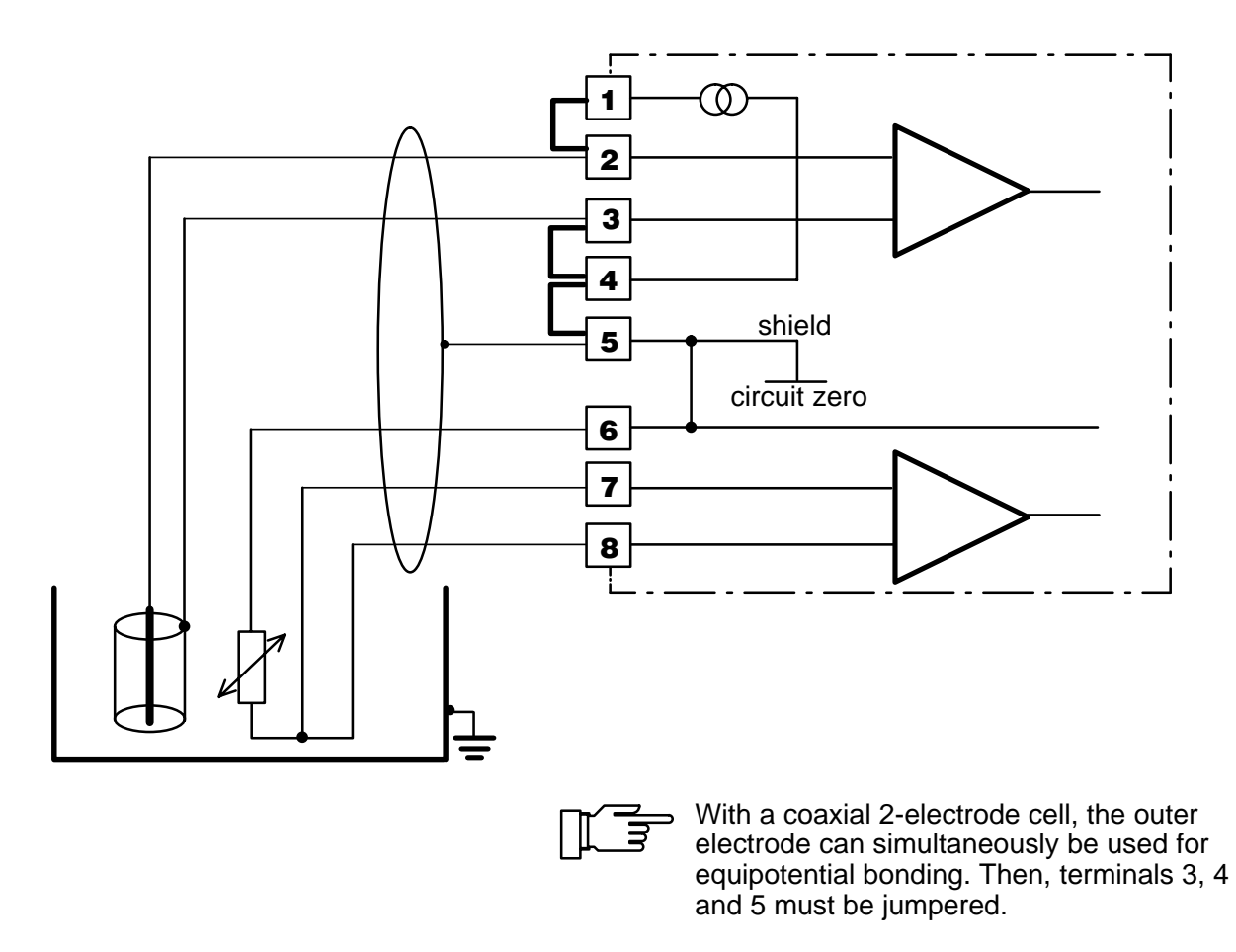

Fig. 9–2 Wiring example for other 2-electrode coaxial cells

## Conductivity Measurement with InPro<sup>®</sup> 7100, 7104 4-Electrode Cells

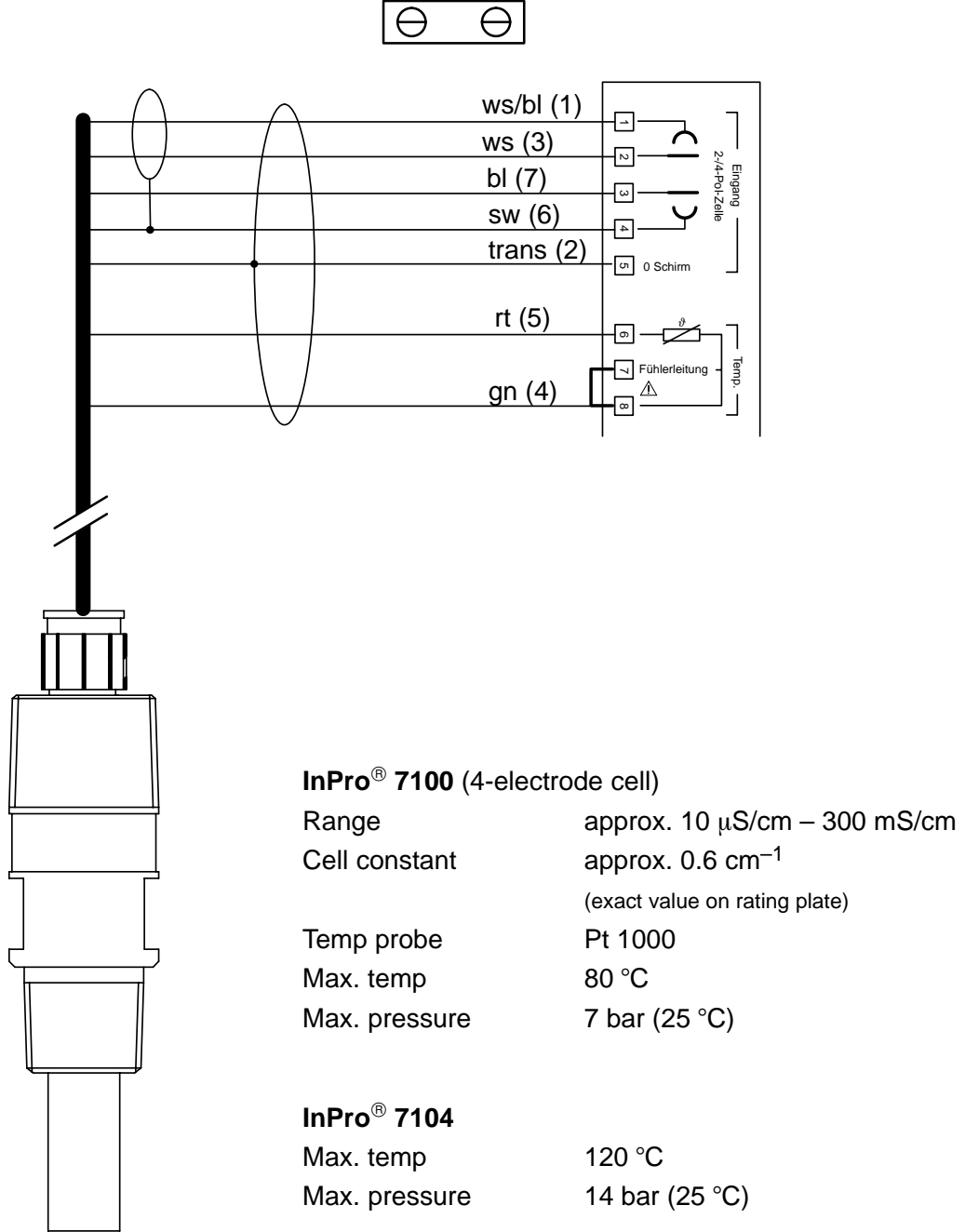

4-Electrode Cell

Fig. 9–3 Connection of the Transmitter 7500 with a 4-electrode cell and equipotential bonding

| opi Measurement Display                                       | 49.21m5/cm          |
|---------------------------------------------------------------|---------------------|
| Variable Szem °C T<br>Viewing Angle -2 -1 Ø<br>« Return [par] | ime Ω•cm %<br>+1 +2 |

| opl                  | Meas                  | uremen        | t Dis      | play     |         | 4         | 9.27mS       | i∕cm |
|----------------------|-----------------------|---------------|------------|----------|---------|-----------|--------------|------|
| Vari<br>View<br>« Re | able<br>ing H<br>turn | ngle<br>[par] | S∕cm<br>−2 | °C<br>−1 | T:<br>Ø | ime<br>+1 | Ω•cm<br>∎ +2 | *    |

**Measurement Display** 

During parameter setting, you can define which of the values measured will be read out on the large display. The following variables can be displayed:

- conductivity value
- resistivity
- measured temperature (°C)
- time
- concentration (only with options 359, 360, 382)

# How to set the measurement display parameters

Open the Parameter Setting menu (adm or opl level resp.), select "Measurement Display" and confirm with **enter**.

Select the measured variable you want to have displayed during measuring mode using  $\triangleleft$  and

► and confirm your choice with enter. The corresponding measured value will be read in the upper right corner of the display.

The menu item "Viewing Angle" allows you to adjust the viewing angle of the display.

When the Transmitter is mounted at a very high or very low position, you can adjust the viewing angle for optimum display readability.

Select the desired viewing angle using ◀ and ► (+ means viewing angle upwards and – means viewing angle downwards) and confirm your choice with **enter**.

The angle is changed immediately.

## **Input Filter**

For conductivity measurement with increased immunity to interference, you can activate an input filter. When the filter is activated, momentary interference pulses will be suppressed, and slow changes in the measured value will be detected.

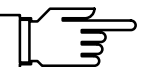

If you want to measure fast changes in the measured value, you must turn off the input filter.

| opl Input Filter  |    | 49.27mS/cm |
|-------------------|----|------------|
| Pulse Suppression | On | Off        |
| « Return [par]    |    |            |
|                   |    |            |

### How to set the input filter parameters

Open the Parameter Setting menu (adm or opl level resp.), press  $\forall$  to select "Input Filter", and confirm with **enter**.

To activate the filter, press  $\triangleleft$  to select "Pulse Suppression On" and confirm with **enter**.

## Calibration Solution for Automatic Calibration

For automatic cell calibration, you must define the calibration solution you want to use.

## How to define the calibration solution

Open the Parameter Setting menu (adm or opl level, resp.), select "Calibration Solution" using **▼**, and confirm with **enter**.

Select the calibration solution using *◄* and *▶* and confirm your choice with **enter**.

Select the concentration of the calibration solution using  $\blacktriangleleft$  and  $\blacktriangleright$  and confirm your choice with **enter**.

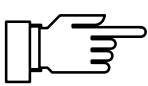

49.27mS/cm

opl Calibration Solution

NaCl KOU

0.01 0.1 **m**mol/1

Solution

« Return [par]

For temperature charts of the calibration solutions refer to chapter 15.

## **Temperature Detection**

## Why Temperature Detection?

There are two important reasons for determining the temperature of process or calibration solution, resp.:

- Compensation of the measured solution's temperature dependence: The conductivity of the measured solution is temperature dependent. By entering a temperature coefficient for the measured solution and a reference temperature, all conductivity values can be calculated for the reference temperature.
- The conductivity of the calibration solution is temperature dependent. Therefore, the calibration solution temperature must be known for calibration to determine the temperature-corrected conductivity from the chart stored by the instrument.

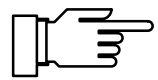

During parameter setting you define if process and/or calibration temperature are automatically measured or must be entered manually.

### **Automatic Temperature Compensation**

For automatic temperature compensation, the Transmitter 7500 detects the process temperature using a Pt 100, Pt 1000 or Ni 100 temperature probe.

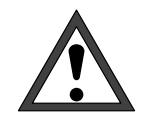

For automatic temperature compensation, there *must* be a temperature probe in the process medium. This probe must be connected to the temperature input of the Transmitter 7500! If no temperature probe is connected, you must select manual entry of measuring temperature.

Fig. 9–1 shows how to connect the temperature probe to the Transmitter 7500 in **3-wire configuration**. 3-wire configuration of the temperature probe eliminates the temperature measurement error caused by the lead resistance. The leads to terminals 6 and 7 must have equal cross sections.

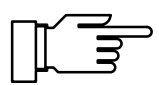

For 2-wire configuration, connect the Pt 100/ Pt 1000/Ni 100 to terminals 6 and 7. *Terminals 7 and 8 must be jumpered.* 

# How to define measuring temperature detection

| opl Temp Detection                           | 49.27mS/cm                 |
|----------------------------------------------|----------------------------|
| Temp Probe Pt100<br>Measuring Temp <b>HU</b> | Ptiløøg Ni100<br>to Manual |
| Cal Temp                                     | to Manual                  |
| « Return [par]                               |                            |

Open the Parameter Setting menu, select "Temp Detection" using ♥, and confirm with **enter**. Select the temperature probe you are using and confirm with **enter**. Press ♥ to select "Measuring Temp".

Select "Measuring Temp Auto" or "Measuring Temp Manual" using ◀ and ► and confirm with **enter**.
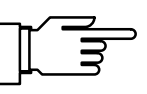

**Manual Temperature Compensation** 

Manual temperature compensation only makes sense if the process is running at a constant temperature!

With "Measuring Temp Manual" selected, "MAN.TEMP" will be read in the lower right corner of the display in measuring mode. The reading "MAN.TEMP" will *not* appear if the measuring temperature is read on the measurement display. You can read out the manually defined temperature on the secondary display (see page 2–1).

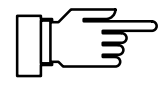

With "Measuring Temp Manual" selected, automatic temperature measurement continues, and display, limit values and alarm messages are controlled by the measured value (not by the manually adjusted temperature).

You must enter the process temperature:

Measure the temperature of the measured medium using a glass thermometer, for example, or

make sure that the temperature of the measured medium is at a constant level, e.g. using a thermostat.

Enter the measured temperature using scrolling and cursor keys (see page 2–5) and confirm your entry with **enter**.

## How to define calibration temperature detection

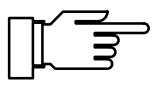

49.27mS/cm

A**ISIS** Ni100 Manual

Manual

Calibration temperature can be manually compensated if the temperature probe remains in the process medium while the cell is dismounted during calibration.

Select "Cal Temp" using ▼.

Select "Cal Temp Auto" or "Cal Temp Manual" using ◀ and ▶ and confirm with **enter**.

For manual entry of calibration temperature, refer to page 6–4.

| opl Temp Detection                                                                                 | 49.27mS/cm                  |
|----------------------------------------------------------------------------------------------------|-----------------------------|
| Temp Probe Pt100 <b>Pt10</b><br>Measuring Temp Auto<br>Manual: +025.0 °C<br>Cal Temp <b>Huto</b> M | 0 Ni100<br>[anual<br>Íanual |
| « Return [par]                                                                                     |                             |

Temp Detection

Pt100

Auto

Temp Probe Measuring Temp

<u>« Return [par]</u>

Cal Temp

opl

## Temperature Compensation for the Process Medium

The conductivity of the measured solution is temperature dependent. By entering a temperature coefficient for the measured solution and a reference temperature, all conductivity values can be calculated for the reference temperature. During parameter setting, you can choose the type of temperature compensation:

- No temperature compensation
- Linear temperature compensation with entry of temperature coefficient and reference temperature.

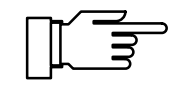

Temperature dependence of the conductivity is more or less nonlinear. Therefore, the reference temperature should be near the process temperature. Here, the linearly compensated measured value is closest to the "true" conductivity value.

- Temperature compensation for natural waters to EN 27888. Compensation is effective in the range 0 to 35 °C. Reference temperature is 25 °C.
- Additionally with option 392: Temperature compensation for ultrapure water with traces of impurity (e.g. boiler feed water) down to ultrapure  $H_2O$  with 0.055  $\mu$ S/cm (25 °C). Compensation is effective in the range of 0 to 158 °C. Reference temperature is 25 °C.

Depending on the existing traces of impurity you can choose between:

- ammoniacal ultrapure water(NH<sub>3</sub>) for ordinary boiler feed water or condensate, for conductivity measurement without cation filter
- acidic ultrapure water (HCI), for conductivity measurement **behind** cation filter
- neutral ultrapure water (NaCl), for conductivity measurement during water treatment behind gravel bed filter
- alkaline ultrapure water (NaOH)

| opl TC Test Mediu                                                 | m 48.34mS/cm                     |
|-------------------------------------------------------------------|----------------------------------|
| • EN 27888 Natur<br>1 (035°C) Refe                                | al Waters<br>rence Temp = 25°C   |
| IC Calculation<br>» TC Linear<br>Sample Cal wit<br>« Return [par] | Off Linear EN<br>hout IC with TC |
| opl TC Linear                                                     | 48.37mS/cm                       |
| TC of Solution<br>Reference Temp                                  | 05.00 %∕K<br>+025.0 °C           |
| « Return [par]                                                    |                                  |

#### How to define temperature compensation

Press ▼ to select "TC Test Medium" from the Parameter Setting menu (opl or adm). Press ► to select "TC Calculation Off", "Linear" or "EN" (with opt. 392 also "Ultrapure") and confirm with **enter**.

If you have selected "TC Calculation Linear", press **enter**.

You can now enter the TC of the solution and the reference temperature using scrolling and cursor keys (see page 2–5). Confirm your entries with **enter**.

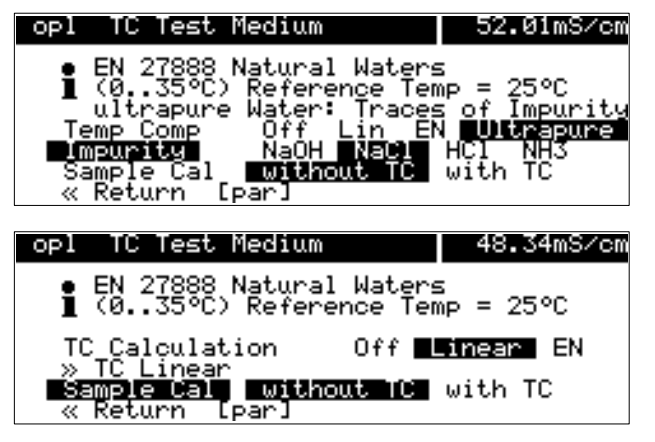

If you have selected "TC Calculation Ultrapure" (only with opt. 392), press **enter**. Now you can select the type of impurity and confirm your choice with **enter**.

If one of the above mentioned types of TC correction has been set, the menu line "Sample Cal" is displayed.

Here, you can select whether sample calibration is to be performed with or without TC correction (see Pg. 6–10).

#### **Current Output**

The current output provides an impressed standard current of 0 to 20 mA or 4 to 20 mA. The output current can be read out on a secondary display (see page 2–1). You can assign the output current to any of the following variables:

- conductivity value
- measured temperature (°C)
- concentration (only with options 359, 360, 382)

Output current will be frozen at its last value:

- during calibration
- during current source function (manual entry)
- in menu "maint Meas. Point Maintenance"
- in the maint menu "Resistance Measurement"
- after the corresponding interface command

beginning

| opl Output Current 1                                                                        | . 8.005mS/cm                         |
|---------------------------------------------------------------------------------------------|--------------------------------------|
| Variable S/cm °C<br>Output 020mA<br>Curve Linear Tr<br>» Curve Parameters<br>« Return [par] | Ω•cm %<br>420mH<br>rilinear Function |

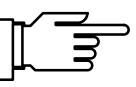

#### **Output Curves of the Current Output**

You can choose between three output curves for the current output:

- linear •
- trilinear (or bilinear)
- function

end

If the initial value is lower than the end value, a rising output curve will result. To define a *falling output curve*, set the lower value as end value and the higher value as initial value.

#### **Linear Output Curve**

To determine the span corresponding to current range 0 (4) to 20 mA, set an initial and an end value for the measured variable.

For permissible spans, refer to Specifications, chapter 14.

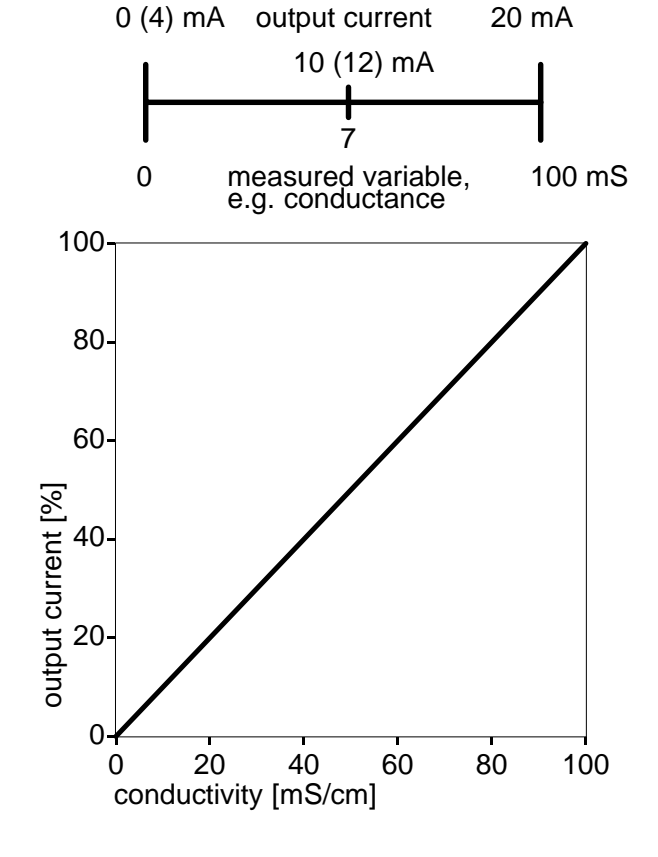

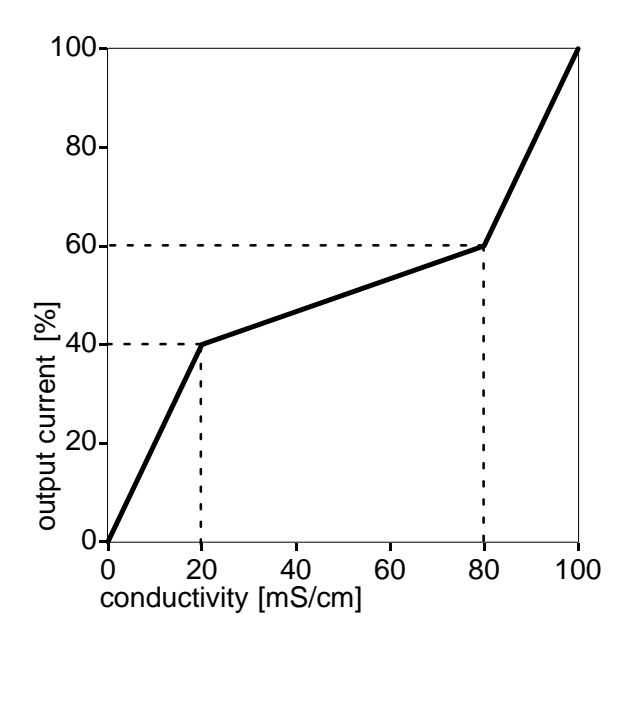

#### **Trilinear Output Curve**

To determine the span corresponding to a current range of 0 (4) to 20 mA, set an initial and an end value for the measured variable.

In addition, you can define *two corner points*. They divide the output curve into three regions of different slopes.

| Example:      |
|---------------|
| beginning:    |
| 1st corner X: |
| 1st corner Y: |
| 2nd corner X: |
| 2nd corner Y: |
| end:          |
|               |

0 mS 20 mS/cm 40 % 80 mS/cm 60 % 100 mS

#### **Bilinear Output Curve**

To define a bilinear output curve, set the same X and Y values for the two corner points of a trilinear curve.

To determine the span corresponding to current range 0 (4) to 20 mA, set an initial and an end value for the measured variable.

In addition, you can define a *corner point*. It divides the output curve into two regions of different slopes.

Example: beginning: 1st corner X: 1st corner Y: 2nd corner X: 2nd corner Y: end:

0 mS 20 mS/cm 40 % 20 mS/cm 40 % 100 mS

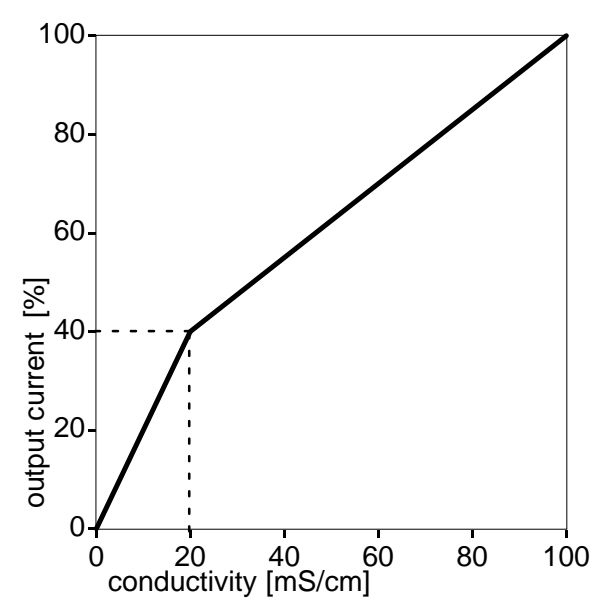

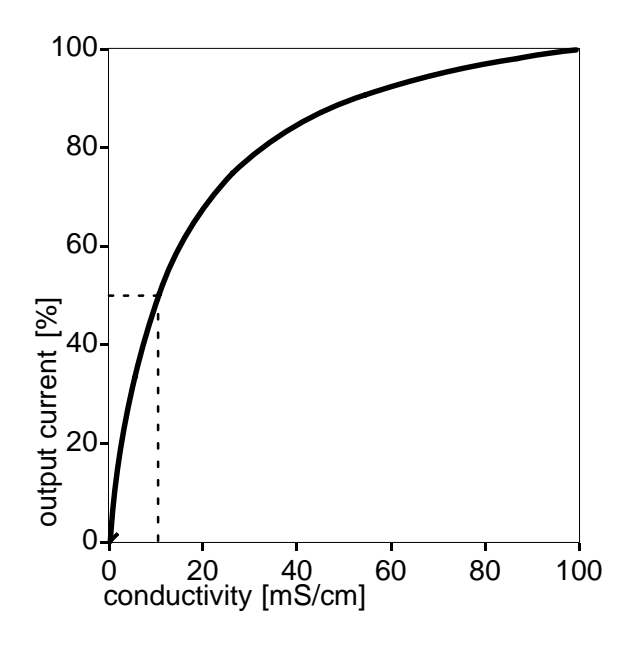

Example:

logarithmic output curve over one decade

Example: logarithmic output curve over two decades

#### **Output Curve "Function"**

Especially when measuring low conductivities, it is useful to measure over several decades while at the same time maintaining a high resolution. The output curve "function" allows for a nonlinear output current characteristic. By defining a 50 % point, you can spread the beginning and compress the end of the range as required. This allows you to create a good approximation of a *logarithmic output curve*.

To determine the span corresponding to current range 0 (4) to 20 mA, set an initial and an end value for the measured variable. In addition, you can define a 50 % point (at 10 or 12 mA, resp.).

Between initial and end value the output current is calculated from the following equations:

output current (0 to 20 mA) =

$$\frac{(1 + C) * x}{1 + C * x} * 20 \text{ mA}$$

output current (4 to 20 mA) =

 $\frac{(1 + C) * x}{1 + C * x}$  \* 16 mA + 4 mA

$$C = \frac{E + I - 2 * X50\%}{X50\% - I}$$
  
x =  $\frac{M - I}{E - I}$ 

| l:    | initial value at | 0 (4) mA   |
|-------|------------------|------------|
| X50%: | 50% value at     | 10 (12) mA |
| E:    | end value at     | 20 mA      |
| M:    | measured value   |            |

Approximation of a logarithmic output curve in the<br/>range 10 to 100  $\mu$ S/cm (one decade):<br/>beginning:10.0  $\mu$ S/cm50 % point:31.6  $\mu$ S/cm<br/>end:100.0  $\mu$ S/cm

#### 2nd Current Output

If your Transmitter is equipped with option 350, you can simultaneously output a second process variable via the second current output (cf. Fig. 9-4, page 9-24).

If the Transmitter does not provide a 2nd current output, the Parameter Setting menu reads "Output Current 2 (Optional)".

#### How to set the current output

Select the menu item "Output Current 2" with in the Parameter Setting menu and confirm with enter.

If the Transmitter 7500 is also equipped with option 483 (analog controller), the intermediate menu "Output 2 / Controller" appears instead of "Output Current 2". In this case, select "Current 2" with ◄, confirm the selection with enter and open the Parameter Setting menu "Output Current 2" with enter.

To set as a controller, see Pg. 9-30.

Select the process variable you want to assign to the output current using  $\triangleleft$  and  $\triangleright$ , and confirm with enter.

Press ▼ to select "Output".

Press or > to set the current output to 0 to 20 mA or 4 to 20 mA (live zero) and confirm with enter.

Press ▼ to select "Curve".

Press ◀ or ▶ to determine if the curve shall be linear, trilinear or a function and confirm with enter.

Press ▼ to select "Curve Parameters" and confirm with enter.

#### linear

adm

0 õ

0 .

>> adm Output

Variable Output Curve

Output 2 Cur » Output Current

« Return [par]

op1 Output Current 2

Curve Parameters « Return [par]

Administrator Level

2 /

» TC Test Medium » Calibration Solution » Concentration (Optional) » Current Input » Output Current 1

Output 2 / Controller

٦ġ

Controller

SZEM °C α.cm % 0...20mA 4...20mA Linear Trilinear F

nt 2 Controller

54.36mS/cm

53.97mS/cm

8.005mS/cm

Function

| opl Curve        | Parameters     | 9.4   | 417mS∕cm       |
|------------------|----------------|-------|----------------|
| Beginning<br>End | 0(4)mA<br>20mA | 0.000 | µS∕cm<br>mS∕cm |
| « Return         | [par]          |       |                |
|                  |                |       |                |

Enter the initial value (corresponding to 0/4 mA) and the end value (corresponding to 20 mA) for the process variable using scrolling and cursor keys (see page 2–5) and confirm your entries with enter.

#### trilinear

| opl Curve Parameters                                                             | 17.19mS/cm                                                        |
|----------------------------------------------------------------------------------|-------------------------------------------------------------------|
| Beginning 0(4)mA<br>1st Corner X<br>1st Corner Y<br>2nd Corner X<br>2nd Corner V | 0.000 µS/cm<br>10.00 mS/cm<br>+030.0 %<br>20.00 mS/cm<br>+080 0 % |
|                                                                                  | 40.00 mS/cm                                                       |

Enter the initial value (corresponding to 0/4 mA) and the end value (corresponding to 20 mA) for the process variable, as well as the corner points using scrolling and cursor keys (see page 2–5) and confirm your entries with **enter**.

#### bilinear

| opl Curve Parameters                             | 17.17mS/cm                             |
|--------------------------------------------------|----------------------------------------|
| Beginning 0(4)mA<br>1st Corner X<br>1st Corner Y | 0.000 µS/cm<br>20.00 mS/cm<br>+040.0 % |
| 2nd Corner A<br>2nd Corner A<br>↓ End 20mH       | +040.0 %<br>30.00 mS/cm                |

Enter the initial value (corresponding to 0/4 mA) and the end value (corresponding to 20 mA) for the process variable, as well as the corner points using scrolling and cursor keys (see page 2–5) and confirm your entries with **enter**. Enter the same values for 1st and 2nd corner X and for 1st and 2nd corner Y.

#### "function"

| opl Curve Parameters                               | 16.46mS/cm                                |
|----------------------------------------------------|-------------------------------------------|
| Beginning 0(4)mA<br>50% Point 10(12)mA<br>End 20mA | 0.000 µS/cm<br>12.50 mS/cm<br>40.00 mS/cm |
| « Return [par]                                     |                                           |

Enter the initial value (corresponding to 0/4 mA) and the end value (corresponding to 20 mA) for the process variable, as well as the 50 % point using scrolling and cursor keys (see page 2–5) and confirm your entries with **enter**.

## Error Messages for Current Output Settings

The output current is linearly output (only determined by initial and end value). The alarm message "Warn Current Param" is generated if the settings fulfil one of the following conditions:

Trilinear (Bilinear) Curve (rising, beginning < end):

- 1st corner  $X \leq$  beginning
- 2nd corner  $X \ge$  end
- 1st corner X > 2nd corner X
- 1st corner Y < 0(4) mA
- 2nd corner Y > 20 mA
- 1st corner Y > 2nd corner Y

Bilinear Curve (rising, beginning < end):

 1st corner X = 2nd corner X and 1st corner Y ≠ 2nd corner Y

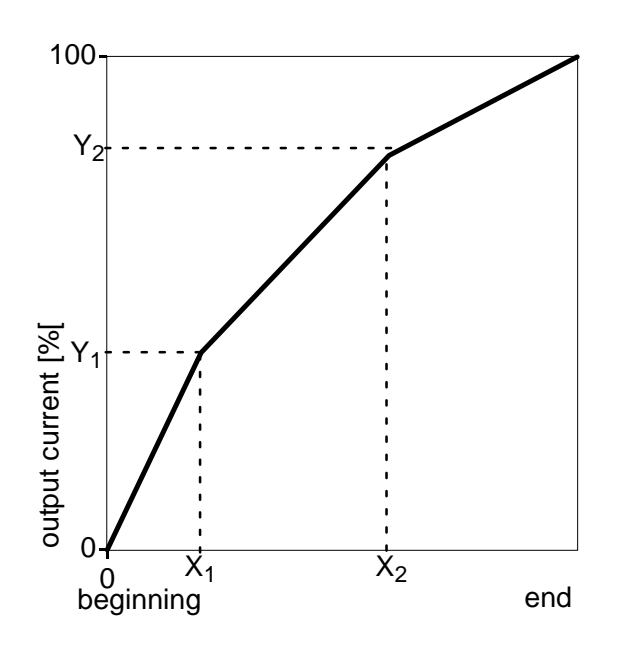

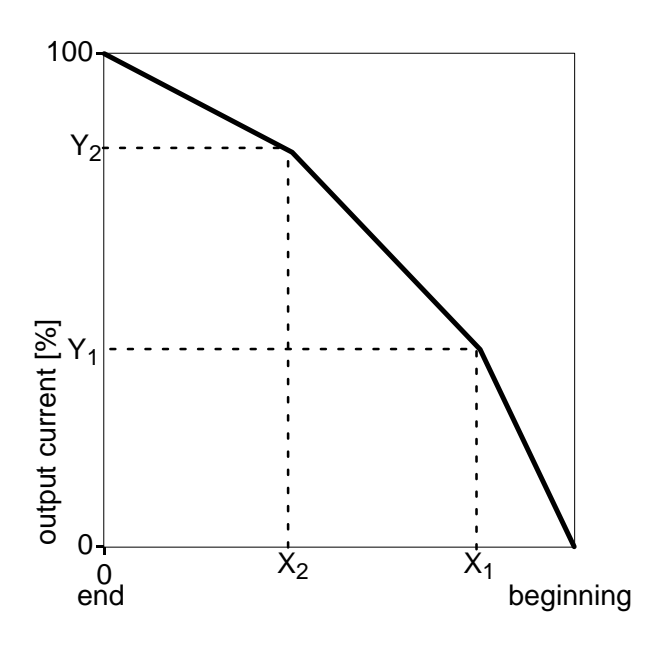

Trilinear (Bilinear) Curve (falling, beginning > end):

(Beginning always at 0 % End always at 100 % 1st corner X always at beginning 2nd corner X always at end)

- 1st corner  $X \ge$  beginning
- 2nd corner  $X \leq end$
- 1st corner X < 2nd corner X
- 1st corner  $Y \le 0 \%$
- 2nd corner Y  $\geq$  100 %
- 1st corner Y < 2nd corner Y

Bilinear Curve (falling, beginning > end):

 1st corner X = 2nd corner X and 1st corner Y ≠ 2nd corner Y

Curve "Function" (rising, beginning < end):

- 50% point  $\leq$  beginning
- 50% point  $\geq$  end

Curve "Function" (falling, beginning > end):

- 50% point  $\geq$  beginning
- 50% point  $\leq$  end

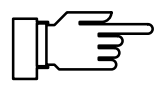

#### **Concentration Determination**

You can only make use of concentration determination if your Transmitter is equipped with option 359, 360 or 382. Without these options, the menu reads "Concentration (Optional)". The line cannot be selected.

The Transmitter 7500 determines the substance concentration from the measured conductivity and temperature values in percentage by weight (% by wt.) for  $H_2SO_4$ ,  $HNO_3$ , HCI (Opt. 359) or HCI, NaOH, NaCI (Opt. 382) (with option 360: customer-specific substance mixtures).

#### Requirements for Concentration Determination

The following conditions (among others) are required for reliable concentration determination:

- For calculation of concentration, the medium being measured must be a purely binary mixture. Presence of other dissolved substances (e.g. salts) leads to incorrect concentration values.
- In the region of small slopes (e.g. at the range limits) small conductivity changes can correspond to great concentration changes. This might lead to an unsteady display of the concentration value.
- Since the concentration value is calculated from the measured conductivity and temperature values, accurate temperature measurement is very important. Therefore, you should make sure that cell and measured medium are in thermal equilibrium.

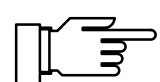

Especially for concentration determination, you should adjust the temperature probe to increase accuracy (see page 4–4).

#### How to set the parameters for concentration determination

Open the Parameter Setting menu (adm or opl, resp.), select "Concentration" using  $\mathbf{\nabla}$  and confirm with **enter**.

Press  $\blacktriangleleft$  or  $\blacktriangleright$  to select the solution and confirm your choice with **enter**.

Press  $\blacktriangleleft$  or  $\blacktriangleright$  to select the concentration range and confirm your choice with **enter**.

| opl  | Concent | tration |       | 48.26mS/cm |
|------|---------|---------|-------|------------|
| Solu | ution   | H2S04   | HN03  | HC1        |
|      |         |         |       |            |
| Rang | ge HCl  | 0-18%   | 22-39 | 92         |
| ≪ R€ | eturn l | [par]   |       |            |

#### **Concentration Alarm**

You can define limits for **warning** and **failure messages** for the concentration value (see page 9–25).

| opl                  | Concentration Ala                                                                                         | rm                             | ⊧ 48.28mS⁄cm             |
|----------------------|----------------------------------------------------------------------------------------------------|--------------------------------|--------------------------|
| Co<br>Wa<br>Wa<br>Fa | ncentration Alarm<br>ilure Limit Lo<br>rning Limit Lo<br>rning Limit Hi<br>ilure Limit Hi<br>Return [Par] | Un<br>021<br>027<br>030<br>035 | 0ff<br>0 %<br>0 %<br>0 % |

Open the submenu "Alarm Settings", select "Concentration Alarm" using ▼ and confirm with **enter**.

Enter the warning and failure limits using scrolling and cursor keys (see page 2–5) and confirm your entries with **enter**.

#### **Concentration determination not used**

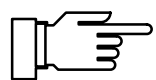

Only if concentration alarm is enabled, the range limits (0 - 100 %) for concentration determination of the Transmitter 7500 are also monitored.

If you have a Transmitter with option 359, 360 or 382 but *do not make use* of concentration determination, you should turn off concentration alarm, since otherwise certain conductivity values (e.g. > 800 mS/cm) would generate the error message "Failure Concentration".

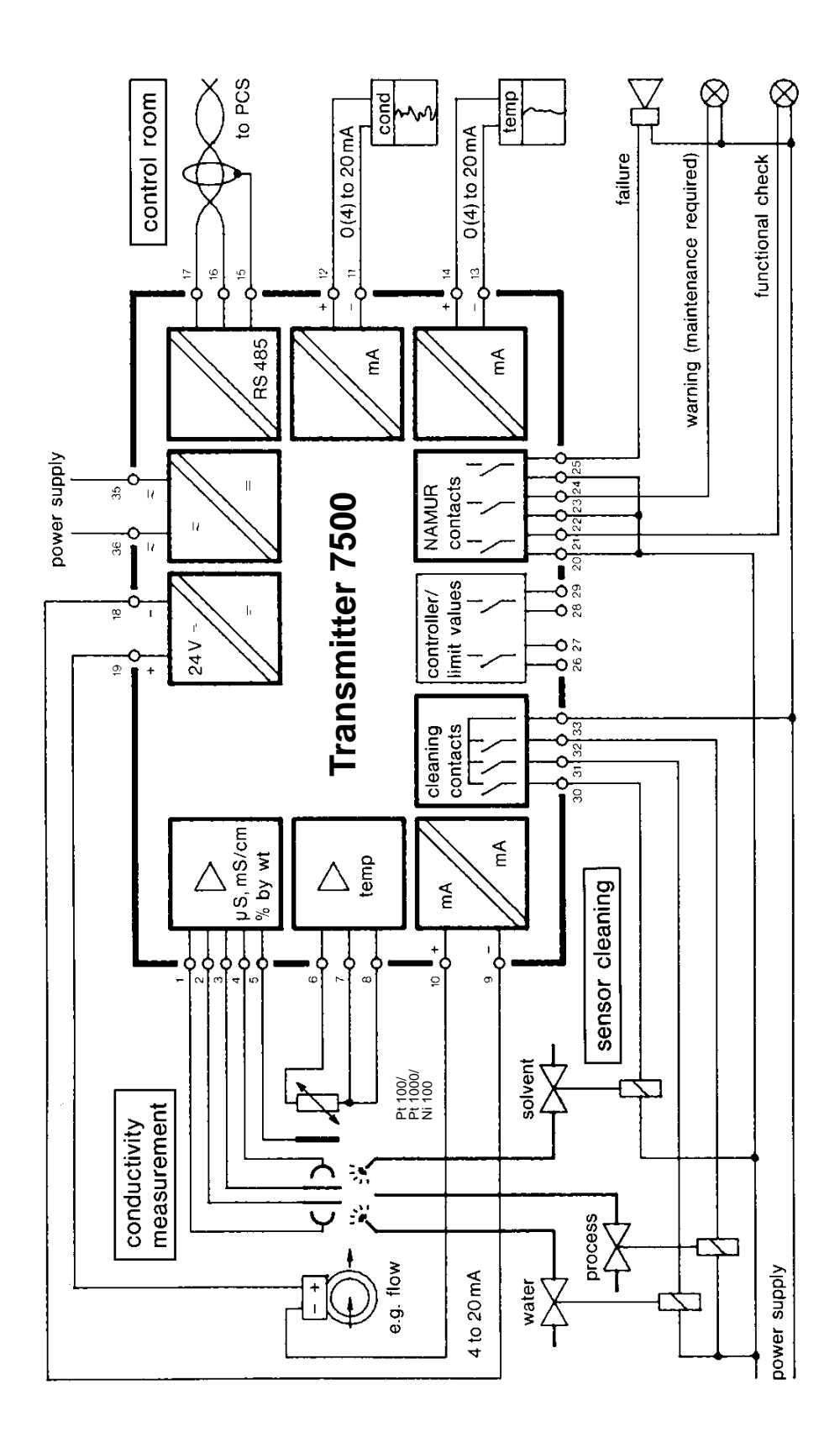

Fig. 9–4 Measurement with Flow Monitoring, Control, Sensor Cleaning, Computer Connection, Recorder Evaluation of Conductivity and Temperature, and Monitoring via NAMUR Contacts

# Complete Installation using all Functions

Fig. 9–4, page 9–24 shows how to connect the Transmitter 7500 if you want to make use of all measurement and control capabilities.

## **Alarm Settings**

You can define **alarm limits** for each of the following process variables:

- conductivity
- concentration (only with option 359, 360, 382)
- measured temperature
- cell constant
- input current at current input (only when used as signal input)
- feeding time (controller output: ±100 %) (only with controller enabled)

You can define four independent alarm limits for each of these variables (except feeding time):

- Failure Limit Lo If the measured value *falls below* this limit, NAMUR contact "Failure" will be activated, the display will read "FAIL".
- Warning Limit Lo
   If the measured value falls below this limit,
   NAMUR contact "Warning" will be activated, the display will read "WARN".
- Warning Limit Hi If the measured value *exceeds* this limit, NAMUR contact "Warning" will be activated, the display will read "WARN".
- Failure Limit Hi If the measured value *exceeds* this limit, NAMUR contact "Failure" will be activated, the display will read "FAIL".

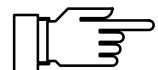

The activated alarm messages can be read in the Diagnostics menu "Message List" (see page 3–2).

Furthermore, you can enable or disable the alarm messages for each measured variable. The alarm

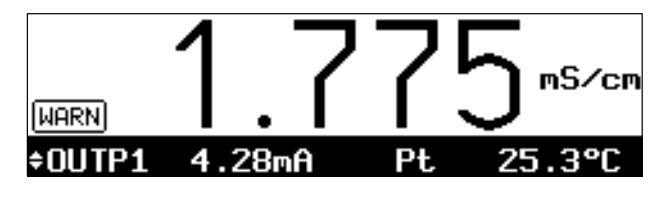

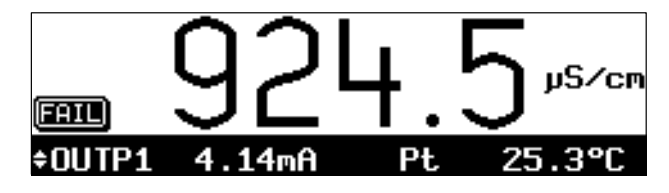

limits remain stored even if the message is disabled.

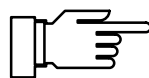

To define alarm messages for temperature, you must set "Measuring Temp Auto" (see page 9–12) and enable alarm.

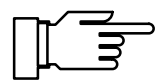

Only if concentration alarm is enabled, the range limits (0 - 100 %) for concentration determination of the Transmitter 7500 are also monitored.

If you have a Transmitter with option 359, 360, 382 but *do not make use* of concentration determination, you should turn off concentration alarm, since otherwise certain conductivity values (e.g. > 800 mS/cm) would generate the error message "Failure Concentration".

#### **Example: Settings for Conductivity Alarm**

| opl                  | Conductivity Alar                                                                               | `M                                | 46.72mS/c                                                       |
|----------------------|-------------------------------------------------------------------------------------------------|-----------------------------------|-----------------------------------------------------------------|
| Fa<br>Va<br>Wa<br>Fa | <b>ncuccivity Alarm</b><br>ilure Limit Lo<br>rning Limit Lo<br>rning Limit Hi<br>ilure Limit Hi | Un<br>1.00<br>1.50<br>85.0<br>105 | IOff<br>30 mS∕cm<br>30 mS∕cm<br>30 mS∕cm<br>00 mS∕cm<br>0 mS∕cm |
| ~                    | Return [par]                                                                                    |                                   |                                                                 |

| Mea | s Value [mS/cm] | Message                                          |
|-----|-----------------|--------------------------------------------------|
| ≤   | 1.000           | Fail Lo conductivity and Warn Lo conductivity    |
|     | 1 – 1.500       | Warn Lo conductivity                             |
|     | 1.501 – 84.99   |                                                  |
|     | 85.00 - 104.9   | Warn Hi conductivity                             |
| ≥   | 105.0           | Fail Hi conductivity and<br>Warn Hi conductivity |

| opl Alarm Settings    | 46.87mS/cm |
|-----------------------|------------|
| » Conductivity Alarm  | (On)       |
| » Temp Alarm          | (On)       |
| » Cell Constant Alarm | (On)       |
| » Current Input Alarm | (Off)      |
| » Concentration Alarm | (Off)      |

| opl Cell Constant Alarm                                                                                                    | 46.87mS/cm                                      |
|----------------------------------------------------------------------------------------------------|-------------------------------------------------|
| Cell Constant Alarm<br>Failure Limit Lo Ø<br>Warning Limit Lo Ø<br>Warning Limit Hi 1<br>Failure Limit Hi 1<br>« Return [par] | 0ff<br>600 /cm<br>800 /cm<br>200 /cm<br>100 /cm |

#### How to set the alarm parameters

Open the Parameter Setting menu (opl or adm level), select "Alarm Settings" using  $\mathbf{\nabla}$ , and confirm with **enter**.

On this menu level, you can see which alarms are enabled.

Press  $\mathbf{\nabla}$  to select the alarm you want to set (e.g. "Cell Constant Alarm") and confirm with **enter**.

Enter the warning and failure limits using scrolling and cursor keys (see page 2–5) and confirm your entries with **enter**.

Press **par** to return to menu level "Alarm Settings". Repeat the procedure for setting further alarms.

#### **NAMUR Contacts**

The three NAMUR contacts functional check, warning (maintenance required) and failure are provided as standard.

Functional check is activated: during calibration (cal). during maintenance (maint): current source, meas. point maintenance, during parameter setting (par) on the Operator level (opl) and the Administrator level (adm),

or during an automatic rinsing cycle.

Warning (maintenance required) is activated if a value has exceeded (or fallen below, resp.) a preset "Warning Limit Hi" or "Warning Limit Lo", or if other warning messages have been activated.

That means that the measuring installation is still functioning properly but should be maintained, or that certain process parameters have reached a value that requires intervention. Warning is disabled during "Functional Check".

Failure is activated •

> if a value has exceeded (or fallen below, resp.) a preset "Failure Limit Hi" or "Failure Limit Lo", if the range limits of the Transmitter 7500have been exceeded, or if other failure messages have been activated.

That means that the measuring installation is not properly functioning any more, or that certain process parameters have reached a critical value.

Failure is disabled during "Functional Check".

You can set the three NAMUR contacts as normally open contacts (active: closed) or as normally closed contacts (active: open).

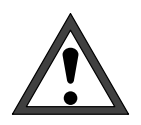

For safe operation, the NAMUR contacts must be set as normally closed contacts. Only this ensures that power failure will activate an alarm message!

You can define a **delay time** for both the warning and the failure contact . If an alarm message is released, the contact will only be activated after this preset delay time.

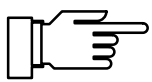

As delivered, the relay contacts are suitable for low signal currents (down to approx. 1 mA). If currents above approx. 100 mA are switched, the gold plating is destroyed during the switching process. After that, the contacts will not reliably switch low currents.

| opl      | NAMUR Contacts                                                                             | 46.78mS∕cn                                                               |
|----------|--------------------------------------------------------------------------------------------|--------------------------------------------------------------------------|
| Fa<br>Wa | 3 Contacts: Fun<br>Warning (Mainte<br>M <b>UK Contacts</b><br>MILTE Delay<br>Manning Delay | ctional Check,<br>nance!), Failure<br><b>NZU</b> N/C<br>0010 s<br>0010 s |

#### How to set the NAMUR contacts

Open the Parameter Setting menu (opl or adm level, resp.), select "NAMUR Contacts" using ▼, and confirm with **enter**.

#### Press $\blacktriangleleft$ or $\blacktriangleright$ to select

"NAMUR Contacts N/O" (normally open) or "NAMUR Contacts N/C" (normally closed) and confirm with **enter**.

Enter failure delay time and warning delay time using scrolling and cursor keys (see page 2–5) and confirm your entries with **enter**.

#### **Limit Contacts**

Two limit contacts are provided as standard. The limit contacts can be controlled by the following process variables:

- conductivity
- resistivity
- concentration (only with option 359, 360, 382)
- measured temperature value (°C)
- input current at current input

Each of the two contacts can be set separately:

- The *measured variable* controls the limit contact.
- The *direction* indicates if the contact will be activated when the measured value falls below (min) or exceeds (max) the limit value.
- Limit values 1 and 2 (L1, L2) define the switching thresholds.
- The *hysteresis* defines how far the measured value must exceed (min) or fall below (max) the limit value until the contact returns to its rest position.
- Normally open or normally closed contact defines if the active contact is closed (N/O) or open (N/C).

If the measured value exceeds the preset limits, "L1" and/or "L2" will appear in the upper right corner of the display.

Contact 1 and/or contact 2 are active.

#### Limit Values and Hysteresis

active

contact

inactive

hysteresis

measurina

aktiv

variable

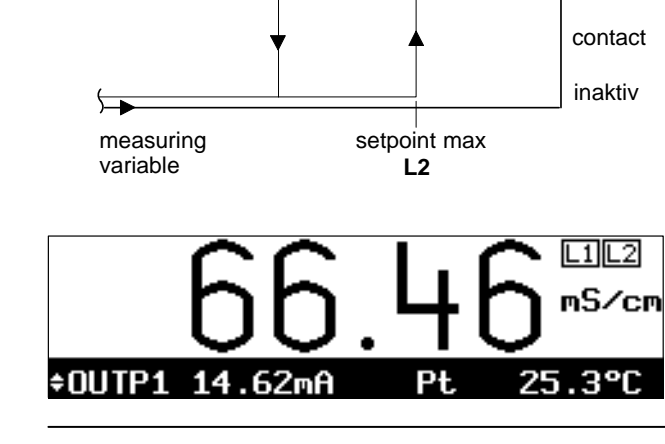

setpoint min

hysteresis

L1

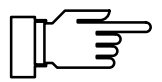

During calibration the limit contacts are disabled! During sample calibration, the "L1"/"L2" display is covered by "Sample"!

When the instrument is in remote status during interface operation, the "L1"/"L2" display is covered by "Remote"!

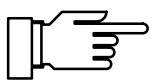

46.75mS/cm

46.75mS∕cm

2

Ω•CM

mS/cm mS/cm As delivered, the relay contacts are suitable for low signal currents (down to approx. 1 mA). If currents above approx. 100 mA are switched, the gold plating is destroyed during the switching process. *After that, the contacts will not reliably switch low currents.* 

#### How to set the limit contacts

Open the Parameter Setting menu (opl or adm level, resp.), select "Limits" using  $\forall$ , and confirm with **enter**.

Press  $\mathbf{\nabla}$  or  $\mathbf{A}$  to select "Limit 1" or "Limit 2" and confirm with **enter**.

Select the variable to be measured, direction and N/O or N/C contact, respectively using scrolling and cursor keys and confirm your choice with **enter**.

Enter limit value and hysteresis each using scrolling and cursor keys (see page 2–5) and confirm your entries with **enter**.

Press **par** to return to menu level "Limits". Repeat the procedure for the other limit value.

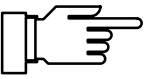

If your Transmitter is provided with a controller function (option 353), you will read the following menu.

| opl Limits∕Co                            | ntroller | 46.79mS/cm |
|------------------------------------------|----------|------------|
| Limit Contacts                           | Limit    | Controller |
| » Limit 1<br>» Limit 2<br>« Return [par] |          |            |

S/cm

[par]

adm

adm

Limits

« Return [par]

Limit

ection

1

Hysteresis Limit Contact

Return

/ariable

Limit

» Limit 1 » Limit 2

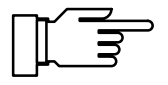

**Controller Function** 

The controller function can only be used if the Transmitter is equipped with option 353 for the digital controller **or** with the options 350 and 483 for the analog controller (Output 2). Without these options only the "Limit Values" menu item appears in the Parameter Setting menu, otherwise "Limit Values/Controller" or "Output Current 2", or "Output Current 2 (optional)" instead of "Output 2 / Controller" for the analog controller.

#### **Digital Controller**

The parameters of the digital controller are set with the "Limit Values / Controller" menu item. The bidirectional PI controller enables quasi-continuous (cycled) control. Two controller types can be selected:

- Type A: Pulse length controller (see Pg. 9–35)
- Type B: Pulse frequency controller (see Pg. 9–35)

#### **Analog Controller**

The parameters of the analog controller are set with the "Output 2 / Controller" menu item.

Three controller types can be selected:

- Type A: 3-way mixing valve (see Pg. 9–36)
- Type B: Straightway valve (< setpoint) (see Pg. 9–37)
- Type C: Straightway valve ( > setpoint) (see Pg. 9–38)

#### **Controlled Variables**

You can define as controlled variables:

- conductivity
- resistivity
- measured temperature (°C)

Since the relationship between conductivity and concentration is strongly nonlinear and partially ambiguous, concentration cannot be selected as controlled variable.

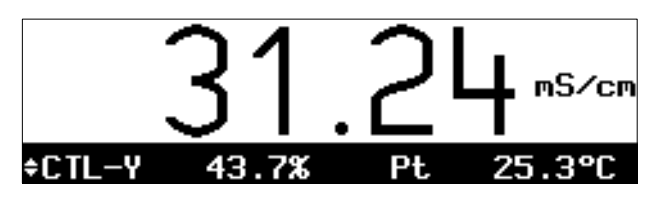

In measuring mode the present value of the controller output can be read out on the secondary display (CTL-Y [%]).

For test purposes, the controller output Y can be manually entered in the Maintenance menu (see page 4–5).

With the user defined **feed time alarm**, you can monitor how long the controller output is at +100 % or -100 %, that is how long the valve is fully open.

If this time is exceeded, the feed chemical might be missing or the valve might be defective.

#### **Control Characteristic**

Fig. 9–5 shows the characteristic of the controller in the Transmitter 7500. All points of the curve are user definable:

- Beginning of control and
- end of control define the control range. Outside the control range, the controller output is fixed at +100 % or -100 %, respectively.
- It is controlled according to the *setpoint*.
- In the *neutral zone* no control is exerted. The neutral zone is symmetrical to the setpoint. Its width is user definable.
- Corner point X and corner point Y are user definable corner points for the two control ranges
   (◄: controlled variable < setpoint and ►: controlled variable > setpoint). This allows you to
   define two different slopes to obtain an optimum control characteristic for strongly nonlinear process characteristics, for example.
- The reset time determines the I-action component of the controller. The setting "Reset Time 0000 s", turns the I-action component off. Reset time can be defined separately for each of the two control ranges (◄: controlled variable < set-point and ►: controlled variable > setpoint).

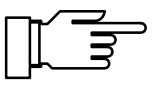

For test purposes, the controller output can be manually entered in the Maintenance menu (see page 4–5).

#### **Controller Output**

The method for determining the controller output (manipulated variable) is the same for the digital and the analog controller. However, output of the manipulated variable at the limit contacts or at output 2 differs as follows:

#### **Digital Controller**

The manipulated variable is output via the two limit contacts 1 and 2.

- Limit contact 1 operates in the controller output range of 0 to +100 % (controlled variable < setpoint)</li>
- Limit contact 2 operates in the controller output range of 0 to -100 % (controlled variable > setpoint)

The contacts can control valves of feeding pumps, for example. Contact ON time or switching frequency, resp., vary according to the controller output.

The currently valid controller output can be read out on the secondary display (see page 2–1).

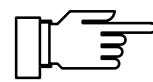

As delivered, the relay contacts are suitable for low signal currents (down to approx. 1 mA). If currents above approx. 100 mA are switched, the gold plating is destroyed during the switching process. *After that, the contacts will not reliably switch low currents.* 

#### **Analog Controller**

The manipulated variable is output proportionally as an analog current via output 2.

- Controller type A (3-way mixing valve) operates in the controller output range of -100 to +100 %
- Controller type B (straightway valve) operates in the controller output range of 0 to +100 % (controlled variable < setpoint)</li>
- Controller type C (straightway valve) operates in the controller output range of 0 to -100 % (controlled variable > setpoint)

Valves can be controlled with output 2. In the process the current varies according to the controller output.

The currently valid controller output can be read out on the secondary display (see page 2–1).

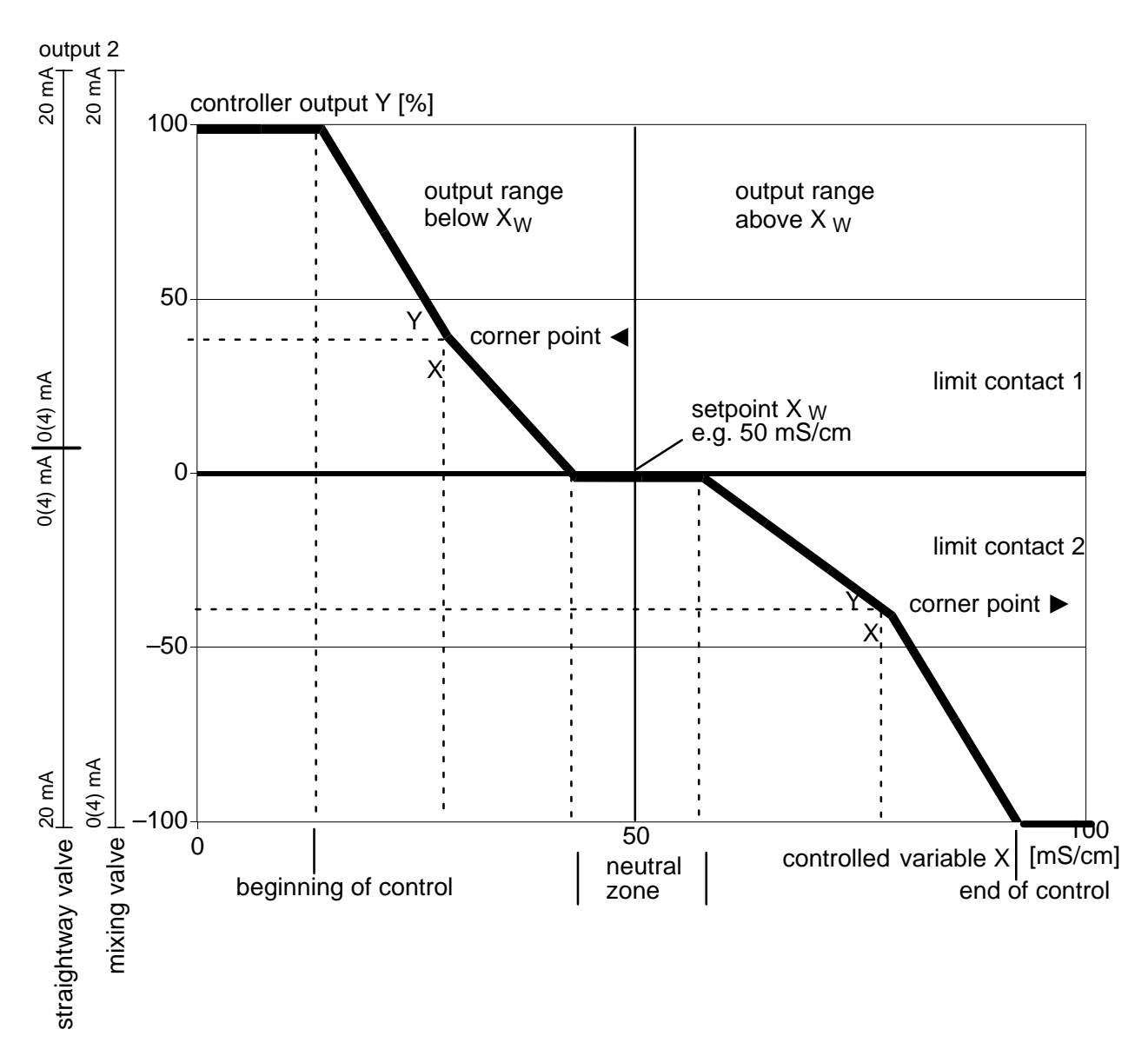

Fig. 9–5 Control Characteristic

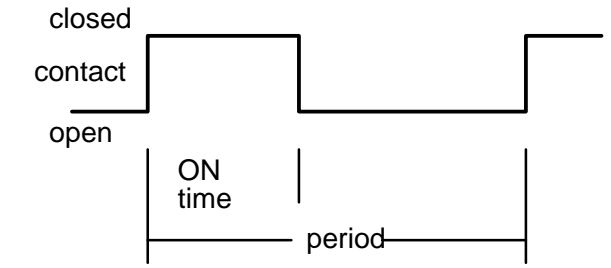

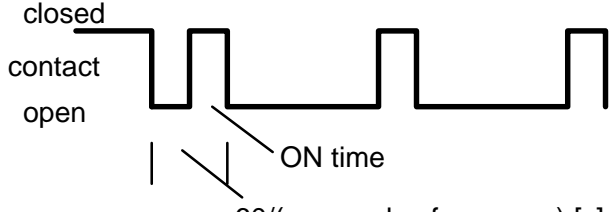

60/(max. pulse frequency) [s]

| opl Limits / Controller | 6.452mS/cm |
|-------------------------|------------|
| Limit Contacts Limit 🔳  | Controller |
| » Controller            |            |
| « Return [par]          |            |
|                         |            |

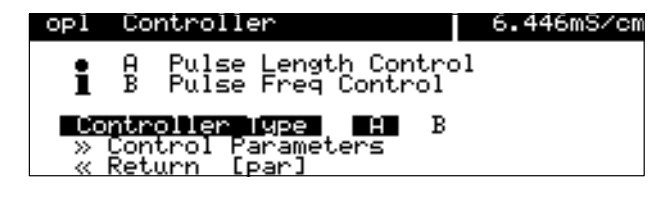

## Pulse Length Controller

(Option 353 only)

The pulse length controller controls valves used as actuators.

The pulse length controller switches the contacts on, the ON time depending on the controller output.

The *period* is constant. It can be separately defined for each of the two control ranges to adjust for two different valve types, for example. A *minimum ON time* is maintained even if the controller output takes corresponding values. This helps to allow for the reaction time of a valve, for example.

If you define a minimum ON time of 0 s, for technical reasons a minimum ON time of 0.25 s is effective.

#### Pulse Frequency Controller

(Option 353 only)

The pulse frequency controller controls (frequency controlled) feeding pumps used as actuators.

The pulse frequency controller varies the frequency at which the contacts are switched on. You can define a maximum pulse frequency [p/min]. It depends on the feeding pump in use. The maximum value to be entered is 120 p/min. ON time is constant.

It is automatically calculated from the user-defined maximum pulse frequency:

ON time [s] = 30 / max. pulse frequency [p/min]

## How to set the parameters of the digital controller

Open the Parameter Setting menu (opl or adm level, resp.), select "Limits/Controller" using ♥, and confirm with **enter**.

Press ► to select "Controller" and confirm with enter.

Press ► or **enter** to open the submenu "Controller".

Press  $\blacktriangleleft$  or  $\blacktriangleright$  to select the controller type and confirm with **enter**.

To set the control parameters, press ► or **enter** to open the submenu "Control Parameters".

| opl                                                                                    | Pulse Length               | Control        | 6.461mS/cm |
|----------------------------------------------------------------------------------------|----------------------------|----------------|------------|
| i                                                                                      | ∢Contact 2:<br>▶Contact 1: | -1000<br>0+100 | ž          |
| Control Variable S∕cm Ω.cm °C<br>Setpoint Xw 7.000 mS/cm<br>↓ Neutral Zone 2.000 mS/cm |                            |                |            |

The information text shows the contact assignment:

Contact 2 operates in the controller output range of 0 to -100 %.

Contact 1 operates in the controller output range of 0 to +100 %.

#### Type A: Pulse Length Controller

| OF     | pl Pulse Length Cor                                    | ntrol 6.463                                  | mS∕cm        |
|--------|--------------------------------------------------------|----------------------------------------------|--------------|
| t      | Control Variable<br>Setpoint Xw<br><u>Neutral Zone</u> | <b>S/Cm</b> Ω·Cm<br>7.000 mS/c<br>2.000 mS/c | ë<br>°C<br>℃ |
| ↓<br>↓ | Minimum UN Time<br>∢Beginning Control<br>∢Corner X     | 0015 s<br>2.000 mS/c<br>4.000 mS/c           | :M<br>:M     |

OF

opl

opl

**∢**Corner

Corner Corner Reset. Time Select the controlled variable using  $\blacktriangleleft$  and  $\blacktriangleright$ . Enter the setpoint, neutral zone and minimum ON time using scrolling and cursor keys (see page 2–5) and confirm your entries with **enter**.

| 1  | Pulse Le          | ength Con | trol 6        | .452mS/cm  | Enter           |
|----|-------------------|-----------|---------------|------------|-----------------|
| Mi | nimum ON          | Time      | 0015 s        |            | reset           |
| 18 | eginning          | Control   | 2.000         | mS∕cm      | ( <b>∢</b> : co |
| łŏ | orner A           |           | +040.0        | m5/cm<br>% |                 |
| ₫R | <u>eset T</u> ime | e         | 0000 s        | _          |                 |
|    | eriod             |           | итии <i>с</i> |            |                 |

6.425mS/cm

6.412mS/cm

°C

**S/Cm** Ω·cm 7.000 mS/cm 2.000 mS/cm 0015 p/min 2.000 mS/cm 4.000 mS/cm

2.000 mS/cm 0015 p/min 2.000 mS/cm 4.000 mS/cm +040.0 %

аааа -

beginning of control, corner X, corner Y, time and period for the left control range ontrolled variable < setpoint).

| opl Pulse Length C | ontrol 6.454mS/cm       |
|--------------------|-------------------------|
| † ▶End Control     | 13.00 mS/cm             |
| Corner X           | 11.00 mS/cm<br>-040 0 V |
| Reset Time         | 0000 s                  |
| Period             | 0050 s                  |

Pulse Freq Control

Pulse Freq Control

Control Variable Setpoint Xw Neutral Zone Max Pulse Frequency

Beginning Control Corner X

Neutral Zone Max Pulse Frequency «Beginning Control «Corner X «Corner Y

Enter end of control, corner X, corner Y, reset time and period for the right control range (>: controlled variable > setpoint).

Select the controlled variable using < and ▶. Enter the setpoint, neutral zone and minimum ON time using scrolling and cursor keys (see page 2-5) and confirm your entries with enter.

Enter beginning of control, corner X, corner Y, reset time and period for the left control range ( $\triangleleft$ : controlled variable < setpoint).

| opl Pu                                              | lise Freq Co                                               | ntrol 6.425mS/                                             | cm |
|-----------------------------------------------------|------------------------------------------------------------|------------------------------------------------------------|----|
| ↑ (Rese<br>)End<br>)Corn<br>)Corn<br>)Rese<br>« Ret | t Time<br>Control<br>Jer X<br>Jer Y<br>t Time<br>Wrn (par) | 0000 s<br>13.00 mS/cm<br>11.00 mS/cm<br>-040.0 %<br>0000 s |    |

Enter end of control, corner X, corner Y, reset time and period for the right control range (>: controlled variable > setpoint).

adm

adm

adm

i

Output 2

Output 2 /

Controller

Controller Gpe A » Control Parameters « Return [par]

A 3-Way Mixing Output 2: -100.

Controller

Control Variable Setpoint\_Xw

Setpoint Xw Neutral Zone

» Controller « Return [par]

Controller

-Way Mixing Valve Straightway Valve Straightway Valve Lerigre, A B

Current 2 Controller

-8

- C

<mark>5/cm</mark> Ω·cm 50.00 mS/cm 4.700 mS/cm

В

Valve +100 %

55.41mS/cm

55.43mS/cm

Setpoint) <u>Se</u>tpoint)

51.04mS/cm

°C

#### How to set the parameters of the analog controller

(only with option 483)

Select the menu item "Output 2 / Controller" with ▼ in the Parameter Setting menu and confirm with enter. Move to "Controller" with ▶ and confirm with enter.

To open the submenu  $\gg$  "Controller", press or enter.

Select controller type A, B or C with <a> and</a> and confirm with enter.

To select the control parameters, open the submenu  $\gg$  "Control Parameters" with ▼ or enter and confirm with enter.

The information text shows the selected controller type and the controller output range.

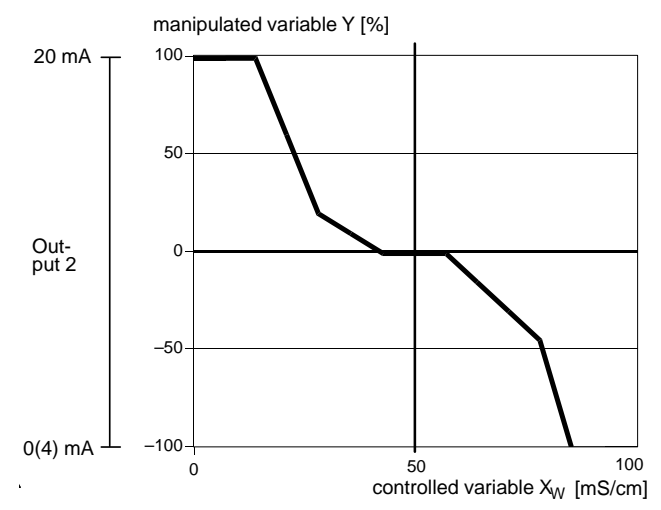

#### Type A: 3-way mixing valve

For the 3-way mixing valve, the analog controller output operates in the manipulated variable range -100 % to  $+100 \%^{*}$ . A controller output Y = 0 % corresponds to a current of 10 or 12 mA.

\*) Controller output range corresponds to 0(4) to 20 mA

51.04mS/cm The parameters of the controlled variable which acts on the controller are set with  $\triangleleft$  and  $\blacktriangleright$ . A \_3-Way Mixing Valve\_\_\_\_ Press  $\blacktriangle$  or  $\checkmark$  to select the individual control parameters. Enter each of the control parameters with the scrolling keys and the cursor keys (see page 2–5) and confirm the entries with **enter**.

> Enter Beginning Control, Corner X, Corner Y and Reset Time for the left control range (◀: controlled variable < setpoint).

|   | ■ Output 2100.                                                |                                                         |
|---|---------------------------------------------------------------|---------------------------------------------------------|
| Ŧ | C <mark>ontrol Variable</mark><br>Setpoint Xw<br>Neutral Zone | <mark>S/em</mark> Ω·cm °C<br>50.00 mS/cm<br>4.700 mS/cm |
|   |                                                               |                                                         |
| a | dm Controller                                                 | 55.42mS/cm                                              |

Controller

Time

adm

٠

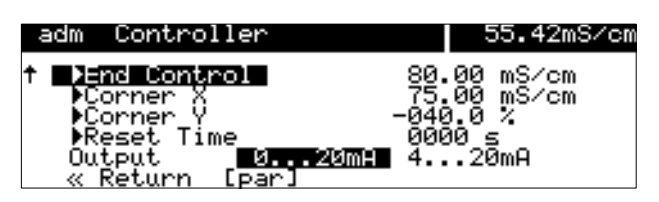

20 mA

Output 2

0(4) mA

0

-50

-100

0

Controller output Y [%] Type B: St For the straig troller output range 0 to + a current of 2 the manipula the other side

50

controlled variable X W [mS/cm]

100

#### Type B: Straightway valve (< setpoint)

Enter End Control, Corner X, Corner Y and Reset

Time for the right control range (►: controlled vari-

able > setpoint).

For the straightway valve Type B the analog controller output operates in the manipulated variable range 0 to +100 %. Here +100 % corresponds to a current of 20 mA. The controller only outputs the manipulated variable for the selected side. On the other side of the setpoint the manipulated variable cannot be output and the output remains at 0 (4) mA.

| adm            | Controller                                   | 55.42mS/cm                                       |
|----------------|----------------------------------------------|--------------------------------------------------|
| i              | Control range b<br>∢Output 2: 0              | elow setpoint<br>.+100 %                         |
| ∎D<br>S<br>↓ N | ontrol Variable<br>etpoint Xw<br>eutral Zone | <b>50.00</b> mS/cm<br>50.00 mS/cm<br>5.000 mS/cm |

| a | adm Controller          | 55.42mS/cm         |
|---|-------------------------|--------------------|
| t | Setpoint Xw             | 50.00 mS/cm        |
| - | Neutral Zone            | 5.000 mS/cm        |
|   | Beginning Control       | 20.00 mS/cm        |
|   | Conner X                | 33.00 mS/cm        |
| Ŧ | <pre>4Reset. Time</pre> | точо.о л<br>ЙЙЙЙ с |

| adm Controller                                                                                                   | 55.42mS/cm                                       |
|----------------------------------------------------------------------------------------------------|--------------------------------------------------|
| t Jans Control 80.<br>Corner X 75.<br>Corner Y -044<br>Reset Time 000<br>Output <b>S20mH</b> 4<br>« Return [par] | .00 mS/cm<br>.00 mS/cm<br>3.0 %<br>3.0 %<br>20mA |

The parameters of the controlled variable which controls the controller are set with  $\blacktriangleleft$  and  $\triangleright$ . Press  $\blacktriangle$  or  $\blacktriangledown$  to select the individual control parameters. Enter each of the control parameters with the scrolling keys and the cursor keys (see page 2–5) and confirm the entries with **enter**.

Enter Beginning Control, Corner X, Corner Y and Reset Time for the left control range (< controlled variable < setpoint).

For a pure P-controller (reset time = 0 s), only the parameters for the control range used must be set. However, for the unused range realistic parameters must be entered, as otherwise the error message "Warn Control Parameter" is output.

For use as a PI-controller (reset time  $\neq 0$  s), it is mandatory that the parameters for the unused range are also set. The manipulated variable of both control ranges is influenced by the integration time.

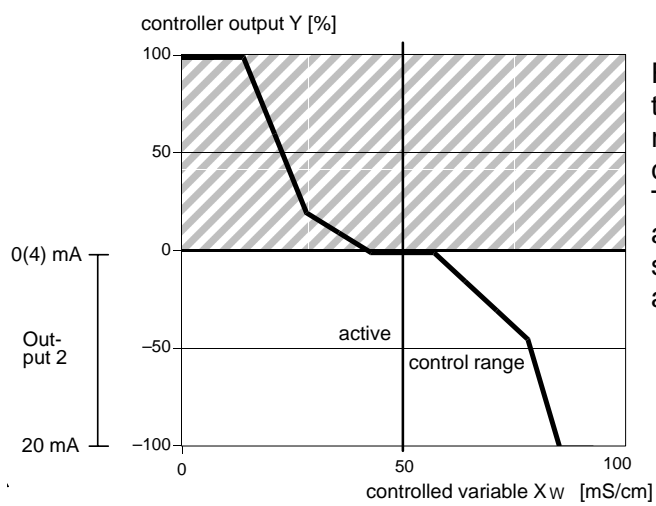

# adm Controller 55.42mS/cm • Control range above setpoint • Output 2: -100...0 % • Control Variable S/cm • Setpoint Xw 50.00 mS/cm • Neutral Zone 5.000 mS/cm

#### Controller 55.42mS/cm adm ▶End Control mS/cm Corner mS∕cm - 0 Corner Reset Time 0. Output .20mA 4 [par Return

| a  | dm Controller       | 55.41mS/cm  |
|----|---------------------|-------------|
| t  | Setpoint_Xw         | 50.00 mS/cm |
|    | Neutral Zone        | 5.000 mS/cm |
|    | Control             | 20.00 mS/cm |
|    | Corner Y            | +040.0 %    |
| ŧ. | <b>∢</b> Reset Time | 0000 5      |

#### Type C: Straightway valve (> setpoint)

For the straightway valve Type C the analog controller output operates in the manipulated variable range 0 to -100 %. Here -100 % corresponds to a current of 20 mA.

The controller only outputs the manipulated variable for the selected side. On the other side of the setpoint the manipulated variable cannot be output and the output remains at 0 (4) mA.

The parameters of the controlled variable which acts on the controller are set with  $\triangleleft$  and  $\triangleright$ . Enter setpoint and neutral zone each using scrolling and cursor keys (see page 2–5) and confirm your entries with **enter**.

Enter Beginning Control, Corner X, Corner Y and Reset Time for the right control range ( $\triangleright$ : Control variable > setpoint).

For a pure P-controller (reset time = 0 s), only the parameters for the control range used must be set. However, for the unused range realistic parameters must be entered, as otherwise the error message "Warn Control Parameter" is output. For use as a PI-controller (reset time  $\neq$  0 s), it is mandatory that the parameters for the unused range are also set. The manipulated variable of both control ranges is influenced by the integration time.

| opl Feed Time Alarm                                     | 10.39mS/cm                 |
|---------------------------------------------------------|----------------------------|
| Feed Time Alarm<br>Warning Limit Hi<br>Failure Limit Hi | 0n Off<br>0100 s<br>0150 s |
| « Return [par]                                          |                            |

#### Feed Time Alarm

Open the Parameter Setting menu (opl or adm level, resp.), select "Alarm Settings" using ♥, and confirm with **enter**.

Select "Feed Time Alarm" using  $\mathbf{\nabla}$  and confirm with **enter**.

Enter the values for warning message (Warning Limit Hi) and failure message (Failure Limit Hi) using scrolling and cursor keys (see page 2–5) and confirm your entries with **enter**.

#### **Error Messages for Controller Settings**

The controller will be turned off and the alarm message "Warn Control Parameter" will be activated if any of the following conditions applies:

- beginning ≥ setpoint neutral zone / 2
- corner X > setpoint neutral zone / 2
- end < setpoint + neutral zone / 2
- corner X < setpoint + neutral zone / 2</li>

- neutral zone < 0

Additionally with Pulse Length Controller:

- period < min. ON time \* 2

Additionally with Pulse Frequency Controller:

- max. pulse frequency  $\leq$  0 p/min
- max. pulse frequency > 120 p/min

#### **Power Output**

The Transmitter 7500 provides a floating, short-circuit-proof power output (as standard). With this power output, you can, for example, supply sensors or switching contacts with 24 Vdc, 30 mA (see Fig. 9–4, page 9–24).

How to use the power output together with the current input to form a "2-wire transmitter supply" is described as follows:

#### **Current Input**

The Transmitter 7500 provides a current input (as standard). The current input processes standard signals of 0 to 20 mA or 4 to 20 mA. The input current can be read out on the secondary display (see page 2–1).

In addition, the input current can be monitored by alarm limits (see page 9–25). Warning and failure limits can be set in the menu "Alarm Settings". *The alarm limits are entered as percentage of input current range.* 

With

0 % corresponding to 0 or 4 mA, 100 % corresponding to 20 mA.

With current input setting "Input 0...100% 4...20mA", you can enter negative percentage values.

-25 % correspond to 0 mA.

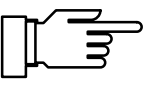

The currently active alarm messages can be read out in the Diagnostics menu "Message List" (see page 3–2).

The application example in Fig. 9–4, page 9–24 shows the connection of a 2-wire flow transmitter. During a bypass measurement, for example, the flow transmitter can be used to monitor if the flow of the measured medium is sufficient.

The flow transmitter is supplied from the power output.

The current from the flow transmitter is measured via the current input. The flow transmitter signal can be monitored by setting four alarm limits for the current input.

#### **Typical Application**

|                                                                                                    | How to set the current input parame-<br>ters                                                                                                    |
|----------------------------------------------------------------------------------------------------|----------------------------------------------------------------------------------------------------|
|                                                                                                    | If your Transmitter 7500 is equipped with option 352 and probe rinsing has been enabled during parameter setting, the current input controls the rinsing cycle (see below).<br>The menu item "Current Input Alarm" is not displayed.                                                                                                    |
| opl Current Input 6.457mS/cm<br>Signal input for limits/alarms<br>Input 0100% 020mA 420mA<br>« Return [par]                                                                                        | Open the Parameter Setting menu (opl or adm, resp.), select "Current Input" using ♥, and confirm with <b>enter</b> .<br>Press ◀ or ► to select "Input 0100% 020mA" or "Input 0100% 420mA" and confirm your choice with <b>enter</b> .                                                                                                    |
| opl Current Input Alarm 10.41mS/cm<br>Current Input Alarm On Off<br>Failure Limit Lo -0020 %<br>Warning Limit Lo +0000 %<br>Warning Limit Hi +0080 %<br>Failure Limit Hi +0100 %<br>« Return [par] | To monitor the current input via alarm limits, return<br>to the Parameter Setting menu and select "Alarm<br>Settings", submenu "Current Input Alarm".<br>Enter the alarm limits using scrolling and cursor<br>keys (see page 2–5) and confirm your entries with<br><b>enter</b> .                                                                                                    |
|                                                                                                    | Input current can also be controlled via the limit contacts. For setting procedure, refer to page 9–29.                                                                                                    |
| Current input as control input for probe rinsing                                                                                                    | If your Transmitter 7500 is equipped with option<br>352 probe rinsing, the current input can be used<br>for remote control of probe rinsing (see page<br>9–45).<br>When current input is used as control input, the<br>menu item "Current Input Alarm" does not appear<br>in the "Alarm Settings" menu.                                                                                                    |
| opl Current Input 6.473mS/cm<br>• Control input for probe rinsing or<br>I Signal input for limits/alarms<br>Input 0100% 020mA 420mA<br>Hpplication Control inp. Signal inp.<br>« Return Ipar]      | To set the current input as control input, open the Parameter Setting menu, select "Current Input" using $\checkmark$ , and confirm with <b>enter</b> .<br>Select menu item "Application".<br>Press $\blacktriangleleft$ or $\triangleright$ to select "Control Input", and confirm your choice with <b>enter</b> (if current input has been set to live zero, this only applies for current display, current input alarm is disabled). |

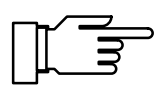

**Probe Rinsing** 

You can only make use of the probe rinsing function if your Transmitter 7500 is equipped with option 352. Without this option, the menu reads "Probe Rinsing (Optional)". This menu item cannot be selected.

Probe rinsing is used, for example, for automatic rinsing and cleaning of the conductivity cell. To do so, a **rinsing cycle** is started.

A rinsing cycle can be started:

- timer controlled after expiration of the user defined **interval**,
- manually in the **maint** menu,
- by a current pulse (see page 9–44) at the current input (if current input has been set as control input, see page 9–41),
- remote-controlled via interface (see page 9–47).

You can define an interval in the range 0.1 to 999.9 h. The interval extends from the start of one rinsing cycle to the start of the next rinsing cycle.

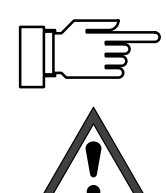

To turn off the automatic rinsing cycle, set the interval to "000.0 h".

Before starting a rinsing cycle, you must enter the individual step durations on the Parameter Setting level, menu item "Probe Rinsing" (see page 9–45)!

A rinsing cycle comprises the following steps:

- Start of Rinsing Cycle: NAMUR contact "functional check" and contact "probe" are activated, output current 1 (and 2) and controller output are frozen, limits are disabled, **maint** and **cal** menus are locked, the interval timer is reset.
- Probe Rinsing Active 6.404mS/cm Rinsing Cycle Rinsing Lead Time 0003 s 50 100 40% F 6.338mS/cm Probe Rinsing Active Rinsing Cycle 1st Rinsing ï 0023 s 50 100 0 8% 🖻
- Rinsing Lead Time:
   User defined waiting time until contact "rinsing" closes. This allows you to monitor response times of the valve "probe", for example.
- First Rinsing:

The contact "rinsing" is closed for the (user defined) duration of first rinsing.

| Probe Rinsing Active6.299mS/cmRinsing Cycle0013 sCleaning0013 s05057%100                                          | <ul> <li>Cleaning:<br/>The contact "cleaning" is closed for the (user<br/>defined) duration of cleaning.</li> </ul>                                                                                                    |
|----------------------------------------------------------------------------------------------------|----------------------------------------------------------------------------------------------------|
| Probe Rinsing Active6.272mS/cm• Rinsing Cycle0005 s• 2nd Rinsing0005 s• 05010067%• 100                            | <ul> <li>Second Rinsing:<br/>The contact "rinsing" is closed for the (user de-<br/>fined) duration of second rinsing.</li> </ul>                                                                                                    |
| Probe Rinsing Active 6.396mS/cm<br>• Rinsing Cycle<br>1 Probe in Wait Position<br>Last Value Measured 6.408 mS/cm | • Wait Position:<br>If current input has been set as control input,<br>the probe remains in wait position as long as<br>the start current of 10 to 20 mA is applied to the<br>current input.                                                     |
|                                                                                                    | Wait position can only be controlled via the current input. If current input has been set as signal input, wait position is omitted.                                                                                                    |
| Probe Rinsing Active 6.249mS/cm<br>Rinsing Cycle<br>Measurement Lead Time 0007 s<br>0 50 100m<br>30%              | <ul> <li>Measurement Lead Time:<br/>The contact "probe" is deactivated.<br/>Now, the user defined waiting time until rinsing<br/>cycle is terminated starts running.<br/>After expiration, "functional check" will be<br/>turned off.</li> </ul> |

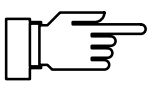

If you have set one of these steps to 0000 s, it is omitted completely. Pressing **meas** during the rinsing cycle displays the measured value for approx. 5 s.

#### How does probe rinsing operate?

The rinsing equipment is controlled via three contacts:

• Contact "probe":

This contact can be set as normally open or normally closed. It controls a process valve in a flow-through fitting, for example. In measuring mode the contact is deactivated. During rinsing cycle it is active to close the process valve, for example.

- Contact "rinsing": can control the valve for the rinsing medium. The contact is closed during first and second rinsing.
- Contact "cleaning": can control a valve for the cleaning liquid. The contact is closed during cleaning.

The three contacts are electrically connected on one side.

If the Transmitter 7500 is equipped with option 352 probe rinsing, the **current input** is used for remote control of the rinsing cycle (see page 9–41):

- 0 10 mA (normal operation): A current in this range permits *start of rinsing cycle* by user defined *interval* or *manually* in the **maint** menu.
- 10 20 mA (start):

A current in this range *starts* a rinsing cycle. The current must be applied for at least 2 s. As long as this current is applied, the probe remains in wait position. That means: rinsing lead time, first rinsing, cleaning, and second rinsing are executed. Then the probe remains in wait position. When the current is removed, the cycle will be continued with measurement lead time.

 > 20 mA (lock): A current in this range *locks* start of a rinsing cycle independent of the user defined interval.

| opl Probe Rin                                | sing 6.20                                    | 7mS/cm ( |
|----------------------------------------------|----------------------------------------------|----------|
| • Current in<br>I control in                 | put can be set as<br>put for probe rinsir    | าย 1     |
| Probe Rinsin<br>Probe Contac<br>Interval Tim | 19 0n 0ff<br>St <u>N/0</u> N/C<br>Ne 024.0 h |          |

#### How to set the rinsing cycle parameters

Open the Parameter Setting menu (opl or adm, resp.), select "Probe Rinsing" and confirm with enter

Press to select "Probe Rinsing On" and confirm with enter.

| opl                     | Probe Rinsing                                                                                                  | 6.                                   | .208mS/cm |
|-------------------------|----------------------------------------------------------------------------------------------------|--------------------------------------|-----------|
| ↑ R<br>1<br>2<br>2<br>M | insing Lead Time<br>st Rinsing Time<br>leaning Time<br>nd Rinsing Time<br>easurement Lead Time<br>Return (Par) | 0010<br>0025<br>0030<br>0015<br>0010 | พพพพ      |

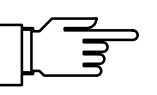

Enter interval and step durations using scrolling and cursor keys (see page 2-5) and confirm your entries with enter.

If you have set one of these steps to 0000 s, it is omitted completely.

When probe rinsing is enabled in the Parameter Setting menu, the next automatic start of the rinsing cycle is only performed after a complete interval has been expired.

#### **Tips for Application**

While the rinsing steps are performed, you can change the step durations. This allows you to shorten or terminate step times that are too long.

Set an interval.

After expiration of this interval, a rinsing cycle will be started automatically.

If you want to lock automatic rinsing cycle (e.g. because you do not want to interrupt an important measurement), apply a current > 20 mA to the current input (e.g. by directly connecting the power output to current input).

After a power failure the interval timer is reset. Then the next automatic start is only performed after a complete interval has been expired.

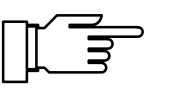

**Remote Controlled Rinsing Cycle** 

Manual Start of Rinsing Cycle

Set the interval "0000".

Apply a current of 10 to 20 mA to the current input for at least 2 s (e.g. by connecting the power output via a resistor of 1.5 k $\Omega$ ). This starts a rinsing cycle. (Interval timer will be reset.) If the current is applied for a longer period of time, the probe remains in wait position until the current is removed.

Open the **maint** menu and press **b** or **enter** to select "Meas. Point Maintenance".

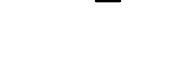

#### **Timer Controlled Rinsing Cycle**

| maint Probe Maintenance                                                                                      | 10.43mS/cm |
|----------------------------------------------------------------------------------------------------|------------|
| <ul> <li>Output current, controlle</li> <li>limit values disabled.</li> <li>Probe contact active!</li> </ul> | r frozen,  |
| Start probe rinsing<br>Manual Control 0ff Rin<br>« Return [maint]                                            | se Clean   |

Manual Switching of "Rinsing" and "Cleaning"

#### You can start a rinsing cycle:

Press  $\blacktriangle$  to select "Start probe rinsing" and confirm with **enter**.

This starts a rinsing cycle. (The interval timer will be reset.) After termination of the rinsing cycle, the instrument will return to measuring mode.

```
Press 🔺 to select "Manual Control".
```

Press ► or ◀ to select "Rinse" or "Clean" and confirm with **enter**. The corresponding contact will remain closed until you enter "Manual Control Off" or press **maint** or **meas** to exit the menu. *You can never close two contacts at the same time!* 

When a rinsing cycle is running, manual control is locked.

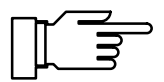

As delivered, the relay contacts are suitable for low signal currents (down to approx. 1 mA). If currents above approx. 100 mA are switched, the gold plating is destroyed during the switching process. *After that, the contacts will not reliably switch low currents.* 

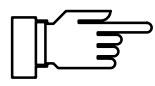

If a rinsing cycle is interrupted by a power failure, probe rinsing is blocked. The error message "Fail Rinsing Cycle" is released. All automatic starts are blocked!

The cycle can be reactivated by:

- a manual start in the **maint** menu
- disabling and re-enabling probe rinsing in the Parameter Setting menu
- an interface command

#### **Remote Interface Operation**

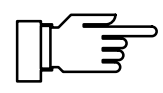

You can only make use of the interface if your Transmitter 7500 is equipped with option 351. Without this option, the menu reads "Interface (Optional)". This menu item cannot be selected.

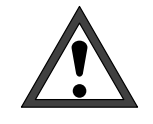

When the RS 485 interface is used, terminal 15 (RS 485 shield) must be grounded to meet the radio interference limits (according to German decree 243/91). Do not use the protective conductor for grounding!

To operate the Transmitter 7500 at a PC, a commercial RS 232 C/RS 485 interface converter can be used.

#### What you can do with the interface

The serial RS 485 interface allows you to:

- · read out all measured values
- query instrument status including limit and alarm messages, instrument diagnostics and logbook
- perform complete parameter setting
- start a rinsing cycle via remote control

For description of the complete command set and the transmission protocol, refer to chapter 12.

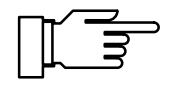

If the instrument is in remote status during interface operation, the reading "Remote" appears in the upper right corner of the display in measuring mode.

The keypad is locked for all entries! When the instrument is in measuring mode, you can press **meas** to return to "local" status. (You are prompted for confirmation.) The keypad will be enabled.

The interface can be defined for:

- point-to-point operation (Transmitter 7500connected with a controller, e.g. PC) or
- bus operation with up to 31 instruments and a controller (e.g. PC) at a bus.

#### **Interface Parameters**

Baud rate (transmission speed): The baud rate is indicated in bits/second. When selecting the baud rate the transmission time (high baud rates) or the transmission quality (low baud rate) may be decisive. Baud rates between 300 and 9,600 baud can be set on the Transmitter 7500.

Parity (transmission error recognition): The parity is an additional bit that supplements the data bits in such a way that an even number (parity even) or an odd number (parity odd) of logical "ones" is transmitted. In the case of a parity error, the error message "Warn Interface" appears.

#### Data bit (data width):

The Transmitter 7500 transmits a data width of either 7 bits or 8 bits. The Transmitter 7500 exclusively uses characters that can be transmitted in both the 7-bit and the 8-bit mode. The setting serves solely for adjustment to the controlling computer.

The baud rate can be defined as 300, 600, 1,200 or 9,600 baud, and the transmission formats as "7 Bit/Parity Even", "7 Bit/Parity Odd" or "8 Bit/No Parity"

The interface is permanently set to 1 stop bit.

To protect the instrument against unauthorized access also in interface mode, you can set a write protection.

With write protection enabled, parameter or control commands can only be released after the write protection has been disabled via an interface command together with the administrator passcode (see page 12–29). Reading of measured values, parameters and status information is possible even with write protection enabled. After having sent the last control command, write

protection can be reactivated by an interface command or by pressing the **meas** key.

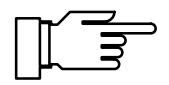

With write protection enabled, all attempts to write without previous disabling of write protection or by using a wrong passcode will be recorded in the logbook.

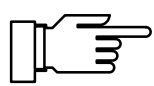

As supplied, write protection is disabled.
| opl Interface                                                      | 45.91mS/cm                                                    |
|--------------------------------------------------------------------|---------------------------------------------------------------|
| Connection                                                         | Point to Point Bus                                            |
| Baud Rate<br>Data Bit/Parity<br>Write Protection<br>« Return [par] | 300 600 1200 9600<br>7/Even 7/Odd <mark>8/No</mark><br>On Uff |

#### How to set the interface parameters

Open the Parameter Setting menu (opl or adm level, resp.), select "Interface" using ♥, and confirm with **enter**.

Select the type of bus connection, baud rate and number of data/parity bits, and enabled or disabled write protection using  $\blacktriangleleft$  and  $\blacktriangleright$  respectively, and confirm with **enter**.

#### **Tips for Application**

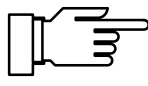

If you connect the Transmitter 7500 to the RS 232 interface of a PC or compatible via an RS 232 C/ RS 485 interface adapter, you must observe the following:

The connection lead between the Transmitter 7500 and PC is bidirectional. Therefore the converter must know the direction of transmission. If no data are sent, the converter *must* disable its transmission driver. With commercial converters, this changeover is usually done via a handshake line (e.g. DTR or RTS).

The changeover must be controlled by the driver program of the PC. *Commercial PC terminal programs do not automatically perform this changeover.* 

Some converters (e.g. W&T Type 86000) can operate in "Automatic Mode". Here, the driver will be automatically disabled after a short period. However, this can cause bus timing errors if the automatic turn-off time does not correspond to the baud rate used. The W&T converter has automatic turn-off times for the baud rate 115200 bauds.

According to experience, operating the Transmitter 7500 in this case at the highest possible baud rate (9600 Baud) will offer the best results.

### **Device Diagnostics**

The Transmitter 7500 can regularly perform an automatic self test (memory test). In the case of memory error a warning message is released. Self test is only performed when the instrument is in measuring mode. During testing measurement is continued in the background. All outputs remain active.

#### How to set the device diagnostics

| Open the Parameter Setting menu (opl or adm      |    |
|--------------------------------------------------|----|
| level, resp.), select "Device Diagnostics" using | ₹, |
| and confirm with <b>enter</b> .                  |    |
| Turn automatic davias disgnactics on ar off usir | 20 |

Turn automatic device diagnostics on or off using
✓ or ▶ and enter.

Enter the interval time using scrolling and cursor keys and confirm with **enter**.

| adm Device Diagnostics     | 45.67mS/cm        |
|----------------------------|-------------------|
| Self Test<br>Interval Time | 000 Off<br>0000 h |
| « Return [par]             |                   |

# 10 Information on Mounting, Installation and Maintenance

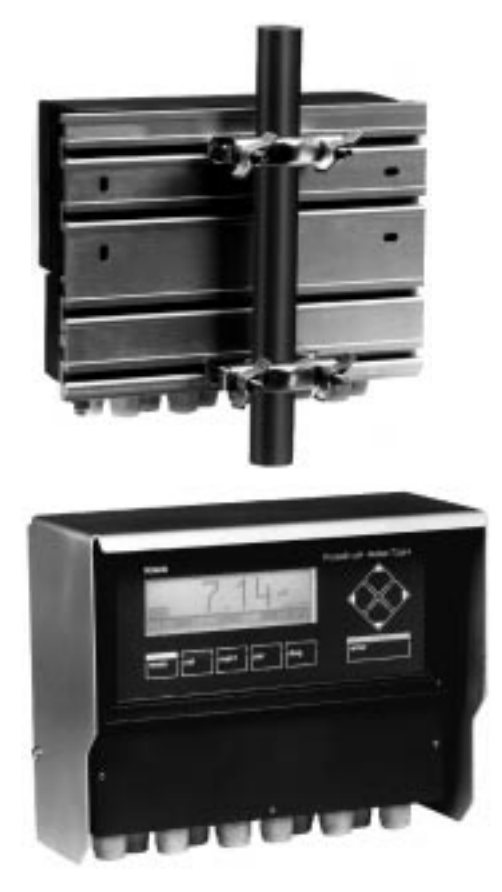

### Mounting

- The weatherproof enclosure allows direct wall mounting. For dimension drawing, see Fig. 10–1.
- With ZU 0126 mounting plate and ZU 0125 bracket kit, the instrument can also be post or pipe mounted. For dimension drawing, see Fig. 10–2.

• ZU 0123 protective hood provides additional protection against direct weather exposure and mechanical damage. For dimension drawing, see Fig. 10–2.

For mounting the protective hood, you require *ZU* 0126 mounting plate.

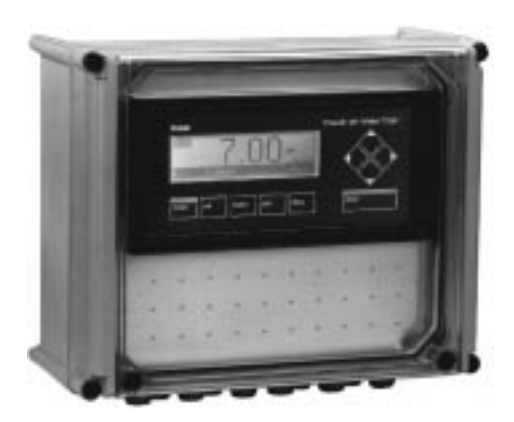

• ZU 0124 protective case provides optimum protection against dust, moisture and mechanical damage. For dimension drawing, see Fig. 10–3.

With ZU 0128 bracket kit, the protective case can also be post or pipe mounted.

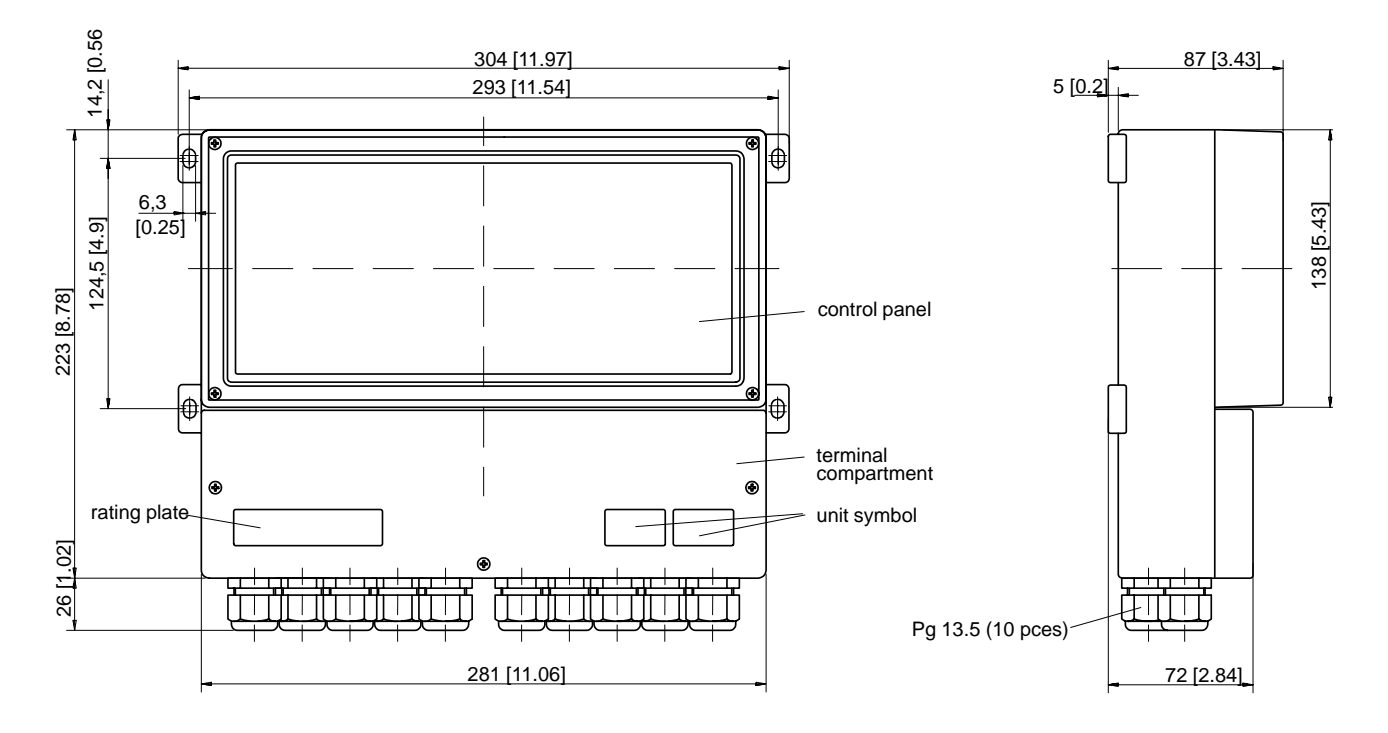

Note: All dimensions in millimeters [inches].

Fig. 10–1 Dimension Drawing Transmitter 7500

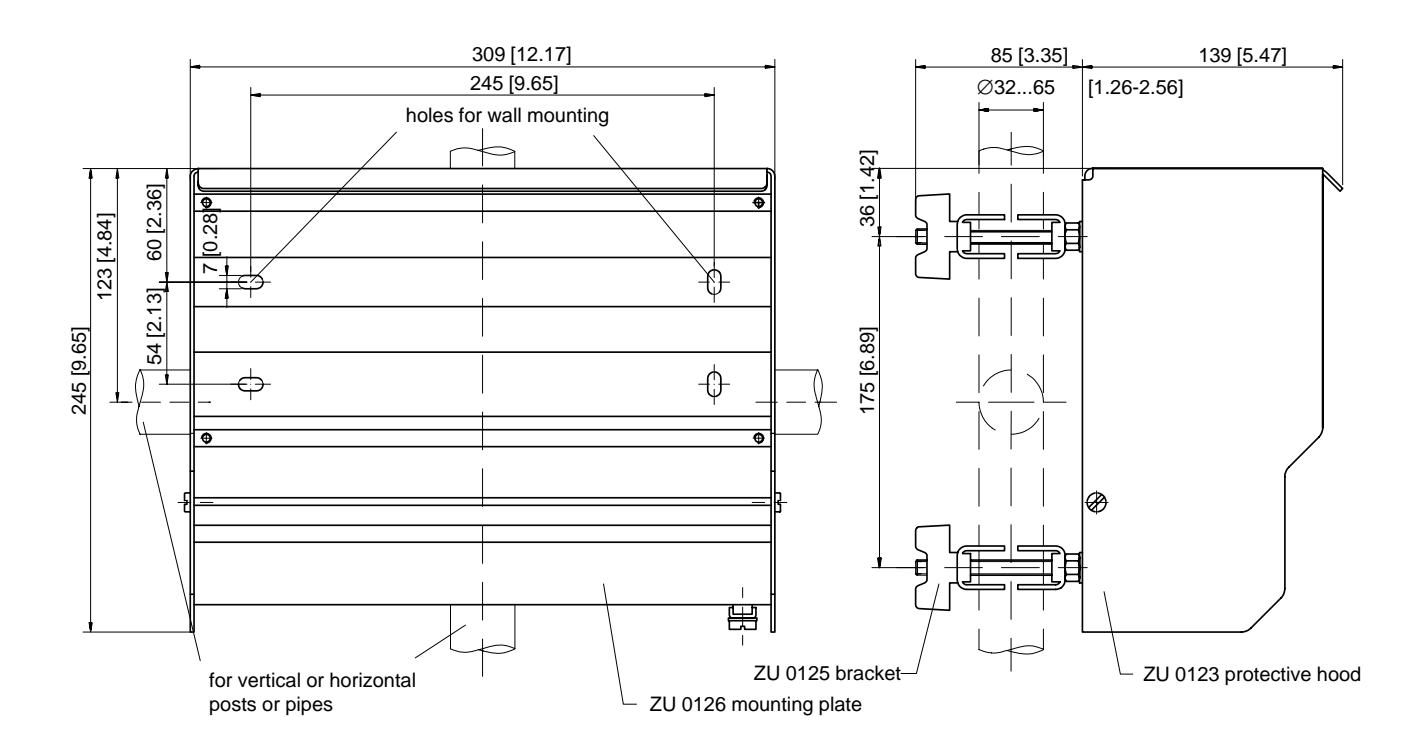

Note: All dimensions in millimeters [inches].

#### Fig. 10–2 Dimension Drawing ZU 0126 Mounting Plate and ZU 0123 Protective Hood

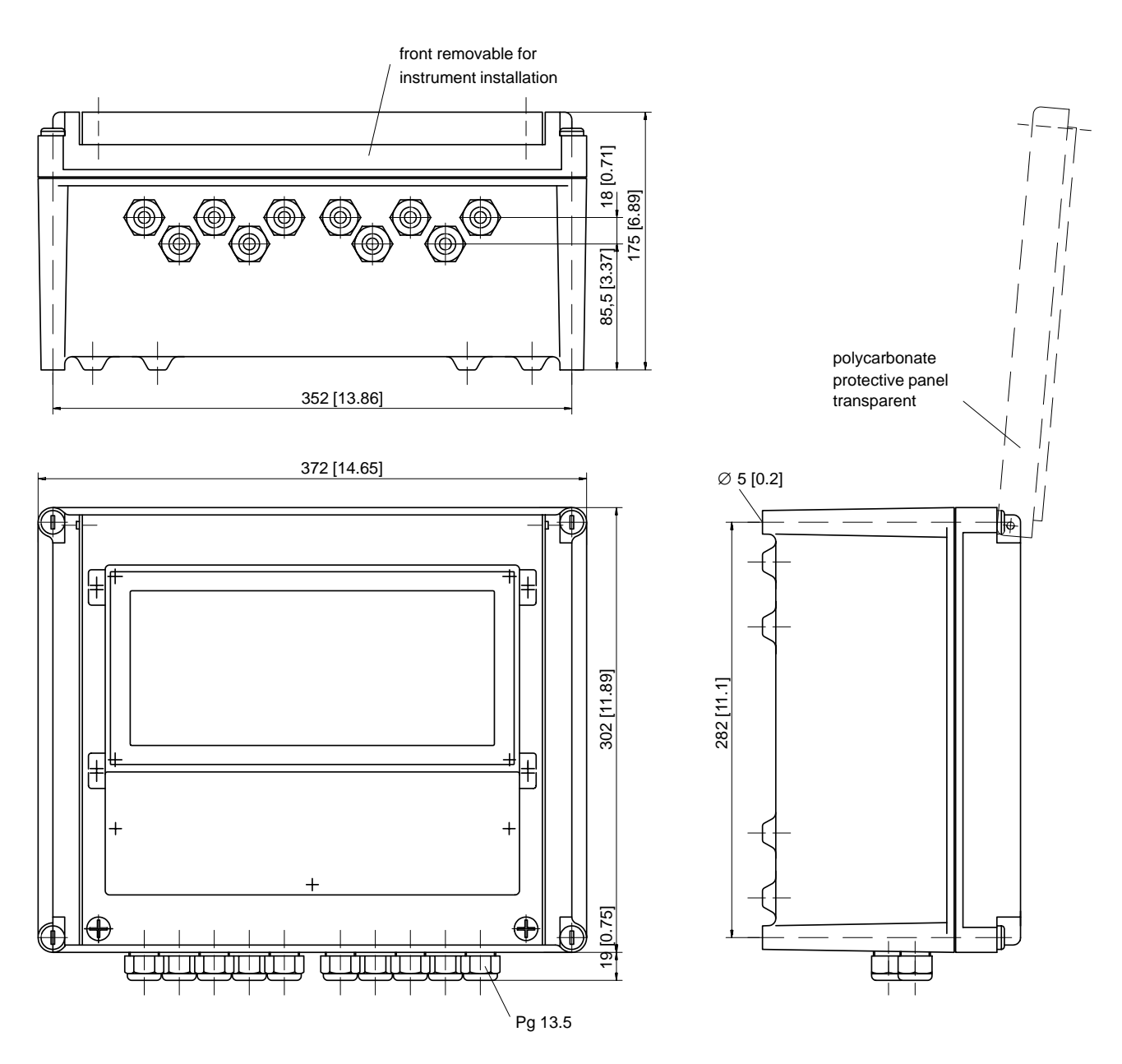

Note: All dimensions in millimeters [inches].

Fig. 10–3 Dimension Drawing ZU 0124 Protective Case

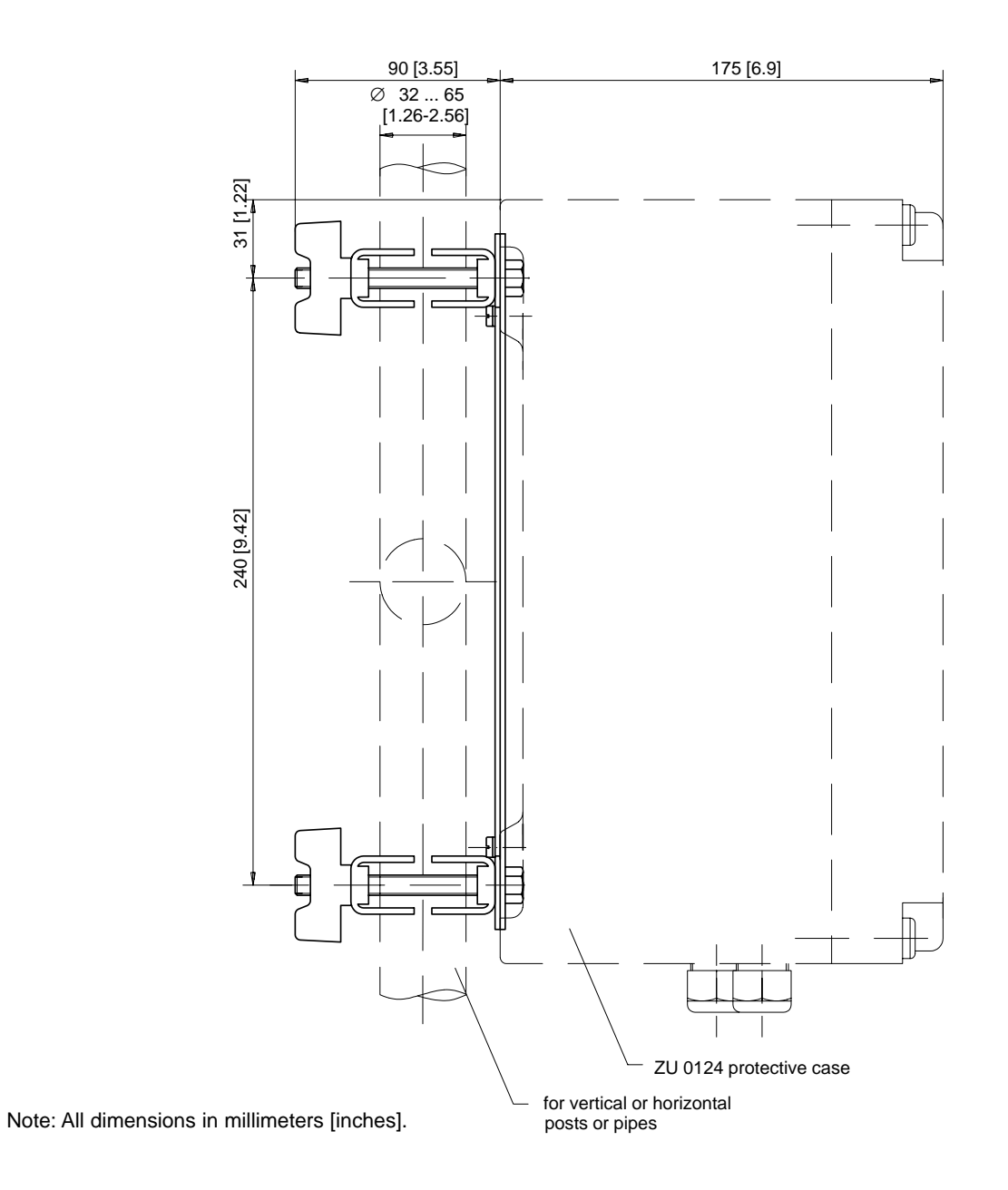

Fig. 10–4 ZU 0128 Bracket Kit for ZU 0124 Protective Case

## How to mount the Transmitter 7500 in the ZU 0124 protective case

#### Set-up

The Transmitter 7500 is screwed to the cabinet of the protective case via two support rails. The connection leads are passed through extension pieces to the bottom part of the protective case where they are sealed by Pg threaded cable glands.

#### **Mounting Instructions**

- Transcribe the specifications from the nameplate of the Transmitter 7500 to the nameplate (1) supplied with the protective case. See Fig. 10–5.
- Unscrew all Pg threaded cable glands and their gaskets from the Transmitter 7500 and put them aside for later mounting.
- Screw the included extensions (3) with their corresponding gaskets (2) at the positions of the Pg cable glands.
- Screw the two support rails (4), using two M4x8 screws and two 4.3 toothed lock washers each, in the same direction into the cabinet of the protective case. Do not tighten the screws before having aligned the complete unit!
- Screw the (using four M5x16 screws and four 5.3 washers) onto the two support rails. Do not tighten the screws before having aligned the complete unit!
- Push the four threaded inserts (5) evenly into the free blind holes at the lid of the protective case and spread them a bit apart.
- Stick the nameplate (1) onto the front cover (6) at a clearly visible position.
- Screw the front cover (6) to the lid of the protective case using four screws and toothed lock washers. *Caution! The lid window must open upward!*
- Position the lid to align the Transmitter 7500 in the protective case.

- Screw the Pg cable glands with gaskets into the extension pieces.
- Remove the lid and hand-tighten all fastening screws.
- Make the electrical connections to the Transmitter 7500 (see page 10–8).
- Fasten the lid to the cabinet using the four assembly screws.

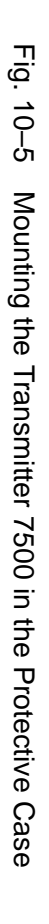

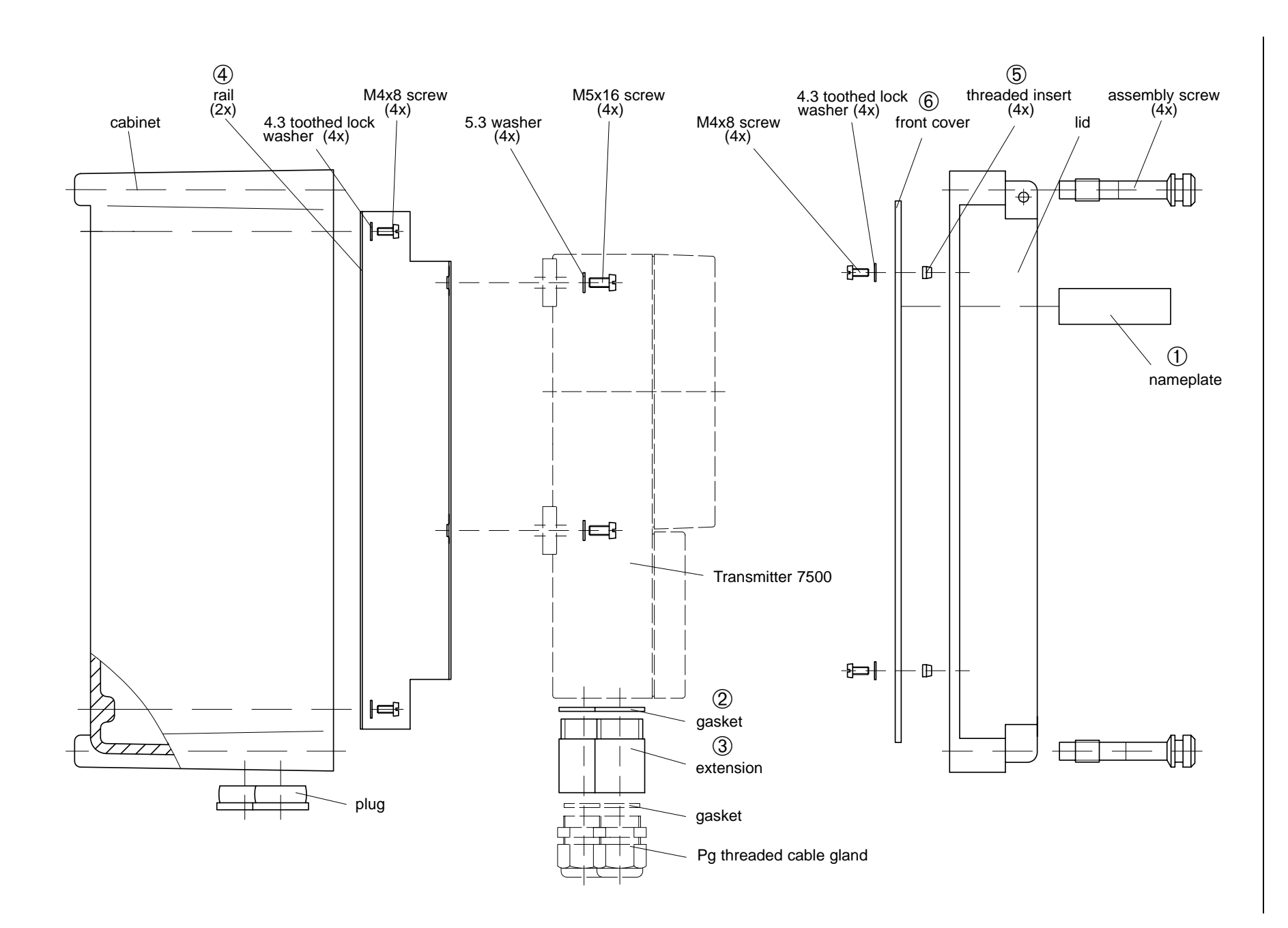

### Installation

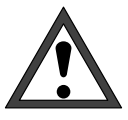

*Installation* of the Transmitter 7500 must be carried out only by specially trained experts in accordance with the relevant regulations and this instruction manual. Make sure that the technical specifications and input ratings are observed.

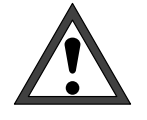

*Commissioning* of the Transmitter 7500 must be carried out only by specially trained experts in accordance with the relevant regulations and this instruction manual.

All parameters must be set by a system administrator pior to first start-up (see chapter 9).

Before connecting power supply, make sure that your mains supply corresponds to the ratings on the instrument's nameplate:

- 230 Vac
- 115 Vac (option 363)
- 24 Vac/dc (option 298)

To connect the Transmitter 7500, open the cover of the terminal compartment (lower part of the instrument) by removing the three screws. Refer to Fig. 10–6 for terminal assignments. The terminals are suitable for solid wires and stranded wires up to 2.5 mm<sup>2</sup>. At the left side of terminal one there are two clamping screws for connecting the cell cable shield. These clamping screws are electrically connected to terminal 5! (See also wiring examples on pages 9–4 and the following)

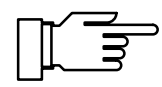

As delivered, all terminals are open to allow easy insertion of the connecting wires. If the terminals are only half open, it may occur that the wire is pushed below the contacting element and thus does not contact when the terminal is closed.

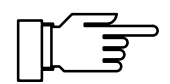

Should your Transmitter be supplied with a German assignment label, simply pull it out and turn it over to read the English text.

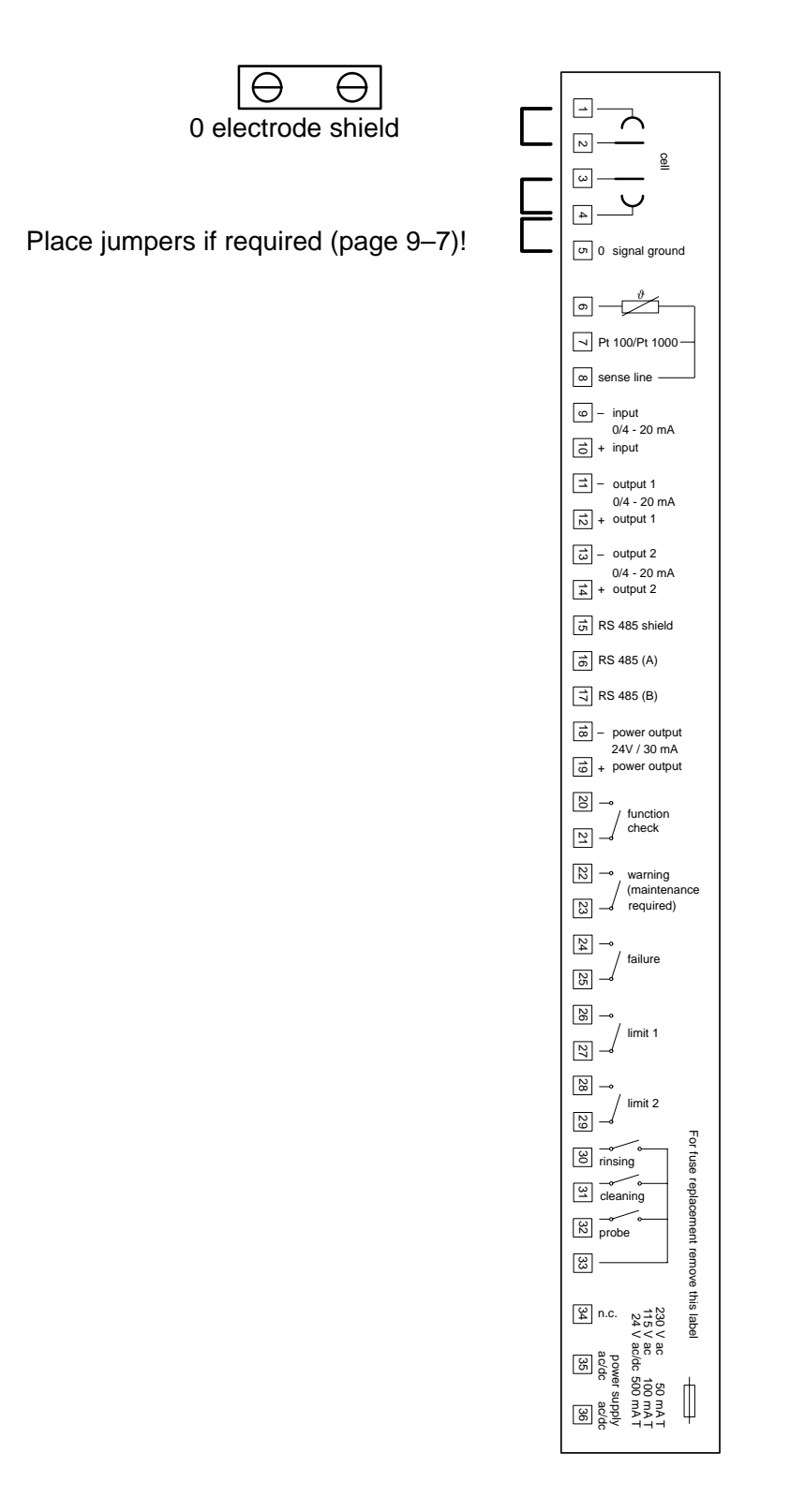

### **Terminal Assignments**

Fig. 10–6 Terminal Assignments Transmitter 7500

# **Maintenance and Cleaning**

The Transmitter 7500 is maintenance free.

To remove dust, dirt and stains, the outer surfaces of the instrument may be wiped using a soft, lintfree cloth moistened with water. If required, you may also use a mild household cleaner or 2-propanol (isopropyl alcohol).

# **11 Error Messages**

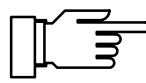

Only if concentration alarm is enabled, the range limits (0 - 100 %) for concentration determination of the Transmitter 7500 are also monitored.

If you have a Transmitter with option 359, 360 or 382 but *do not make use* of concentration determination, you should turn off concentration alarm, since otherwise certain conductivity values (e.g. > 800 mS/cm) would generate the error message "Failure Concentration".

# **Alphabetical Order**

| Error Message<br>(Display in Diagnostics Menu<br>"Message List") | Possible Error Causes and Remedies                                                                 |
|------------------------------------------------------------------|----------------------------------------------------------------------------------------------------|
| Fail Concentration                                               | Measured values for concentration determination out of range                                       |
| Fail CRC Error par                                               | CRC data error during parameter setting: Check all settings on the Administrator level!            |
| Fail Current1 Load                                               | Current output 1: Load too high or circuit interrupted                                             |
| Fail Current2 Load                                               | Current output 2: Load too high or circuit interrupted                                             |
| Fail Hi Cell Const                                               | Cell constant > 200 1/cm or above failure limit                                                    |
| Fail Hi Conc Value                                               | Measured value > 100 % or above failure limit                                                      |
| Fail Hi Conduct Value                                            | Measured value > 2 S/cm or above failure limit                                                     |
| Fail Hi Current Inp                                              | Input current above failure limit                                                                  |
| Fail Hi Feed Time                                                | Controller: Feed time above failure limit                                                          |
| Fail Hi Temp                                                     | Measured value > 250 °C or above failure limit                                                     |
| Fail Lo Cell Const                                               | Cell constant < 0.005 1/cm or below failure limit                                                  |
| Fail Lo Conc Value                                               | Measured value < 0 % or below failure limit                                                        |
| Fail Lo Conduct Value                                            | Conductivity below failure limit                                                                   |
| Fail Lo Current Inp                                              | Input current below failure limit                                                                  |
| Fail Lo Temp                                                     | Measured value < -50 °C or below failure limit                                                     |
| Fail Rinsing Cycle                                               | Rinsing cycle interrupted; must be restarted                                                       |
| Fail Sensor Failure                                              | Stable end value not obtained during calibration                                                   |
| Fail System Failure                                              | Clock failure or CRC error in factory settings memory:<br>Have instrument checked by manufacturer! |
| Fail TC Range                                                    | Temperature not within TC Charts for EN or ultrapure water (see page 9–14)                         |

| Error Message<br>(Display in Diagnostics Menu<br>"Message List") | Possible Error Causes and Remedies                                                        |
|------------------------------------------------------------------|-------------------------------------------------------------------------------------------|
| Warn Cal Temp                                                    | Calibration temperature out of range                                                      |
| Warn Cell Const                                                  | Cell constant < 0.005 or > 200 1/cm during calibration                                    |
| Warn Control Parameters                                          | Parameter error for controller (see page 9–39)                                            |
| Warn Current1 <0/4 mA                                            | Current output 1: Output current below defined initial value                              |
| Warn Current1 > 20 mA                                            | Current output 1: Output current above defined end value                                  |
| Warn Current1 Span                                               | Current output 1: Initial and end value too close                                         |
| Warn Current2 <0/4 mA                                            | Current output 2: Output current below defined initial value                              |
| Warn Current2 > 20 mA                                            | Current output 2: Output current above defined end value                                  |
| Warn Current2 Span                                               | Current output 2: Initial and end value too close                                         |
| Warn Current Par                                                 | Parameter error for current output (see page 9–20)                                        |
| Warn Hi Cell Const                                               | Cell constant above warning limit                                                         |
| Warn Hi Conc Value                                               | Concentration above warning limit                                                         |
| Warn Hi Conduct Value                                            | Conductivity above warning limit                                                          |
| Warn Hi Current Inp                                              | Input current above warning limit                                                         |
| Warn Hi Feed Time                                                | Controller: Feed time above warning limit                                                 |
| Warn Hi Temp                                                     | Measured temperature above warning limit                                                  |
| Warn Interface                                                   | Interface error: Parity or framing error                                                  |
| Warn Lo Cell Const                                               | Cell constant below warning limit                                                         |
| Warn Lo Conc Value                                               | Concentration below warning limit                                                         |
| Warn Lo Conduct Value                                            | Conductivity below warning limit                                                          |
| Warn Lo Current Inp                                              | Input current below warning limit                                                         |
| Warn Lo Temp                                                     | Measured temperature below warning limit                                                  |
| Warn Ref Temp                                                    | Reference temperature < -50 °C or > 250 °C                                                |
| Warn RS485 Bus Address                                           | Interface error: Invalid device address entered (0 or >31)                                |
| Warn RS485 Overflow                                              | Interface error: Buffer overflow, too many characters received without message terminator |
| Warn RS485 Parameter                                             | Interface error: Command parameter error                                                  |
| Warn RS485 Syntax                                                | Interface error: Command Syntax error or command not available                            |
| Warn Sensor Unstable                                             | Stable end value not obtained during calibration                                          |
| Warn TC                                                          | Temperature coefficient = 0 (must be $\neq$ 0)                                            |

| Error Message<br>(Display in Diagnostics Menu<br>"Message List") | Possible Error Causes and Remedies                                               |
|------------------------------------------------------------------|----------------------------------------------------------------------------------|
| Warn TC Range                                                    | Temperature coefficient < 0 or > 20 %/K                                          |
| Warn Time/Date                                                   | Clock had to be automatically initialized: Time must be set again!               |
| Warn Write Protection                                            | Interface error: Attempt to write without previous disabling of write protection |

# According to Interface Error Code

| Error<br>Code                                              | Error Message<br>(Display in Diagnostics Menu<br>"Message List")     | Possible Error Causes and Remedies                                              |  |
|------------------------------------------------------------|----------------------------------------------------------------------|---------------------------------------------------------------------------------|--|
| 050                                                        | Fail Hi Conduct ValueMeasured value > 2 S/cm or above failure limit  |                                                                                 |  |
| 051 Warn Hi Conduct Value Conductivity above warning limit |                                                                      | Conductivity above warning limit                                                |  |
| 052                                                        | Warn Lo Conduct Value                                                | Conductivity below warning limit                                                |  |
| 053                                                        | Fail Lo Conduct Value                                                | COnductivity below failure limit                                                |  |
| 054                                                        | Fail Hi Conc Value                                                   | Measured value > 100 % or above failure limit                                   |  |
| 055                                                        | Warn Hi Conc Value                                                   | Concentration above warning limit                                               |  |
| 056                                                        | Warn Lo Conc Value                                                   | Concentration below warning limit                                               |  |
| 057                                                        | Fail Lo Conc Value                                                   | Measured value < 0 % or below failure limit                                     |  |
| 058                                                        | Fail Hi Cell Const                                                   | Cell constant > 200 1/cm or above failure limit                                 |  |
| 059                                                        | Warn Hi Cell Const                                                   | Cell constant above warning limit                                               |  |
| 060                                                        | Warn Lo Cell Const                                                   | Cell constant below warning limit                                               |  |
| 061                                                        | Fail Lo Cell Const Cell constant < 0.005 1/cm or below failure limit |                                                                                 |  |
| 062                                                        | Fail Concentration                                                   | Measured values for concentration determination out of range                    |  |
| 063                                                        | Warn Ref Temp                                                        | Reference temperature < -50 °C or > 250 °C                                      |  |
| 064                                                        | Warn TC                                                              | Temperature coefficient = 0 (must be $\neq$ 0)                                  |  |
| 065                                                        | Warn Current Par                                                     | Parameter error for current output (see page 9–20)                              |  |
| 066                                                        | Warn TC Range                                                        | Temperature coefficient < 0 or > 20 %/K                                         |  |
| 067                                                        | Warn Cell Const                                                      | Cell constant < 0.005 or > 200 1/cm during calibration                          |  |
| 069                                                        | Fail TC Range                                                        | Temperature not within TC Charts for EN or ultrapure wa-<br>ter (see page 9–14) |  |
| 080                                                        | Fail Hi Temperature                                                  | Measured value > 250 $^{\circ}$ C or above failure limit                        |  |
| 081                                                        | Warn Hi Temperature                                                  | Measured temperature above warning limit                                        |  |
| 082                                                        | Warn Lo Temperature                                                  | Measured temperature below warning limit                                        |  |
| 083                                                        | Fail Lo Temperature                                                  | Measured value < -50 °C or below failure limit                                  |  |
| 084                                                        | Fail Hi Current Inp                                                  | Input current above failure limit                                               |  |
| 085                                                        | Warn Hi Current Inp                                                  | Input current above warning limit                                               |  |
| 086                                                        | Warn Lo Current Inp                                                  | Input current below warning limit                                               |  |
| 087                                                        | Fail Lo Current Inp                                                  | Input current below failure limit                                               |  |

| Error<br>Code                                                                                             | Error Message<br>(Display in Diagnostics Menu<br>"Message List") | Possible Error Causes and Remedies                                                                 |
|----------------------------------------------------------------------------------------------------|------------------------------------------------------------------|----------------------------------------------------------------------------------------------------|
| 092 Warn RS485 Overflow Interface error: Buffer Overflow, too many char ceived without message terminator |                                                                  | Interface error: Buffer Overflow, too many characters re-<br>ceived without message terminator     |
| 093                                                                                                    | Warn Interface                                                   | Interface error: Parity or framing error                                                           |
| 094                                                                                                    | Warn RS485 Syntax                                                | Interface error: Command syntax error or command not available                                     |
| 095                                                                                                    | Warn RS485 Parameter                                             | Interface error: Command parameter error                                                           |
| 096                                                                                                    | Warn RS485 Bus Address                                           | Interface error: Invalid device address entered (0 or > 31)                                        |
| 097                                                                                                    | Warn Current1 Span                                               | Current output 1: Initial and end value too close                                                  |
| 098                                                                                                    | Warn Current1 <0/4 mA                                            | Current output 1: Output current below defined initial value                                       |
| 099                                                                                                    | Warn Current1 > 20 mA                                            | Current output 1: Output current above defined end value                                           |
| 100                                                                                                    | Fail Current1 Load                                               | Current output 1: Load too high or circuit interrupted                                             |
| 101                                                                                                    | Warn Current2 Span                                               | Current output 2: Initial and end value too close                                                  |
| 102                                                                                                    | Warn Current2 <0/4 mA                                            | Current output 2: Output current below defined initial value                                       |
| 103                                                                                                    | Warn Current2 > 20 mA                                            | Current output 2: Output current above defined end value                                           |
| 104                                                                                                    | Fail Current2 Load                                               | Current output 2: Load too high or circuit interrupted                                             |
| 105                                                                                                    | Warn Cal Temp                                                    | Calibration temperature out of range                                                               |
| 106                                                                                                    | Warn Sensor Unstable                                             | Stable end value not obtained during calibration                                                   |
| 107                                                                                                    | Fail Sensor Failure                                              | Stable end value not obtained during calibration                                                   |
| 108                                                                                                    | Warn Time/Date                                                   | Clock had to be automatically initialized: Time must be set again!                                 |
| 109                                                                                                    | Warn Control Parameters                                          | Parameter error for controller (see page 9–39)                                                     |
| 110                                                                                                    | Fail CRC Error par                                               | CRC data error during parameter setting: Check all set-<br>tings on the Administrator level!       |
| 111                                                                                                    | Fail Hi Feed Time                                                | Controller: Feed time above failure limit                                                          |
| 112                                                                                                    | Warn Hi Feed Time                                                | Controller: Feed time above warning limit                                                          |
| 115                                                                                                    | Fail Rinsing Cycle                                               | Rinsing cycle interrupted; must be restarted                                                       |
| 116                                                                                                    | Warn Write Protection                                            | Interface error: Attempt to write without previous disabling of write protection                   |
| 255                                                                                                    | Fail System Failure                                              | Clock failure or CRC error in factory settings memory:<br>Have instrument checked by manufacturer! |

Blank page

# **12 Interface Commands**

# Contents

| Transmission Behavior                                 | 12–4  |
|-------------------------------------------------------|-------|
| Read/Write                                            | 12–4  |
| Parameter Setting Strings                             | 12–4  |
| Numerical Parameters                                  | 12–5  |
| VALUE Commands: Query measured values                 | 12–5  |
| STATUS Commands: Query messages and states            | 12–6  |
| Logbook: Query entries (Option 354 only)              | 12–7  |
| Device Diagnostics: Query status                      | 12–8  |
| PARAMETER Commands: Query settings and set parameters | 12–9  |
| Point of Measurement                                  | 12–9  |
| Clock                                                 | 12–10 |
| Temperature Probe Adjustment                          | 12–10 |
| Automatic Calibration                                 | 12–10 |
| Calibration by Manual Input of Cell Constant          | 12–11 |
| Calibration by Sampling                               | 12–11 |
| Measurement Display                                   | 12–11 |
| Parameter Setting of Left Secondary Display           | 12–11 |
| Parameter Setting of Right Secondary Display          | 12–12 |
| Input Filter                                          | 12–12 |
| TC Process Medium                                     | 12–13 |
| Temperature Detection                                 | 12–13 |

|     | Temperature Alarm                                    | 12–14 |
|-----|------------------------------------------------------|-------|
|     | Conductivity Alarm                                   | 12–14 |
|     | Concentration Alarm                                  | 12–15 |
|     | Cell Constant Alarm                                  | 12–15 |
|     | Output Current 1                                     | 12–16 |
|     | Output Current 2 (Option 350 only)                   | 12–17 |
|     | Output 2/Controller (Option 483 only)                | 12–18 |
|     | Concentration Determination (Option 359 only)        | 12–18 |
|     | Concentration Determination (only with Option 382)   | 12–19 |
|     | Alarm Settings                                       | 12–19 |
|     | NAMUR Contacts                                       | 12–19 |
|     | Limit Contacts/Controller (Option 353 only)          | 12–20 |
|     | Limit Contact 1                                      | 12–20 |
|     | Limit Contact 2                                      | 12–20 |
|     | Digital Controller (Option 353, not with Option 483) | 12–21 |
|     | Analog Controller (Option 483, not with Option 353)  | 12–22 |
|     | Feed Time Alarm (Controller, Option 353 or 483)      | 12–23 |
|     | Current Input                                        | 12–24 |
|     | Current Input Alarm                                  | 12–24 |
|     | Probe Rinsing (Option 352)                           | 12–24 |
|     | RS 485 Interface                                     | 12–25 |
|     | Automatic Device Diagnostics                         | 12–26 |
| DEV | ICE Commands: Device Description                     | 12–26 |
| COM | IMANDs: Control Commands                             | 12–26 |
|     | Device Diagnostics                                   | 12–26 |
|     | Clock                                                | 12–27 |
|     | Measurement Point Maintenance                        | 12–27 |
|     | Probe Rinsing (Option 352)                           | 12–27 |

| Resistance Measurement                               | 12–27                                     |
|------------------------------------------------------|-------------------------------------------|
| Current Source Function                              | 12–27                                     |
| Temperature Probe Adjustment                         | 12–27                                     |
| Digital Controller (Option 353, not with Option 483) | 12–28                                     |
| Analog Controller (Option 483, not with Option 353)  | 12–28                                     |
| Automatic Calibration                                | 12–28                                     |
| Calibration by Manual Input of Cell Constant         | 12–28                                     |
| Calibration by Sampling                              | 12–28                                     |
| Parameter Setting Administrator Level                | 12–29                                     |
| RS 485 Interface                                     | 12–29                                     |
| Interface Point-to-Point                             | 12–29                                     |
| Interface Bus Protocol                               | 12–30                                     |
| Data Format                                          | 12–30                                     |
| Structure of a Message                               | 12–30                                     |
| 1st Field: Slave Address, Status Flags               | 12_31                                     |
|                                                      | 12-51                                     |
| 2nd Field: Length                                    | 12-31                                     |
| 2nd Field: Length                                    | 12–31<br>12–31<br>12–31                   |
| 2nd Field: Length                                    | 12–31<br>12–31<br>12–31<br>12–32          |
| 2nd Field: Length                                    | 12–31<br>12–31<br>12–31<br>12–32<br>12–33 |

### **Transmission Behavior**

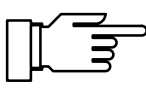

For fault-free data exchange between the connected computer and the Transmitter 7500, the parameter settings of both instruments must match (also see Pg. 9–49).

### **Read/Write**

- Read commands: Read commands (queries) always supply an answer.
- Write commands: For write commands the answer is dependent on the parameter setting.

The command "WPMSR1" switches on the check-back signal following write commands. The check-back signal is output as an empty string (message terminators only). The check-back signal acknowledges the complete processing of the received command. The receiving buffer is released again. The check-back signal does not mean that the command has been transmitted fault-free! With the check-back signal switched off, it is necessary to wait until the processing time of the Transmitter 7500 runs out. This may vary greatly. To avoid transmission errors, the waiting time should be at least one second.

# **Parameter Setting Strings**

The characters of the standard ASCII character set (numbers 0 - 9, lower-case and upper-case letters, special characters such as +, - ...) are used.

Spaces (blanks) in the parameter setting string are read over. Therefore, they can be used as often as desired for formatting. No spaces may be used in numerical parameters.

Answers of the Transmitter 7500 contain only upper-case letters.

Each parameter setting string must be ended with a message terminator. A <cr> (carriage return), <lf> (line feed) or a combination of the two can be transmitted. The Transmitter 7500 does not begin processing the received command until the message terminator is received.

Without message terminators the receiving buffer fills up. When the receiving buffer is full, the error message "Warn RS 485 Overflow" appears.

# **Numerical Parameters**

Numerical parameters can be entered as desired with or without an exponent. Additional places to the right of the decimal point are ignored. Parameters can only be transmitted in their basic units, e.g., "124 mV" is represented as "124E–3" in volts.

The Transmitter 7500 always selects the shortest possible display form, i.e., "50.00 mS/cm" is transmitted as "50".

### VALUE Commands: Query measured values

With the value commands, all measured values of the Transmitter 7500 can be queried. Value commands are read commands. As a result, the status of the Transmitter 7500 is not changed.

| Command | Meaning                                           |
|---------|---------------------------------------------------|
| RV2     | Query measured °C value                           |
| RV3     | Query measured conductivity                       |
| RV4     | Query concentration (option 359, 360, 382 only)   |
| RV5     | Query input current                               |
| RVI1    | Query output current 1                            |
| RVI2    | Query output current 2 (option 350 only)          |
| RVR3    | Query resistivity                                 |
| RVTRT   | Query time "hhmmss"                               |
| RVDRT   | Query date "ddmmyy"*)                             |
| RVYCI   | Query digital controller output (option 353 only) |
| RVYCN   | Query analog controller output (option 483 only)  |

\*) format depending on setting

## **STATUS Commands: Query messages and states**

With the status commands, the instrument messages, such as the NAMUR messages Functional check, Warning (maintenance required) and Failure can be read out, instrument states monitored and the logs interrogated. With the status commands, data can be accessed which can be used for QM documentation to ISO 9000. Status commands are read commands. As a result, the status of the Transmitter 7500 is not changed.

| Command | Function                     | Re-<br>sponse | Meaning                                                              |
|---------|------------------------------|---------------|----------------------------------------------------------------------|
| RSF1    | Query first failure message  |               |                                                                      |
| RSFA    | Query all failure messages   |               |                                                                      |
| RSW1    | Query first warning message  |               |                                                                      |
| RSWA    | Query all warning messages   |               |                                                                      |
| RSP     | Query device status ("menu") | 00            | measuring mode                                                       |
|         |                              | 01            | parameter setting opl, adm                                           |
|         |                              | 02            | calibration cal                                                      |
|         |                              | 08            | maintenance maint                                                    |
|         |                              | 10            | measuring mode, probe rins-<br>ing running, started by timer         |
|         |                              | 11            | parameter setting opl, adm & probe rinsing running, started by timer |
|         |                              | 18            | maintenance, probe rinsing running, started manually                 |
| RSL     | Query limit messages         | 0             | no limit message                                                     |
|         |                              | 1             | limit 1 enabled                                                      |
|         |                              | 2             | limit 2 enabled                                                      |
|         |                              | 3             | both limits enabled                                                  |

| RSU | Query device status (messages, limits, SRQS) | 1st<br>bit | "1" if one or more failure mes-<br>sages are active |
|-----|----------------------------------------------|------------|-----------------------------------------------------|
|     |                                              | 2nd<br>bit | "1" if one or more warning mes-<br>sages are active |
|     |                                              | 3rd<br>bit | "1" with functional check active                    |
|     |                                              | 4th<br>bit | "1" with limit 1 and/or limit 2 en-<br>abled        |
|     |                                              | 5th<br>bit | "1" if outputs are frozen (e.g. during calibration) |
|     |                                              | 6th<br>bit | always "1"                                          |
|     |                                              | 7th<br>bit | "1" status has changed since last query             |
|     |                                              | 8th<br>bit | always "0"                                          |

#### Logbook: Query entries (Option 354 only)

For complete interrogation of the logbook, first use the command "RSLOO" to read the oldest entry. Then use the command "RSLOOC" until an empty string (message terminators only) is received as an answer. The empty string means that there are no more entries.

If only new logbook entries are to be read which have not yet been read out via the interface, use the command "RSLOOC" immediately.

| Command | Function                                                            |
|---------|---------------------------------------------------------------------|
| RSLON   | Query latest entry                                                  |
| RSLONC  | Query previous entry (starts with entry previous to latest entry)   |
| RSLOO   | Query first entry                                                   |
| RSLOOC  | Query following entry (starts with entry following the first entry) |

# **Device Diagnostics: Query status**

| Command | Function                  | Response             | Meaning       |
|---------|---------------------------|----------------------|---------------|
| RSTETR  | Query RAM test time       | hhmmss               |               |
| RSTEDR  | Query RAM test date       | ddmmyy* <sup>)</sup> |               |
| RSTERR  | Query RAM test result     | "0"                  | ok            |
|         |                           | "2"                  | failure       |
| RSTETP  | Query EPROM test time     | hhmmss               |               |
| RSTEDP  | Query EPROM test date     | ddmmyy* <sup>)</sup> |               |
| RSTERP  | Query EPROM test result   | "0"                  | ok            |
|         |                           | "2"                  | failure       |
| RSTETE  | Query EEPROM test time    | hhmmss               |               |
| RSTEDE  | Query EEPROM test date    | ddmmyy* <sup>)</sup> |               |
| RSTERE  | Query EEPROM test result  | "0"                  | ok            |
|         |                           | "2"                  | failure       |
| RSTETDI | Query display test time   | hhmmss               |               |
| RSTEDDI | Query display test date   | ddmmyy* <sup>)</sup> |               |
| RSTERDI | Query display test result | "0"                  | test executed |
|         |                           | "2"                  | failure       |
| RSTETKY | Query keypad test time    | hhmmss               |               |
| RSTEDKY | Query keypad test date    | ddmmyy* <sup>)</sup> |               |
| RSTERKY | Query keypad test result  | "0"                  | ok            |
|         |                           | "2"                  | failure       |

\*) format depending on setting

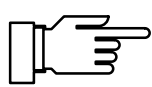

For start of diagnostics: see page 12-26

# PARAMETER Commands: Query settings and set parameters

With the parameter commands, all functions of the Transmitter 7500 can be defined via the computer interface (with the exception of the interface transmission parameters).

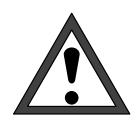

With the parameter commands, all instrument parameters can be read and written! Therefore, the correctness of the transmitted commands is particularly important. Transmission in the point-to-point mode is not secured with checksums. To avoid incorrect settings, it is therefore advisable to read back important parameters for a comparison.

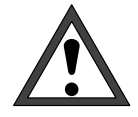

With the first write command, the controlling computer (PC, SPS, ...) assumes control of the Transmitter 7500. Security prompts must then be implemented in the computer! With the command "WCOMIN0" (go to local) the computer returns control to the Transmitter 7500. The Transmitter 7500 restarts in the measuring mode. Read commands cause no status changes and do not influence the system functions. The Transmitter 7500 continues to be in control.

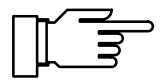

When the write protection is switched on, any write attempts without switching off the write protection beforehand or with an invalid passcode are entered in the logbook. As delivered, write protection is switched off.

If parameter setting is called up with the instrument keypad, the NAMUR message Functional check is set. Warning and failure contacts are deactivated until parameter setting is completed. If instrument parameters are changed via the RS 485 interface, all messages are released. As a result, temporary messages may occur when changing parameters which would have been suppressed had the keypad been used.

- WCOM01 With the interface command "WCOM01" the Transmitter can be switched to the parameter setting mode. The NAMUR message Functional check is then set and with it the warning and failure contact also deactivated in the interface mode. Return to the measuring mode with "WCOM00".
- WCOU1 If all Transmitter functions are to be frozen during parameter setting, use the command "WCOU1". The function check is set, and the warning and failure contact deactivated. The output current and controller are also frozen and the limit-value contacts are inactive. Unfreeze the Transmitter functions with "WCOU0".

#### **Point of Measurement**

| RPUAM                                             | Query marker                                                                                      |
|---------------------------------------------------|---------------------------------------------------------------------------------------------------|
| WPUAM0                                            | Set marker "Off"                                                                                  |
| WPUAM1                                            | Set marker "On"                                                                                   |
| RPUAW                                             | Query entered point of measurement                                                                |
| WPUAW <i>aaaaaaaaaaaaaaaaaaaaaaaaaaaaaaaaaaaa</i> | Enter point of measurement<br><i>a</i> = ASCII character: blank, "0" "9", "A " "Z", "-", "+", "/" |

#### Clock

| RPRTM   | Query marker            |
|---------|-------------------------|
| WPRTM0  | Set marker "Off"        |
| WPRTM1  | Set marker "On"         |
| WPRTDF0 | Set date format "D.M.Y" |
| WPRTDF1 | Set date format "D/M/Y" |
| WPRTDF2 | Set date format "M/D/Y" |
| WPRTDF3 | Set date format "Y-M-D" |

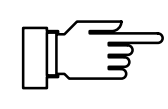

For setting time/date: see page 12–27 For query of time/date: see page 12–5

### **Temperature Probe Adjustment**

| RPTFS  | Query temperature probe adjustment settings |
|--------|---------------------------------------------|
| WPTFS0 | Disable temperature probe adjustment        |
| WPTFS1 | Enable temperature probe adjustment         |

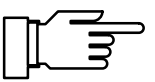

For input of adjustment value: see page 12-27

### **Automatic Calibration**

| RPCAMM  | Query marker                           |
|---------|----------------------------------------|
| WPCAMM0 | Set marker "Off"                       |
| WPCAMM1 | Set marker "On"                        |
| RPCAMA  | Query settings of calibration solution |
| WPCAMA1 | Set calibration solution NaCl          |
| WPCAMA2 | Set calibration solution KCI           |
| RPCAM1  | Query settings of NaCl concentration   |
| WPCAM10 | Set saturated calibration solution     |
| WPCAM11 | Set concentration 0.1 mol/l            |
| WPCAM12 | Set concentration 0.01 mol/l           |
| RPCAM2  | Query settings of KCI concentration    |
| WPCAM20 | Set concentration 1 mol/l              |
| WPCAM21 | Set concentration 0.1 mol/l            |
| WPCAM22 | Set concentration 0.01 mol/l           |

For start of automatic calibration: see page 12–28

#### **Calibration by Manual Input of Cell Constant**

RPCAC Query stored cell constant

WPCAC*p* Set cell constant *p* 

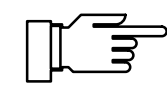

For start of calibration: see page 12-28

#### **Calibration by Sampling**

- RPCAP Query sample value
- WPCAP*p* Enter sample value *p*

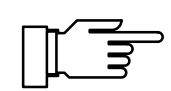

For start of calibration: see page 12-28

#### **Measurement Display**

| RPDIMM            | Query marker                                                                  |
|-------------------|-------------------------------------------------------------------------------|
| WPDIMM0           | Set marker "Off"                                                              |
| WPDIMM1           | Set marker "On"                                                               |
| RPDIMA            | Query process variable assigned                                               |
| WPDIMA2           | Assign temperature value to measurement display                               |
| WPDIMA3           | Assign conductivity value to measurement display                              |
| WPDIMA4           | Assign concentration value to measurement display (option 359, 360, 382 only) |
| WPDIMAR3          | Assign resistivity value to measurement display                               |
| WPDIMATRT         | Assign time to measurement display                                            |
| RPDIMVA           | Query viewing angle                                                           |
| WPDIMVA- <i>n</i> | Adjust viewing angle (n = $-2 \dots 0 \dots +2$ )                             |

#### Parameter Setting of Left Secondary Display

| RPDISLA  | Query process variable assigned                   |
|----------|---------------------------------------------------|
| WPDISLA2 | Display measuring temperature                     |
| WPDISLA3 | Display conductivity                              |
| WPDISLA4 | Display concentration (option 359, 360, 382 only) |
| WPDISLA5 | Display input current                             |

| WPDISLAI1  | Display output current 1                              |
|------------|-------------------------------------------------------|
| WPDISLAI2  | Display output current 2 (option 350 only)            |
| WPDISLAR3  | Display resistivity                                   |
| WPDISLATRT | Display time                                          |
| WPDISLADRT | Display date                                          |
| WPDISLADCI | Display digital-controller setpoint (option 353 only) |
| WPDISLADCN | Display analog-controller setpoint (option 483 only)  |
| WPDISLAYCI | Display digital-controller output (option 353 only)   |
| WPDISLAYCN | Display analog-controller output (option 483 only)    |
| WPDISLATM  | Display manual temperature                            |

# Parameter Setting of Right Secondary Display

| RPDISRA    | Query process variable assigned                       |
|------------|-------------------------------------------------------|
| WPDISRA2   | Display temperature                                   |
| WPDISRA3   | Display conductivity                                  |
| WPDISRA4   | Display concentration (option 359, 360, 382 only)     |
| WPDISRA5   | Display input current                                 |
| WPDISRAI1  | Display output current 1                              |
| WPDISRAI2  | Display output current 2 (option 350 only)            |
| WPDISRAR3  | Display resistivity                                   |
| WPDISRATRT | Display time                                          |
| WPDISRADRT | Display date                                          |
| WPDISRADCI | Display digital-controller setpoint (option 353 only) |
| WPDISRADCN | Display analog-controller setpoint (option 483 only)  |
| WPDISRAYCI | Display digital-controller output (option 353 only)   |
| WPDISRAYCN | Display analog-controller output (option 483 only)    |
| WPDISRATM  | Display manual temperature                            |

# Input Filter

| RPIFM  | Query marker         |
|--------|----------------------|
| WPIFM0 | Set marker "Off"     |
| WPIFM1 | Set marker "On"      |
| RPIF   | Query input filter   |
| WPIF0  | Disable input filter |
| WPIF1  | Enable input filter  |

### **TC Process Medium**

| RPTCM           | Query marker                                          |
|-----------------|-------------------------------------------------------|
| WPTCM0          | Set marker "Off"                                      |
| WPTCM1          | Set marker "On"                                       |
| RPTCS           | Query TC adjustment                                   |
| WPTCS0          | Disable TC                                            |
| WPTCS1          | Set TC "ultrapure water" (option 392 only)            |
| WPTCS3          | Set TC linear                                         |
| RPTCVR          | Query setting of TC linear (at reference temperature) |
| RPTCR           | Query setting of reference temperature for TC linear  |
| WPTCVR <i>p</i> | Set TC $p$ of the solution                            |
| WPTCR <i>p</i>  | Set reference temperature p                           |
| WPTCS4          | Set TC for natural waters to EN 27888)                |
| RPTC1           | TC process medium, query impurity (option 392 only)   |
| WPTC10          | Impurity NaOH (option 392 only)                       |
| WPTC11          | Impurity NaCI (option 392 only)                       |
| WPTC12          | Impurity HCI (option 392 only)                        |
| WPTC12          | Impurity NH <sub>3</sub> (option 392 only)            |
| RPTCC           | Query sample calibration with or without TC           |
| WPTCC0          | Set sample calibration without TC                     |
| WPTCC1          | Set sample calibration with TC                        |

# **Temperature Detection**

| RPTOMM  | Query marker            |
|---------|-------------------------|
| WPTOMM0 | Set marker "Off"        |
| WPTOMM1 | Set marker "On"         |
| RPTOT   | Query temperature probe |
| WPTOT1  | Set Pt 100              |
| WPTOT2  | Set Pt 1000             |
| WPTOT3  | Set Ni 100              |

| RPTOMA          | Query measuring temperature detection              |
|-----------------|----------------------------------------------------|
| WPTOMA0         | Enable manual temperature detection                |
| WPTOMA1         | Enable automatic temperature detection             |
| RPTMMV          | Query manual temperature detection                 |
| WPTMMV <i>p</i> | Set manual measuring temperature p                 |
| RPTOCA          | Query calibration temperature detection            |
| WPTOCA0         | Enable manual calibration temperature detection    |
| WPTOCA1         | Enable automatic calibration temperature detection |
| RPTMCV          | Query manual calibration temperature               |
| WPTMCV <i>p</i> | Write manual calibration temperature p             |

# **Temperature Alarm**

| RPALF2S   | Query settings         |
|-----------|------------------------|
| WPALF2S0  | Disable alarm          |
| WPALF2S1  | Enable alarm           |
| RPALF2FL  | Query failure limit Lo |
| WPALF2FLp | Set failure limit Lo p |
| RPALF2WL  | Query warning limit Lo |
| WPALF2WLp | Set warning limit Lo p |
| RPALF2WH  | Query warning limit Hi |
| WPALF2WHp | Set warning limit Hi p |
| RPALF2FH  | Query failure limit Hi |
| WPALF2FHp | Set failure limit Hi p |

# **Conductivity Alarm**

| RPALF3S   | Query settings         |
|-----------|------------------------|
| WPALF3S0  | Disable alarm          |
| WPALF3S1  | Enable alarm           |
| RPALF3FL  | Query failure limit Lo |
| WPALF3FLp | Set failure limit Lo p |

| RPALF3WL  | Query warning limit Lo |
|-----------|------------------------|
| WPALF3WLp | Set warning limit Lo p |
| RPALF3WH  | Query warning limit Hi |
| WPALF3WHp | Set warning limit Hi p |
| RPALF3FH  | Query failure limit Hi |
| WPALF3FHp | Set failure limit Hi p |

### **Concentration Alarm**

| Query settings         |
|------------------------|
| Disable alarm          |
| Enable alarm           |
| Query failure limit Lo |
| Set failure limit Lo p |
| Query warning limit Lo |
| Set warning limit Lo p |
| Query warning limit Hi |
| Set warning limit Hi p |
| Query failure limit Hi |
| Set failure limit Hi p |
|                        |

### **Cell Constant Alarm**

| Query settings         |
|------------------------|
| Disable alarm          |
| Enable alarm           |
| Query failure limit Lo |
| Set failure limit Lo p |
| Query warning limit Lo |
| Set warning limit Lo p |
| Query warning limit Hi |
| Set warning limit Hi p |
| Query failure limit Hi |
| Set failure limit Hi p |
|                        |

# **Output Current 1**

| RPOC1M   | Query marker                                                         |
|----------|----------------------------------------------------------------------|
| WPOC1M0  | Set marker "Off"                                                     |
| WPOC1M1  | Set marker "On"                                                      |
| RPOC1A   | Query process variable assigned                                      |
| WPOC1A2  | Assign measuring temperature as process variable                     |
| WPOC1A3  | Assign conductivity as process variable                              |
| WPOC1A4  | Assign concentration as process variable (option 359, 360, 382 only) |
| WPOC1AR3 | Assign resistivity as process variable                               |
| RPOC1Z   | Query operating mode 0 – 20mA / 4 – 20mA                             |
| WPOC1Z0  | Set operating mode 0 – 20mA                                          |
| WPOC1Z1  | Set operating mode 4 – 20mA                                          |
| RPOC1L   | Query initial value                                                  |
| WPOC1Lp  | Set initial value p                                                  |
| RPOC1H   | Query end value                                                      |
| WPOC1Hp  | Set end value p                                                      |
| RPOC1F   | Query curve settings                                                 |
| WPOC1F0  | Set curve linear                                                     |
| WPOC1F1  | Set curve trilinear                                                  |
| RPOC1BX  | Curve trilinear: query settings 1st corner point X                   |
| WPOC1BXp | Curve trilinear: set 1st corner point X p                            |
| RPOC1BY  | Curve trilinear: query settings 1st corner point Y                   |
| WPOC1BYp | Curve trilinear: set 1st corner point Y p                            |
| RPOC1EX  | Curve trilinear: query settings 2nd corner point X                   |
| WPOC1EXp | Curve trilinear: set 2nd corner point X p                            |
| RPOC1EY  | Curve trilinear: query settings 2nd corner point Y                   |
| WPOC1EYp | Curve trilinear: set 2nd corner point Y p                            |
| WPOC1F2  | Set curve "Function"                                                 |
| RPOC1PX  | Curve "Function": query settings 50% point                           |
| WPOC1PXp | Curve "Function": set 50% point <i>p</i>                             |
|          |                                                                      |

# Output Current 2 (Option 350 only)

| RPOC2M   | Query markerr (not with option 483)                                  |
|----------|----------------------------------------------------------------------|
| WPOC2M0  | Set marker "On"r (not with option 483)                               |
| WPOC2M1  | Set marker "Off"r (not with option 483)                              |
| RPOC2A   | Query process variable assigned                                      |
| WPOC2A2  | Assign measuring temperature as process variable                     |
| WPOC2A3  | Assign conductivity as process variable                              |
| WPOC2A4  | Assign concentration as process variable (option 359, 360, 382 only) |
| WPOC2AR3 | Assign resistivity as process variable                               |
| RPOC2Z   | Query operating mode 0 – 20mA / 4 – 20mA                             |
| WPOC2Z0  | Set operating mode 0 – 20mA                                          |
| WPOC2Z1  | Set operating mode 4 – 20mA                                          |
| RPOC2L   | Query initial value                                                  |
| WPOC2Lp  | Set initial value p                                                  |
| RPOC2H   | Query end value                                                      |
| WPOC2Hp  | Set end value p                                                      |
| RPOC2F   | Query curve settings                                                 |
| WPOC2F0  | Set curve linear                                                     |
| WPOC2F1  | Set curve trilinear                                                  |
| RPOC2BX  | Curve trilinear: query settings 1st corner point X                   |
| WPOC2BXp | Curve trilinear: set 1st corner point X p                            |
| RPOC2BY  | Curve trilinear: query settings 1st corner point Y                   |
| WPOC2BYp | Curve trilinear: set 1st corner point Y p                            |
| RPOC2EX  | Curve trilinear: query settings 2nd corner point X                   |
| WPOC2EXp | Curve trilinear: set 2nd corner point X p                            |
| RPOC2EY  | Curve trilinear: query settings 2nd corner point Y                   |
| WPOC2EYp | Curve trilinear: set 2nd corner point Y p                            |
| WPOC2F2  | Set curve "Function"                                                 |
| RPOC2PX  | Curve "Function": query settings 50% point                           |
| WPOC2PXp | Curve "Function": set 50% point p                                    |

# Output 2/Controller (Option 483 only)

| RPCNM  | Query marker                                    |
|--------|-------------------------------------------------|
| WPCNM0 | Set marker "Off"                                |
| WPCNM1 | Set marker "On"                                 |
| RPCNS  | Query settings (current 2 or analog controller) |
| WPCNS0 | Set output 2 as control output                  |
| WPCNS1 | Set analog controller operation                 |

# Concentration Determination (Option 359 only)

| RPCRMM  | Query marker                                        |
|---------|-----------------------------------------------------|
| WPCRMM0 | Set marker "Off"                                    |
| WPCRMM1 | Set marker "On"                                     |
| RPCRMA  | Query settings of measured solution                 |
| WPCRMA1 | Set process solution H <sub>2</sub> SO <sub>4</sub> |
| WPCRMA2 | Set process solution HNO <sub>3</sub>               |
| WPCRMA3 | Set process solution HCI                            |
| RPCRM1  | Query settings concentration range $H_2SO_4$        |
| WPCRM10 | Set concentration range 00–30 % by wt               |
| WPCRM11 | Set concentration range 32–84 % by wt               |
| WPCRM12 | Set concentration range 92–99 % by wt               |
| RPCRM2  | Query settings concentration range HNO <sub>3</sub> |
| WPCRM20 | Set concentration range 00–30 % by wt               |
| WPCRM21 | Set concentration range 35–96 % by wt               |
| RPCRM3  | Query settings concentration range HCI              |
| WPCRM30 | Set concentration range 00–18 % by wt               |
| WPCRM31 | Set concentration range 22–39 % by wt               |
# Concentration Determination (only with Option 382)

| RPCRMM             | Query marker                                                                   |
|--------------------|--------------------------------------------------------------------------------|
| WPCRMM0            | Set marker "Off"                                                               |
| WPCRMM1            | Set marker "On"                                                                |
| RPCRMA             | Query settings of process solution                                             |
| WPCRMA3            | Set process solution HCI                                                       |
| WPCRMA4            | Set process solution NaOH                                                      |
| WPCRMA5            | Set process solution NaCl                                                      |
| RPCRM3             | Query settings concentration range HCI                                         |
| WPCRM30            | Set concentration range 00–18 % by wt                                          |
| WPCRM31            | Set concentration range 22–39 % by wt                                          |
| RPCRM4             | Query settings concentration range NaOH                                        |
| WPCRM40            | Set concentration range 00–14 % by wt                                          |
| WPCRM41            | Set concentration range 18–50 % by wt                                          |
| (There is only one | concentration range for NaCI. Therefore, interface commands are not required.) |

## **Alarm Settings**

| RPALM  | Query marker     |
|--------|------------------|
| WPALM0 | Set marker "Off" |
| WPALM1 | Set marker "On"  |

## **NAMUR Contacts**

| RPCNM             | Query marker settings                        |
|-------------------|----------------------------------------------|
| WPCNM0            | Set marker "Off"                             |
| WPCNM1            | Set marker "On"                              |
| RPCNUO            | Query normally open/normally closed contacts |
| WPCNUO0           | Set normally closed contacts                 |
| WPCNUO1           | Set normally open contacts                   |
| RPCNUOTF          | Query failure delay                          |
| WPCNUOTF <i>p</i> | Set failure delay <i>p</i>                   |
| RPCNUOTW          | Query warning delay                          |
| WPCNUOTW <i>p</i> | Set warning delay p                          |

# Limit Contacts/Controller (Option 353 only)

| RPCIM  | Query marker                                 |
|--------|----------------------------------------------|
| WPCIM0 | Set marker "Off"                             |
| WPCIM1 | Set marker "On"                              |
| RPCIS  | Query setting (limit contacts or controller) |
| WPCIS0 | Set limit contact operation                  |
| WPCIS1 | Set controller operation                     |

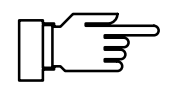

For activation of controller: see page 12-28

## Limit Contact 1

| RPLI1A          | Query process variable assigned to limit 1                                       |
|-----------------|----------------------------------------------------------------------------------|
| WPLI1A2         | Assign measuring temperature as process variable for limit 1                     |
| WPLI1A3         | Assign conductivity as process variable for limit 1                              |
| WPLI1A4         | Assign concentration as process variable for limit 1 (option 359, 360, 382 only) |
| WPLI1AR3        | Assign resistivity as process variable for limit 1                               |
| WPLI1A5         | Assign input current as process variable for limit 1                             |
| RPLI1D          | Query effective direction limit 1                                                |
| WPLI1D0         | Set effective direction Min for limit 1                                          |
| WPLI1D1         | Set effective direction Max for limit 1                                          |
| RPLI1V          | Query limit 1                                                                    |
| WPLI1V <i>p</i> | Set limit 1 p                                                                    |
| RPLI1H          | Query limit 1 hysteresis                                                         |
| WPLI1Hp         | Set hysteresis limit 1 p                                                         |
| RPLI1CN         | Query limit contact 1                                                            |
| WPLI1CN0        | Set limit contact 1 as normally closed                                           |
| WPLI1CN1        | Set limit contact 1 as normally open                                             |

## Limit Contact 2

| RPLI2A  | Query process variable assigned to limit 2                                       |
|---------|----------------------------------------------------------------------------------|
| WPLI2A2 | Assign measuring temperature as process variable for limit 2                     |
| WPLI2A3 | Assign conductivity as process variable for limit 2                              |
| WPLI2A4 | Assign concentration as process variable for limit 2 (option 359, 360, 382 only) |
| WPLI2A5 | Assign input current as process variable for limit 2                             |
|         |                                                                                  |

| RPLI2D   | Query effective direction limit 2       |
|----------|-----------------------------------------|
| WPLI2D0  | Set effective direction Min for limit 2 |
| WPLI2D1  | Set effective direction Max for limit 2 |
| RPLI2V   | Query limit 2                           |
| WPLI2Vp  | Set limit 2 p                           |
| RPLI2H   | Query limit 1 hysteresis                |
| WPLI2Hp  | Set hysteresis limit 1 p                |
| RPLI2CN  | Query setting of limit contact 2        |
| WPLI2CN0 | Set limit contact 2 as normally closed  |
| WPLI2CN1 | Set limit contact 2 as normally open    |

# Digital Controller (Option 353, not with Option 483)

| RPCITA  | Query controller type                            |
|---------|--------------------------------------------------|
| WPCITA0 | Type A: Set pulse length controller              |
| WPCITA1 | Type B: Set pulse frequency controller           |
|         |                                                  |
| RPCIA   | Query controlled variable                        |
| WPCIA2  | Set measuring temperature as controlled variable |
| WPCIA3  | Set conductivity as controlled variable          |
| WPCIAR3 | Set resistivity as controlled variable           |
| RPCID   | Query setpoint                                   |
| WPCIDp  | Set setpoint <i>p</i>                            |
| RPCINZ  | Query neutral zone                               |
| WPCINZp | Set neutral zone p                               |
| RPCILT  | Query minimum ON time                            |
| WPCILTp | Set minimum ON time <i>p</i>                     |
| RPCILF  | Query maximum pulse frequency                    |
| WPCILFp | Set maximum pulse frequency p                    |
|         |                                                  |

| RPCIBV          | Query  deginning of control                       |
|-----------------|---------------------------------------------------|
| WPCIBV <i>p</i> | Set $\blacktriangleleft$ beginning of control $p$ |
| RPCIBX          | Query                                             |
| WPCIBX <i>p</i> | Set $\blacktriangleleft$ corner point X $p$       |
| RPCIBY          | Query                                             |
| WPCIBYp         | Set $\blacktriangleleft$ corner point Y $p$       |
| RPCIBT          | Query                                             |
| WPCIBT <i>p</i> | Set $\blacktriangleleft$ reset time $p$           |
| RPCIBP          | Query                                             |
| WPCIBP <i>p</i> | Set $\blacktriangleleft$ period $p$               |
| RPCIEV          | Query  end of control                             |
| WPCIEVp         | Set $\blacktriangleright$ end of control $p$      |
| RPCIEX          | Query  Corner point X                             |
| WPCIEXp         | Set $\blacktriangleright$ corner point X p        |
| RPCIEY          | Query  Corner point Y                             |
| WPCIEYp         | Set $\blacktriangleright$ corner point Y $p$      |
| RPCIET          | Query  reset time                                 |
| WPCIETp         | Set $\blacktriangleright$ reset time $p$          |
| RPCIEP          | Query   period                                    |
| WPCIEPp         | Set $\blacktriangleright$ period $p$              |

# Analog Controller (Option 483, not with Option 353)

| RPCNTA  | Query controller settings                        |
|---------|--------------------------------------------------|
| WPCNTA0 | Type A: Set 3-way mixing valve                   |
| WPCNTA1 | Type B: Set straightway valve ( < setpoint )     |
| WPCNTA2 | Type C: Set straightway valve ( > setpoint )     |
|         |                                                  |
| RPCNA   | Query controlled variable                        |
| WPCNA2  | Set measuring temperature as controlled variable |
| WPCNA3  | Set conductivity as controlled variable          |
|         |                                                  |
| WPCNAR3 | Set resistivity as controlled variable           |

| RPCND           | Query setpoint                                    |
|-----------------|---------------------------------------------------|
| WPCNDp          | Set setpoint <i>p</i>                             |
| RPCNNZ          | Query neutral zone                                |
| WPCNNZp         | Set neutral zone p                                |
| RPCNBV          | Query  deginning of control                       |
| WPCNBV <i>p</i> | Set $\blacktriangleleft$ beginning of control $p$ |
| RPCNBX          | Query                                             |
| WPCNBX <i>p</i> | Set $\blacktriangleleft$ corner point X $p$       |
| RPCNBY          | Query                                             |
| WPCNBYp         | Set $\triangleleft$ corner point Y $p$            |
| RPCNBT          | Query                                             |
| WPCNBT <i>p</i> | Set $\blacktriangleleft$ reset time $p$           |
| RPCNEV          | Query ▶ end of control                            |
| WPCNEV <i>p</i> | Set $\blacktriangleright$ end of control $p$      |
| RPCNEX          | Query ► corner point X                            |
| WPCNEXp         | Set $\blacktriangleright$ corner point X p        |
| RPCNEY          | Query ► corner point Y                            |
| WPCNEY <i>p</i> | Set $\blacktriangleright$ corner point Y p        |
| RPCNET          | Query ► reset time                                |
| WPCNET <i>p</i> | Set $\blacktriangleright$ reset time $p$          |
| RPCNZ           | Query output 0/4 to 20 mA                         |
| WPCNZ0          | Set output 0 to 20 mA                             |
| WPCNZ1          | Set output 4 to 20 mA                             |

# Feed Time Alarm (Controller, Option 353 or 483)

| RPALFYTS           | Query settings         |
|--------------------|------------------------|
| WPALFYTS0          | Disable alarm          |
| WPALFYTS1          | Enable alarm           |
| RPALFYTWH          | Query warning limit Hi |
| WPALFYTWH <i>p</i> | Set warning limit Hi p |
| RPALFYTFH          | Query failure limit Hi |
| WPALFYTFH <i>p</i> | Set failure limit Hi p |

## **Current Input**

| RPICM  | Query marker                                                                   |
|--------|--------------------------------------------------------------------------------|
| WPICM0 | Set marker "Off"                                                               |
| WPICM1 | Set marker "On"                                                                |
| RPICZ  | Query operating mode 0 – 20mA / 4 – 20mA                                       |
| WPICZ0 | Set operating mode 0 – 20 mA                                                   |
| WPICZ1 | Set operating mode 4 – 20 mA                                                   |
| RPICA  | Query application (option 352 probe rinsing only)                              |
| WPICA0 | Application as signal input (option 352 probe rinsing only)                    |
| WPICA1 | Application as control input for probe rinsing (option 352 probe rinsing only) |

# **Current Input Alarm**

Not available with probe rinsing enabled!

| RPALF5S           | Query settings         |
|-------------------|------------------------|
| WPALF5S0          | Disable alarm          |
| WPALF5S1          | Enable alarm           |
| RPALF5FL          | Query failure limit Lo |
| WPALF5FLp         | Set failure limit Lo p |
| RPALF5WL          | Query warning limit Lo |
| WPALF5WLp         | Set warning limit Lo p |
| RPALF5WH          | Query warning limit Hi |
| WPALF5WH <i>p</i> | Set warning limit Hi p |
| RPALF5FH          | Query failure limit Hi |
| WPALF5FH <i>p</i> | Set failure limit Hi p |

# Probe Rinsing (Option 352)

| RPUCM   | Query marker                         |
|---------|--------------------------------------|
| WPUCM0  | Set marker "Off"                     |
| WPUCM1  | Set marker "On"                      |
| RPUCCN  | Query probe contact                  |
| WPUCCN0 | Set probe contact as normally closed |
| WPUCCN1 | Set probe contact as normally open   |

| RPUCS    | Query probe rinsing             |
|----------|---------------------------------|
| WPUCS0   | Disable probe rinsing           |
| WPUCS1   | Enable probe rinsing            |
| RPUCTI   | Query interval                  |
| WPUCTIp  | Set interval <i>p</i> [h]       |
| RPUCT01  | Query rinsing lead time         |
| WPUCT01p | Set rinsing lead time p [s]     |
| RPUCT02  | Query first rinsing time        |
| WPUCT02p | Set first rinsing time p [s]    |
| RPUCT03  | Query cleaning time             |
| WPUCT03p | Set cleaning time p [s]         |
| RPUCT04  | Query second rinsing time       |
| WPUCT04p | Set second rinsing time p [s]   |
| RPUCT05  | Query measurement lead time     |
| WPUCT05p | Set measurement lead time p [s] |

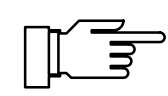

For start of probe rinsing: see page 12-27

## **RS 485 Interface**

| RPINM   | Query marker setting                                                                                                    |
|---------|----------------------------------------------------------------------------------------------------|
| WPINM0  | Set marker "Off"                                                                                                    |
| WPINM1  | Set marker "On"                                                                                                    |
| RPMSR   | Query ready message                                                                                                    |
| WPMSR0  | Set: no return after write command                                                                                                    |
| WPMSR1  | Set: Send return after write command: the Transmitter 7500 sends a message terminator after executing the command (not with bus operation, only with point-to-point operation) |
| RPINWP  | Query write protection                                                                                                    |
| WPINWP0 | Set write protection "Off"                                                                                                    |
| WPINWP1 | Set write protection "On"                                                                                                    |
|         |                                                                                                    |

## **Automatic Device Diagnostics**

| RPTEM   | Query marker setting      |
|---------|---------------------------|
| WPTEM0  | Set marker "Off"          |
| WPTEM1  | Set marker "On"           |
| RPTES   | Query self test           |
| WPTES0  | Disable self test         |
| WPTES1  | Enable self test          |
| RPTETI  | Query interval time       |
| WPTETIp | Set interval <i>p</i> (h) |

## **DEVICE Commands: Device Description**

With the device commands the instrument description can be read out.

| RDMF | Query manufacturer                                                                           |
|------|----------------------------------------------------------------------------------------------|
| RDUN | Query device type                                                                            |
| RDUS | Query serial number                                                                          |
| RDUV | Query software/hardware version:<br>"60;01" means "software version 6.0, hardware version 1" |
| RDUP | Query option numbers                                                                         |

## **COMMANDs: Control Commands**

The Transmitter 7500 can be controlled with the "command" commands. "Command" commands are write commands which call up functions or change instrument states.

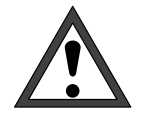

With the first write command, the controlling computer (PC, SPS, ...) assumes control over the Transmitter 7500. Many safety prompts must then be implemented in the computer! With the command "WCOMINO" (go to local), the computer returns control to the Transmitter 7500. The Transmitter 7500 restarts in the measuring mode.

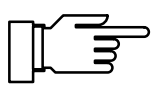

When the write protection is switched on, any write attempts without switching off the write protection beforehand or with an invalid passcode are entered in the logbook. As delivered, write protection is switched off.

### **Device Diagnostics**

WCTEA Start device diagnostics (without display, keypad test)

## Clock

WCRTT*hhmmss* Set time *hhmmss* WCRTD*ddmmyy* Set date *ddmmyy* 

### **Measurement Point Maintenance**

WCOM08MA Enable measurement point maintenance (output currents and controller frozen, limit values disabled)

### Probe Rinsing (Option 352)

WCUCR Start rinsing cycle

Following commands only with measurement point maintenance enabled (WCOM08MA, RSP = 08):

- WCUCCNR0 Open rinsing contact
- WCUCCNR1 Close rinsing contact
- WCUCCNC0 Open cleaning contact
- WCUCCNC1 Close cleaning contact

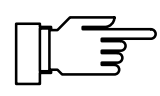

For setting probe rinsing: see page 12-24

#### **Resistance Measurement**

WCOM08R3 Activate resistance measurement

### **Current Source Function**

- WCOM08CS Enable current source function
- WCCSI1*p* Set output current 1 to value *p*
- WCCSI2pSet output current 2 to value p(option 350 only)

### **Temperature Probe Adjustment**

WCTFV*p* Temperature probe adjustment: set process temperature *p* 

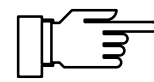

For setting temperature probe adjustment: see page 12–10

## Digital Controller (Option 353, not with Option 483)

WCOM08CI Activate controller manually

WCCIM*p* Set controller output to value *p* 

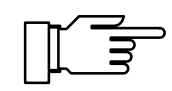

For setting the digital controller: see page 12–21

### Analog Controller (Option 483, not with Option 353)

WCOM08CN Activate controller manually

WCCNM*p* Set controller output to value *p* 

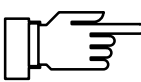

For setting the analog controller: see page 12–21

### **Automatic Calibration**

- WCOU1 Freeze output currents and controller, disable limit values
- WCCAA1 Automatic calibration

WCOU0 Enable output currents, controller and limit values

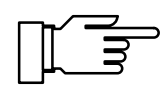

For setting calibration: see page 12–10

### **Calibration by Manual Input of Cell Constant**

- WCOU1 Freeze output currents and controller, disable limit values
- WCCAM1 Manual calibration
- WCOU0 Enable output currents, controller and limit values

For setting calibration: see page 12-11

### **Calibration by Sampling**

WCCAPT Take sample

WCCAPC Process sample

For setting calibration: see page 12-11

## Parameter Setting Administrator Level

| WCOM01 | Activate Parameter Setting menu (functional check active) |
|--------|-----------------------------------------------------------|
| WCPZM0 | Erase all markers                                         |
| WCPZM1 | Set all markers                                           |
| WCOM00 | Return to measuring mode                                  |

### **RS 485 Interface**

| WCOMIN0            | Goto local, enable complete keypad<br>Activate write protection if enabled                                                                                                    |
|--------------------|----------------------------------------------------------------------------------------------------|
| WCDIW0 <i>aaaa</i> | Write free text as display message: max. 40 characters,<br>Can only be written on the lowest display line during functions such as<br>current source, maintenance, etc!<br><i>a</i> = ASCII character: blank, "0" "9", "A" "Z", "-", "+", "/" |
| WCINPWpppp         | Deactivate write protection, <i>pppp</i> = administrator passcode, required for writing parameters and control commands                                                                                                    |
| WCINPD             | Activate write protection                                                                                                    |

# Interface Point-to-Point

When you have selected "Point-to-Point" coupling, the data are transmitted as ASCII characters. A checksum (CRC) is not required. Please observe the changeover of the data flow direction on the RS 485 (see Pg. 9–49).

#### <u>Query</u>

| PC → Transmitter 7500: | R  | V  | 2  | <cr></cr> | (ASCII)       |
|------------------------|----|----|----|-----------|---------------|
|                        | 52 | 56 | 32 | OD        | (hexadecimal) |

#### **Response**

| Transmitter 7500 → PC: | 2  | 5  | •  | 3  | <cr></cr> | (ASCII)       |
|------------------------|----|----|----|----|-----------|---------------|
|                        | 32 | 35 | 2E | 33 | OD        | (hexadecimal) |

## **Interface Bus Protocol**

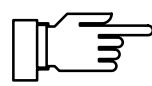

Applies only if you have selected BUS coupling!

The protocol is based on a master/slave relationship. The participants addressed by the master (host computer) are called **slave**. They have to execute the communication sequence as prescribed by the controlling **master**.

Each communication sequence between participants on the bus is basically determined by two sections, the command section and the response section:

In the *command section* the master defines meaning and function of the currently transferred message. The command information is accepted by the slave and correspondingly evaluated.

The *response section* shows the master if a bus transfer has been properly executed. It can also contain data, if required.

### **Data Format**

Hardware: RS485 2-wire.

The data format is permanently set to 9600 bauds, 8 data bits, no parity.

Each slave has a bus address that may be in the range 01...31. Each slave on a bus system must have a unique address.

The address 00 is a broadcast address (message for ALL).

#### Structure of a Message

| 1 Byte                        | 1 Byte           | n Bytes                                                                                | 2 Bytes                             |
|-------------------------------|------------------|----------------------------------------------------------------------------------------|-------------------------------------|
| slave address<br>status flags | length:<br>n + 2 | ASCII message,<br>as with point–to–point connection,<br>but without message terminator | CRC16<br>according to<br>CCITT–X.25 |

## 1st Field: Slave Address, Status Flags

|        | 7                                               | 6                 | 5                                                                     | 4                                                 | 3                                                           | 2                                                   | 1                                 | 0         |
|--------|-------------------------------------------------|-------------------|-----------------------------------------------------------------------|---------------------------------------------------|-------------------------------------------------------------|-----------------------------------------------------|-----------------------------------|-----------|
|        | "1"                                             | / master<br>slave | error                                                                 |                                                   | slave                                                       | address 01                                          | 31, 00 =                          | broadcast |
| Bit 7: | "1" This bit <u>must</u> be set to logical One. |                   |                                                                       |                                                   |                                                             |                                                     |                                   |           |
| Bit 6: | Maste                                           | r / Slave:        | "1" means that<br>The slave addr<br>"0" means that<br>Here, the slave | the messages address<br>the message<br>address in | ge was sent<br>ses the data<br>ge is a respo<br>dicates the | from maste<br>a sink.<br>onse from s<br>data source | er to slave.<br>lave to mas<br>e. | ster.     |
| Bit 5: | Error                                           |                   | During transmis<br>During response<br>(e.g. syntax erro<br>response). | ssion maste<br>slaveÕmas<br>r; not for CR         | rÕslave alw<br>ter erased if<br>C error sinc                | ays "1".<br>an error has<br>e in that cas           | s occurred.<br>e there won'       | t be a    |

Slave address 00 has a special function:

00 addresses <u>all</u> slaves. <u>No</u> slave may send a response. Therefore, the master does not know if the message was completely understood by all participants. Nevertheless, this function can be useful for synchronizing all participants (e.g. to set clock). Afterwards, each participant can be individually checked if it has successfully received the respective message.

#### 2nd Field: Length

| 7   | 6    | 5 | 4 | 3  | 2           | 1             | 0         |
|-----|------|---|---|----|-------------|---------------|-----------|
| "0" | more |   |   | le | ength of me | ssage field a | and CRC16 |

The length field indicates the remaining message length, i.e. length of message block and CRC (message + 2 bytes). In the case of correct reception, exact *length* bytes must follow after having read the length.

Up to 63 bytes can be transmitted in each block (61 data bytes and 2 bytes CRC).Longer transmission strings must be divided into blocks.

The "more" bit is set if another complete data block follows. In a block sequence, the "more" bit of the last block is erased. If the "more" bit is erased (normal case), the message is complete with this block.

#### **3rd Field: ASCII Message**

This message field contains the command to the Transmitter 7500. The message has the same structure as the string of the point–to–point connection (e.g. RV2). The message terminator is omitted. The message is immediately followed by CRC16.

All characters in this field must have bit 7 erased (as 7 data bits, space parity).

## 4th Field: CRC16

CRC16 (16-bit Cyclic Redundancy Check) is calculated according to CCITT-X.25.

Check polynominal according to CCITT-X.25 =  $x^{16} + x^{12} + x^5 + 1$ 

CRC is the check sum of all transmitted bytes. CRC is transmitted as 2 binary bytes. First, the more significant bit and then the less significant bit is transmitted. The structure of the transmitted CRC16 is such that it always supplements the total CRC to  $0000_{hex}$ . The complete transmitted string is only valid and must be interpreted if CRC =  $0000_{hex}$ . If not, the complete message must be ignored.

CRC16 has a **Hamming distance of 4** and is used in the bus protocols HDLC, SDLC and ADCP, among others.

Procedure for Generating a CRC:

To supplement the string to CRC =  $0000_{hex}$ , the CRC in the string is first set to  $0000_{hex}$ . The CRC calculated from this string (incl. CRC) is then entered into the string. Like this, the CRC supplements to the total CRC of  $0000_{hex}$ .

Calculating a CRC:

Variables:

| BUFFER =                                                                                                    | memory area of complete message incl. header and CRC field |  |  |  |
|----------------------------------------------------------------------------------------------------|------------------------------------------------------------|--|--|--|
| BUFPOINTER =                                                                                                    | pointer to character in BUFFER                             |  |  |  |
| LENGTH =                                                                                                    | length of complete message (fields 1 to 4)                 |  |  |  |
| BYTE =                                                                                                    | character in BUFFER being processed                        |  |  |  |
| FLAG =                                                                                                    | temporary storage for most significant bit (MSB)           |  |  |  |
| CRC =                                                                                                    | CRC16                                                      |  |  |  |
| BEGIN crc<br>. CRC = $0000_{hex}$<br>. BUFPOINTER = points at beginning of BUFFER<br>. WHILE (LENGTH != 0)<br>. bitcounter = 0<br>. BYTE = character the BUFPOINTER points at<br>. BUFPOINTER to next character (increment)<br>. DO<br>FLAG = highest bit <sub>Bit 15</sub> of CRC<br>shift CRC 1 bit to the left (CRC = CRC * 2)<br>IF (highest bit <sub>Bit 7</sub> of BYTE == "1")<br>CRC = CRC + 1<br>ENDIF<br>shift BYTE 1 Bit to the left (BYTE = BYTE * 2)<br>IF (FLAG == "1")<br>CRC = CRC Exclusive Or $1021_{hex}$<br>ENDIF<br>bitcounter = bitcounter + 1<br>WHILE (bitcounter < 8)<br>LENGTH = LENGTH - 1<br>. END WHILE |                                                            |  |  |  |

## Interface Bus Protocol of Slave (Transmitter 7500)

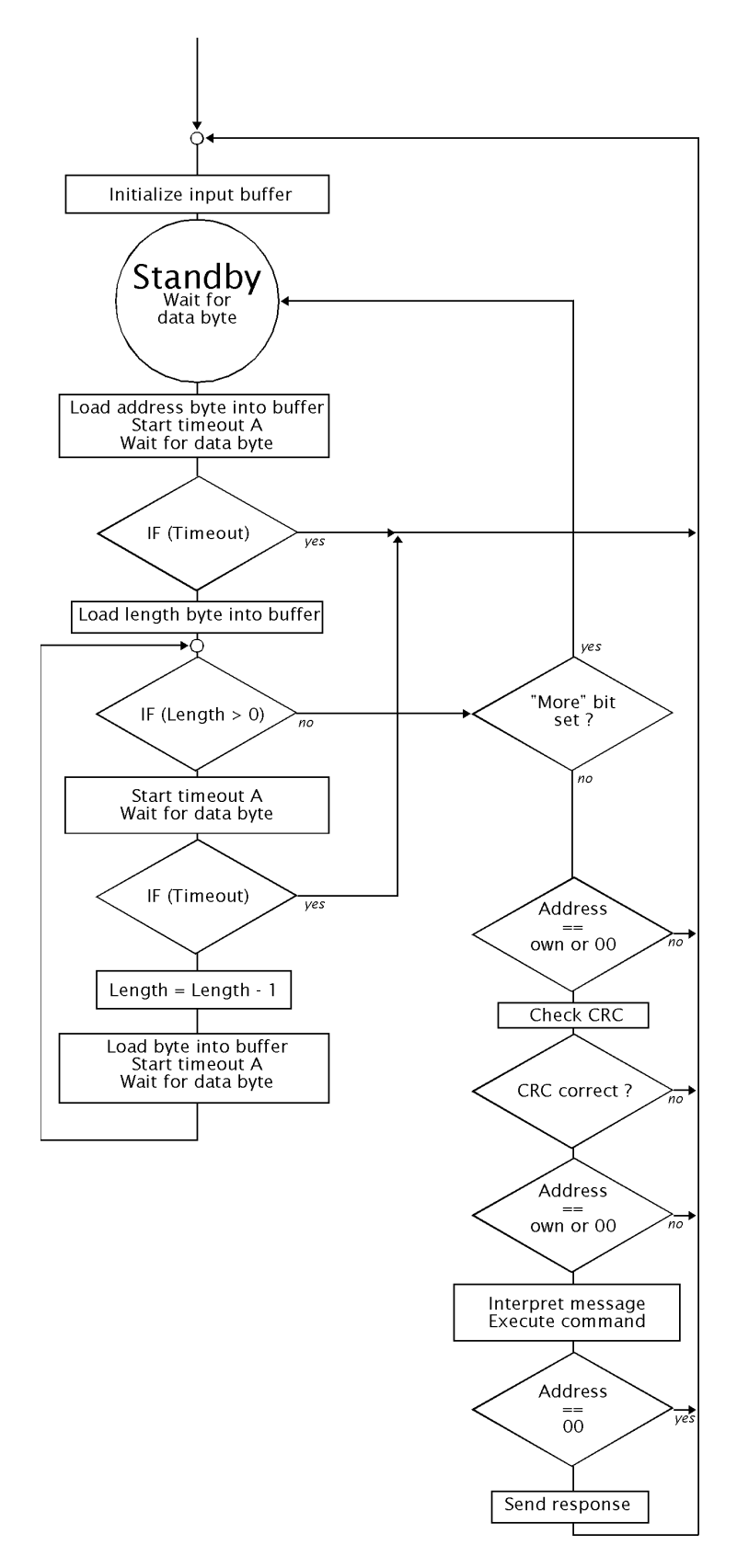

Timeouts:

A = 3 byte transmission rates (approx. 3.1 ms at 9600 bauds)

#### **Error States at Slave:**

- 1) timeout A expired (approx. 3 Byte transmission rates)
- 2) CRC error
- unknown target address (not addressed)
- 4) framing (UART) error

#### **Reaction to Error:**

Do not send response, reject received string, return to standby mode, wait for new receive characters.

## Interface Bus Protocol of Master

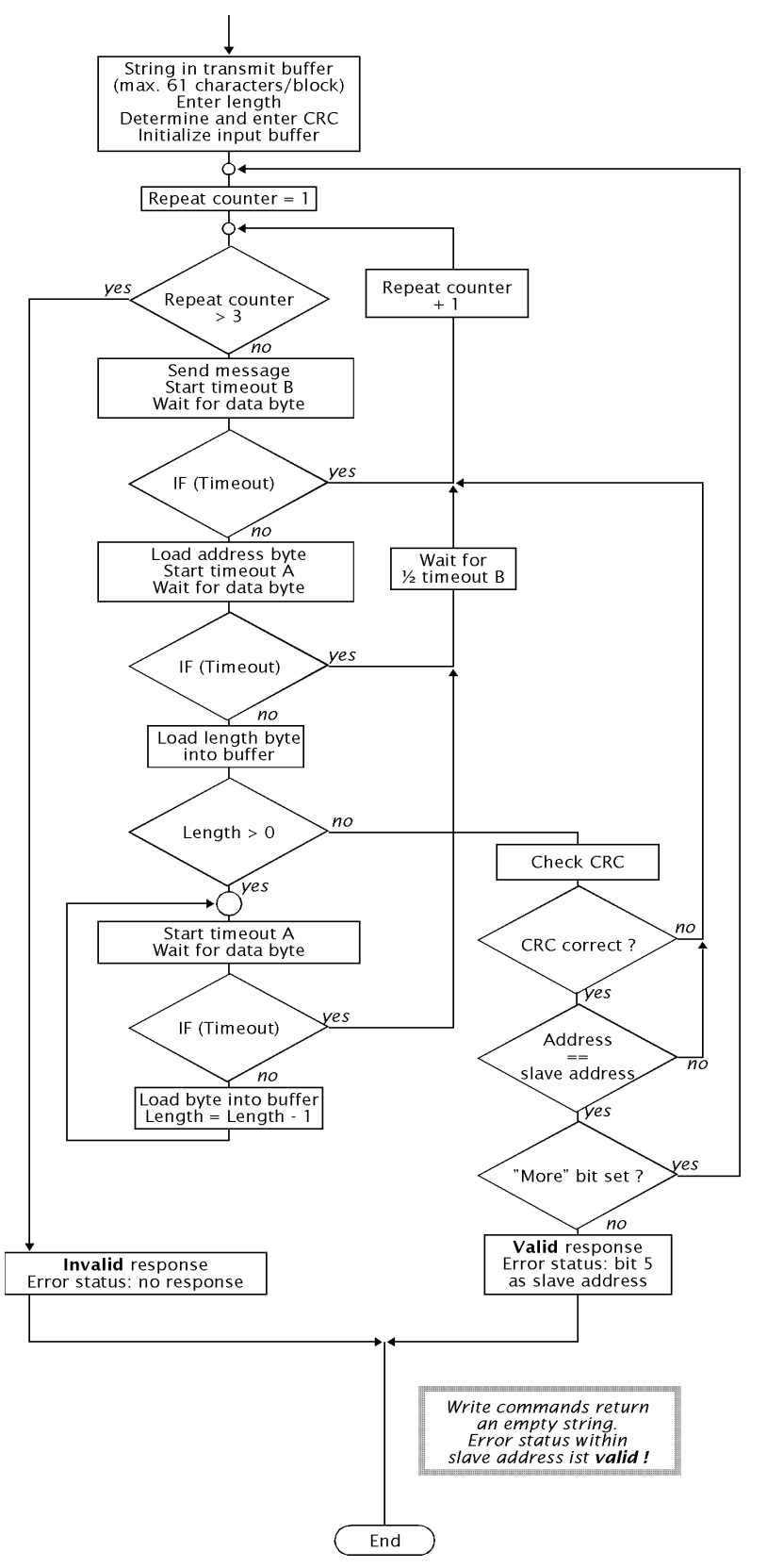

Timeouts:

A = 3 byte transmission rates (approx. 3.1 ms at 9600 bauds)

B = approx. 1 s

# **13 Product Line and Accessories**

| Instrument Re                                                                                             | e <b>f. No</b> . |
|----------------------------------------------------------------------------------------------------|------------------|
| Transmitter 7500                                                                                          | 7500             |
| Options                                                                                                   |                  |
| English display texts                                                                                     | 348              |
| French display texts                                                                                      | 362              |
| Second current output                                                                                     | 350              |
| Power supply 24 Vac/dc                                                                                    | 298              |
| Power supply 115 Vac                                                                                      | 363              |
| RS 485 interface                                                                                          | 351              |
| Probe rinsing                                                                                             | 352              |
| Digital controller function (not together with option 483)                                                | 353              |
| Logbook                                                                                                   | 354              |
| Concentration determination $H_2SO_4$ , HCI, HNO <sub>3</sub> (not together with opt. 360, 361, 382, 392) | 359              |
| Concentration determination to customer requirement (not together with opt. 359, 361, 382, 392            | ) 360            |
| TC for solutions to customer specification (not together with option 359, 360, 382, 392)                  | 361              |
| Concentration determination HCI, NaOH, NaCI (not together with opt. 359, 360,361, 392)                    | 382              |
| TC for ultrapure water with traces of impurity (not together with opt. 359, 360, 361, 382)                | 392              |
| Ex II T6 (hazardous area Zone 2)                                                                          | 403              |
| Temperature Range extended to 350 °C (only for Pt 100/Pt 1000)                                            | 424              |
| Analog controller function (with option 350 only, not together with option 353)                           | 483              |

# **Mounting Accessories**

| Mounting plate (not required for direct wall mounting, see Fig. 10–2, page 10–2) | ZU 0126 |
|----------------------------------------------------------------------------------|---------|
| Bracket kit (only with ZU 0126 mounting plate, see Fig. 10–2, page 10–2)         | ZU 0125 |
| Protective hood (only with ZU 0126 mounting plate, see Fig. 10–2, page 10–2)     | ZU 0123 |
| Protective polyester case, IP 65, protective panel made of polycarbonate,        |         |
| complete with mounting kit, see Fig. 10–3, page 10–3                             | ZU 0124 |
| Bracket kit for protective case (only with ZU 0124)                              | ZU 0128 |

# Cells

| Cells                                          | Ref. No.   |
|------------------------------------------------|------------|
| InPro <sup>®</sup> 7000 (2-electrode cell)     | 52 000 230 |
| InPro <sup>®</sup> 7001/120 (2-electrode cell) | 52 000 231 |
| InPro <sup>®</sup> 7001/225 (2-electrode cell) | 52 000 232 |
| InPro <sup>®</sup> 7002 (2-electrode cell)     | 52 000 233 |
| InPro <sup>®</sup> 7003 (2-electrode cell)     | 52 000 234 |
|                                                |            |
| InPro <sup>®</sup> 7100 (4-electrode cell)     | 52 000 235 |
| InPro <sup>®</sup> 7104 (4-electrode cell)     | 52 000 236 |

For specifications, refer to page 14–4 and the following.

The  $\ensuremath{\text{InPro}^{\ensuremath{\text{B}}}}$  7001 cells can be used with various installation fittings.

# 14 Specifications

| Conductivity input                                                                | either 4-electrode or 2-electrode cells                                                                                                    |                                                                               |  |
|-----------------------------------------------------------------------------------|----------------------------------------------------------------------------------------------------|-------------------------------------------------------------------------------|--|
| Ranges                                                                            | Conductivity                                                                                                    | 0.001 μS/cm to 2,000 mS/cm                                                    |  |
|                                                                                   | Resistivity (1/א)                                                                                                    | 0.5 $\Omega$ cm to 1,000 M $\Omega$ cm                                        |  |
|                                                                                   | Concentration                                                                                                    | 0.00 to 200.0 % by wt                                                         |  |
| Display range                                                                     | 0.1 $\mu$ S · c to 1,999 mS ·c                                                                                                    | (cell constant $c = 0.0050$ to 200.0 cm <sup>-1</sup> )                       |  |
| Accuracy (± 1 count)                                                              | < 1 % of measured value                                                                                                    | + 0.2 μS · c                                                                  |  |
|                                                                                   | max. permissible direct vo<br>(especially when using str<br>required)                                                                                                    | Itage against signal ground ±2 V<br>ay-field probes, equipotential bonding is |  |
| Resolution                                                                        | 0.000 μS/cm                                                                                                    | c = 0.0050 to 0.1199 cm <sup>-1</sup>                                         |  |
|                                                                                   | 0.00 μS/cm                                                                                                    | c = 0.1200 to 1.199 cm <sup>-1</sup>                                          |  |
|                                                                                   | 0.0 μS/cm                                                                                                    | c = 1.200 to 11.99 cm <sup>-1</sup>                                           |  |
|                                                                                   | 0.000 mS/cm                                                                                                    | c = 12.00 to 119.9 cm <sup>-1</sup>                                           |  |
|                                                                                   | 0.00 mS/cm                                                                                                    | $c = 120.0 \text{ to } 200.0 \text{ cm}^{-1}$                                 |  |
| Cell standardization                                                              | <ul> <li>Operating modes*)</li> <li>automatic, by cell constant determination<br/>with NaCl or KCl solution</li> <li>entry of individual conductivity values<br/>for cell constant determination</li> <li>direct entry of cell constant</li> <li>calibration by sampling</li> </ul>                                                                      |                                                                               |  |
| Permissible cell constant                                                         | 0.0050 to 200.0 cm <sup>-1</sup>                                                                                                    |                                                                               |  |
| Concentration determination<br>(Option 359, 360, 382)                             | Calculation and display of concentration [% by wt.] from the conductivity and temperature values of specified substance solutions (see tables in annex) customer-specific tables on request (opt. 360)                                                                                                    |                                                                               |  |
| Temperature input                                                                 | Pt 100 / Pt 1000 / Ni 100<br>2 or 3-wire connection                                                                                                    |                                                                               |  |
| Range                                                                             | Pt 100/1000<br>Ni 100                                                                                                    | -50.0 to +250.0 °C<br>-50.0 to +180.0 °C                                      |  |
| Accuracy (± 1 count)<br>Temperature compensation <sup>*)</sup><br>media-dependent | < 0.2 % of measured value, + 0.2 K<br>automatic with Pt 100/Pt 1000/Ni 100<br>manual -50.0 to +250.0 °C<br>Operating modes:<br>• without<br>• linear 0.00 to 20.00 %/K, reference temperature user-defined<br>• natural waters to EN 27888<br>• optional: to customer specification (option 361)<br>ultrapure water with traces of impurity (option 392) |                                                                               |  |
| Current input                                                                     | evaluation 0 to 100 %<br>input resistance 50 Ω, overload 100 mA<br>e.g. for limit monitoring<br>In conjunction with power output complete 2-wire loop,<br>e.g. for flow or level meter<br>< 1 % full scale                                                                                                    |                                                                               |  |
| Accuracy                                                                          | < 1 % tull scale                                                                                                    |                                                                               |  |

| Diamlay                          | Craphia LCD 240 x 64 pix                                                         | (alo with CEL 1) health            | abtica                 |  |  |
|----------------------------------|----------------------------------------------------------------------------------|------------------------------------|------------------------|--|--|
| Display                          | Graphic LCD, 240 x 64 pixels with CFL <sup>+/</sup> backlighting<br>Main display |                                    |                        |  |  |
|                                  | Socondary display                                                                | character height approx. 20 mm     |                        |  |  |
|                                  | Dialog display                                                                   | 7 lines character he               | ight approx 1 mm       |  |  |
| Diaplay options                  | Main diaplay                                                                     | 7 lines, character ne              | igni approx. 4 mm      |  |  |
| Display options                  |                                                                                  | Secondary display                  |                        |  |  |
|                                  | resistivity                                                                      | rocictivity                        |                        |  |  |
|                                  | concentration                                                                    | concentration                      | [\$2011]<br>[% by wt ] |  |  |
|                                  | temperature                                                                      | temperature                        |                        |  |  |
|                                  | time                                                                             | time                               | [h min]                |  |  |
|                                  |                                                                                  | date                               | [d.m.v]                |  |  |
|                                  |                                                                                  | current output 1                   | [mA]                   |  |  |
|                                  |                                                                                  | current output 2                   | [mA]                   |  |  |
|                                  |                                                                                  | current input                      | [%]                    |  |  |
|                                  |                                                                                  | controller output                  | [%]                    |  |  |
|                                  |                                                                                  | controller setpoint                |                        |  |  |
|                                  |                                                                                  | man. temperature                   | [°C]                   |  |  |
| Output 1*)                       | 0 to 20 mA or 4 to 20 mA,                                                        | max. 10 V, floating                |                        |  |  |
|                                  | user-defined for conductiv                                                       | ity, concentration, res            | sistivity, °C          |  |  |
|                                  | current characteristic user                                                      | -defined: linear, biline           | ear, trilinear,        |  |  |
|                                  | iunction                                                                         | readed                             |                        |  |  |
| Output 2*)                       |                                                                                  |                                    |                        |  |  |
| Output 2")                       | 0 to 20 mA or 4 to 20 mA, max. 10 V, floating                                    |                                    |                        |  |  |
|                                  | optionally as analog control                                                     | ny, concentration, res             | Sistivity, C           |  |  |
|                                  | current characteristic user                                                      | -defined: linear biline            | ooj<br>oor trilingoor  |  |  |
|                                  | function                                                                         |                                    | ai, unineai,           |  |  |
|                                  | error message if load is ex                                                      | ceeded                             |                        |  |  |
| Beginning/End of scale*)         | Anywhere within measure                                                          | ment range                         |                        |  |  |
| Spans                            | Conductivity $\geq 0.20 \mu\text{S/cm}$ , at least 20 % full scale               |                                    |                        |  |  |
|                                  | Resistivity                                                                      | $100 \Omega \cdot cm$ , at least 2 | 0 % full scale         |  |  |
|                                  | Concentration                                                                    | 1.00 to 200.0 %                    |                        |  |  |
|                                  | Temperature                                                                      | 10.0 to 300.0 °C                   |                        |  |  |
| Accuracy                         | < 0.25 % of meas. value +                                                        | · 20 μA                            |                        |  |  |
| Current source function          | 0.00 mA to 20.50 mA                                                              | •                                  |                        |  |  |
| Power output                     | 24 Vdc / 30 mA, floating, s                                                      | short-circuit-proof                |                        |  |  |
|                                  | typical applications: loop of                                                    | current for universal ir           | nput,                  |  |  |
|                                  | signal current for switching                                                     | g outputs                          | •                      |  |  |
| Switching contacts <sup>*)</sup> | 8 switching contacts, float                                                      | ing,                               |                        |  |  |
| -                                | overvoltage category II up                                                       | to 250 V≂                          |                        |  |  |
| Contact rating                   | ac < 250 V/5 A < 1,250 VA resistive                                              |                                    |                        |  |  |
|                                  | dc < 120 V/5 A <120 W                                                            |                                    |                        |  |  |
|                                  | delay time user-defined                                                          |                                    |                        |  |  |
| NAMUR contacts <sup>2)</sup>     | functional check                                                                 |                                    |                        |  |  |
|                                  | warning (maintenance req                                                         | uired)                             |                        |  |  |
|                                  | failure                                                                          |                                    |                        |  |  |
|                                  | tailure/warning: delays sep                                                      | parately definable                 |                        |  |  |
| Limit/controller contacts        | limit 1                                                                          |                                    |                        |  |  |
| (Digital controller option 353)  | limit 2                                                                          |                                    |                        |  |  |
| Cleaning contacts                | rinsing                                                                          |                                    |                        |  |  |
| (Option 352)                     | cleaning                                                                         |                                    |                        |  |  |
|                                  | probe                                                                            |                                    |                        |  |  |

| <b>PI controller</b> <sup>*)</sup><br>Digital (Option 353) | Quasi continuous switchir<br>user defined for pulse dur<br>control range user defined<br>ranges                                                                                                    | ng controller via limit contacts<br>ation or pulse frequency<br>d within conductivity/resistivity/temp |  |
|------------------------------------------------------------|----------------------------------------------------------------------------------------------------|----------------------------------------------------------------------------------------------------|--|
| Analog (Option 483)                                        | Continuous controller (0/4 – 20 mA) via output 2<br>three-way mixing valve and straightway valve user defined<br>control range user defined within conductivity/resistivity/concentra-<br>tion/temp ranges |                                                                                                    |  |
| Remote interface <sup>*)</sup>                             | RS 485, galvanically isola                                                                                                    | ited                                                                                                   |  |
| (Option 351)                                               | Baud rate                                                                                                    | 300/600/1200/9600                                                                                      |  |
|                                                            | Data bit/parity                                                                                                    | 7/even, 7/odd, 8/no                                                                                    |  |
|                                                            | Point-to-point connection                                                                                                    | or bus connection of up to 31 units                                                                    |  |
| Logbook                                                    | Poording of                                                                                                    | function activations, appearance                                                                       |  |
| (Option 354)                                               | Recording of                                                                                                    | and disappearance of warning and failure messages, with date and time                                  |  |
|                                                            | Memory capacity                                                                                                    | 200 entries available                                                                                  |  |
|                                                            | Data retrievable via keypa                                                                                                    | ad/display or interface                                                                                |  |
| Data retention in case of                                  | Parameters and factory s                                                                                                    | ettings > 10 years (FEPROM)                                                                            |  |
| power failure                                              | Clock, logbook, statistics                                                                                                    | > 1 year (battery-backed)                                                                              |  |
| Unit solf-test                                             | Test of RAM EPROM EF                                                                                                    | EPROM display and keynad                                                                               |  |
| Onit Sen-test                                              | Record for quality manage                                                                                                    | ement documentation (OM) to ISO 9000                                                                   |  |
|                                                            | Data retrievable via displa                                                                                                    | av and interface                                                                                       |  |
| Clock                                                      | Real-time clock with date self-contained                                                                                                    |                                                                                                    |  |
| Explosion Protection                                       | Ev II T6 (bazardous aroa Zono 2)                                                                                                    |                                                                                                    |  |
| (Option 403)                                               | TÜV Hannover Sachsen-Anhalt No. 1004/3                                                                                                    |                                                                                                    |  |
| RFI suppression                                            | EN 50 081-1                                                                                                    |                                                                                                    |  |
| Immunity to ESD                                            | EN 50 082-2 and NAMUR                                                                                                    | R <sup>2)</sup> EMC recommendation                                                                     |  |
|                                                            | for process and laboratory control equipment                                                                                                    |                                                                                                    |  |
| Protection against electrical                              | Inputs and outputs are iso                                                                                                    | plated against power supply 230 V and                                                                  |  |
| shock                                                      | 115 V and against switchi                                                                                                    | ng contacts by the protective measure                                                                  |  |
|                                                            | "Functional extra-low volta                                                                                                    | age with protective separation"                                                                        |  |
|                                                            | as defined in DIN 57100/\                                                                                                    | /DE 0100 Part 410 and DIN VDE 0106                                                                     |  |
|                                                            | Part 101.                                                                                                    |                                                                                                    |  |
| Power supply                                               | 230 Vac                                                                                                    | -15 % +10 % < 4 VA 48 to 62 Hz                                                                         |  |
|                                                            | Opt. 363 115 Vac                                                                                                    | -15 % +10 % < 4 VA 48 to 62 Hz                                                                         |  |
|                                                            | Opt. 415 24Vac/dc                                                                                                    | ac: -15 % +10 % < 10 VA                                                                                |  |
|                                                            |                                                                                                    | dc: -15 % +25 % < 10 W                                                                                 |  |
| Protection class                                           | II  Overvoltage catego                                                                                                    | ory III / I                                                                                            |  |
| Ambient temperature                                        | Operation <sup>3)</sup>                                                                                                    | -20 to +50 °C                                                                                          |  |
|                                                            | Transport/storage                                                                                                    | -20 to +70 °C                                                                                          |  |
| Enclosure                                                  | Case with separate termin                                                                                                    | nal compartment,                                                                                       |  |
|                                                            | suitable for outdoor moun                                                                                                    | iting                                                                                                  |  |
|                                                            | Material: acrylonitrile butadiene styrene (ABS)                                                                                                    |                                                                                                    |  |
|                                                            | IP 65 protection                                                                                                    |                                                                                                    |  |
| Cable glands                                               | 10 Pg 13.5 threaded cable glands                                                                                                    |                                                                                                    |  |
| Dimensions                                                 | see dimension drawing Fig. 10–1, page 10–2                                                                                                    |                                                                                                    |  |
| Weight                                                     | approx. 3 kg                                                                                                    |                                                                                                    |  |
|                                                            |                                                                                                    |                                                                                                    |  |

\*) user-defined

1) Cold fluorescent lamp

2) German committee for measurement and control standards in the chemical industry

3) At ambient temperatures below 0 °C, display readability may be reduced, however the unit functions *are not* impaired.

# Cells

# InPro<sup>®</sup> 7000 (2-electrode cell)

| Cell constant     | approx. 0.1 cm <sup>-1</sup> (exact value printed on rating plate) |                |  |  |
|-------------------|--------------------------------------------------------------------|----------------|--|--|
| Range             | 0.02 – 1,000 μS/cm                                                 |                |  |  |
| Material          | Body                                                               | PVDF           |  |  |
|                   | Electrodes                                                         | titanium       |  |  |
| Max. temperature  | 100 °C                                                             |                |  |  |
| Max. pressure     | 34 bar (25 °C)                                                     | 34 bar (25 °C) |  |  |
| Temperature probe | Pt 1000 (IEC Class A)                                              |                |  |  |
| Dimensions        | See dimension drawing Fig. 14–1                                    |                |  |  |

# InPro<sup>®</sup> 7001 (2-electrode cell)

| Cell constant     | approx. 0.1 cm <sup>-1</sup> (exact value printed on rating plate) |                                    |  |
|-------------------|--------------------------------------------------------------------|------------------------------------|--|
| Range             | 0.02 – 1,000 μS/cm                                                 |                                    |  |
| Material          | Body                                                               | AISI 316L (1.4435) stainless steel |  |
|                   | Electrodes                                                         | AISI 316L (1.4435) stainless steel |  |
| Max. temperature  | 100 °C                                                             |                                    |  |
| Max. pressure     | 14 bar (25 °C)                                                     | )                                  |  |
| Temperature probe | Pt 1000 (IEC Class A)                                              |                                    |  |
| Dimensions        | See dimension drawing Fig. 14–2                                    |                                    |  |

# InPro<sup>®</sup> 7002 / 7003 (2-electrode cell)

| Cell constant     | approx. 0.1 cm <sup>-1</sup> (exact value printed on rating plate) |                                    |  |
|-------------------|--------------------------------------------------------------------|------------------------------------|--|
| Range             | 0.02 – 1,000 μS/cm                                                 |                                    |  |
| Material          | Body                                                               | AISI 316L (1.4435) stainless steel |  |
|                   | Electrodes                                                         | AISI 316L (1.4435) stainless steel |  |
| Max. temperature  | 100 °C                                                             |                                    |  |
| Max. pressure     | 14 bar (25 °C)                                                     | )                                  |  |
| Temperature probe | Pt 1000 (IEC Class A)                                              |                                    |  |
| Dimensions        | See dimension drawing Fig. 14 –3                                   |                                    |  |

# InPro<sup>®</sup> 7100 (4-electrode cell)

| Cell constant     | approx. 0.6 cm <sup>-1</sup> (exact value printed on rating plate) |                                    |  |
|-------------------|--------------------------------------------------------------------|------------------------------------|--|
| Range             | approx. 10 μS/cm – 300 mS/cm                                       |                                    |  |
| Material          | Body                                                               | CPVC                               |  |
|                   | Electrodes                                                         | AISI 316L (1.4435) stainless steel |  |
| Max. temperature  | 80 °C                                                              |                                    |  |
| Max. pressure     | 7 bar (25 °C)                                                      |                                    |  |
| Temperature probe | Pt 1000 (IEC Class A)                                              |                                    |  |
| Dimensions        | See dimension drawing Fig. 14–4                                    |                                    |  |

# InPro<sup>®</sup> 7104 (4-electrode cell)

| Cell constant     | approx. 0.6 cm <sup>-1</sup> (exact value printed on rating plate) |                                    |  |
|-------------------|--------------------------------------------------------------------|------------------------------------|--|
| Range             | approx. 10 µS/cm – 300 mS/cm                                       |                                    |  |
| Material          | Body                                                               | CPVC                               |  |
|                   | Electrodes                                                         | AISI 316L (1.4435) stainless steel |  |
| Max. temperature  | 120 °C                                                             |                                    |  |
| Max. pressure     | 14 bar (25 °C)                                                     |                                    |  |
| Temperature probe | Pt 1000 (IEC Class A)                                              |                                    |  |
| Dimensions        | See dimension drawing Fig. 14–4                                    |                                    |  |

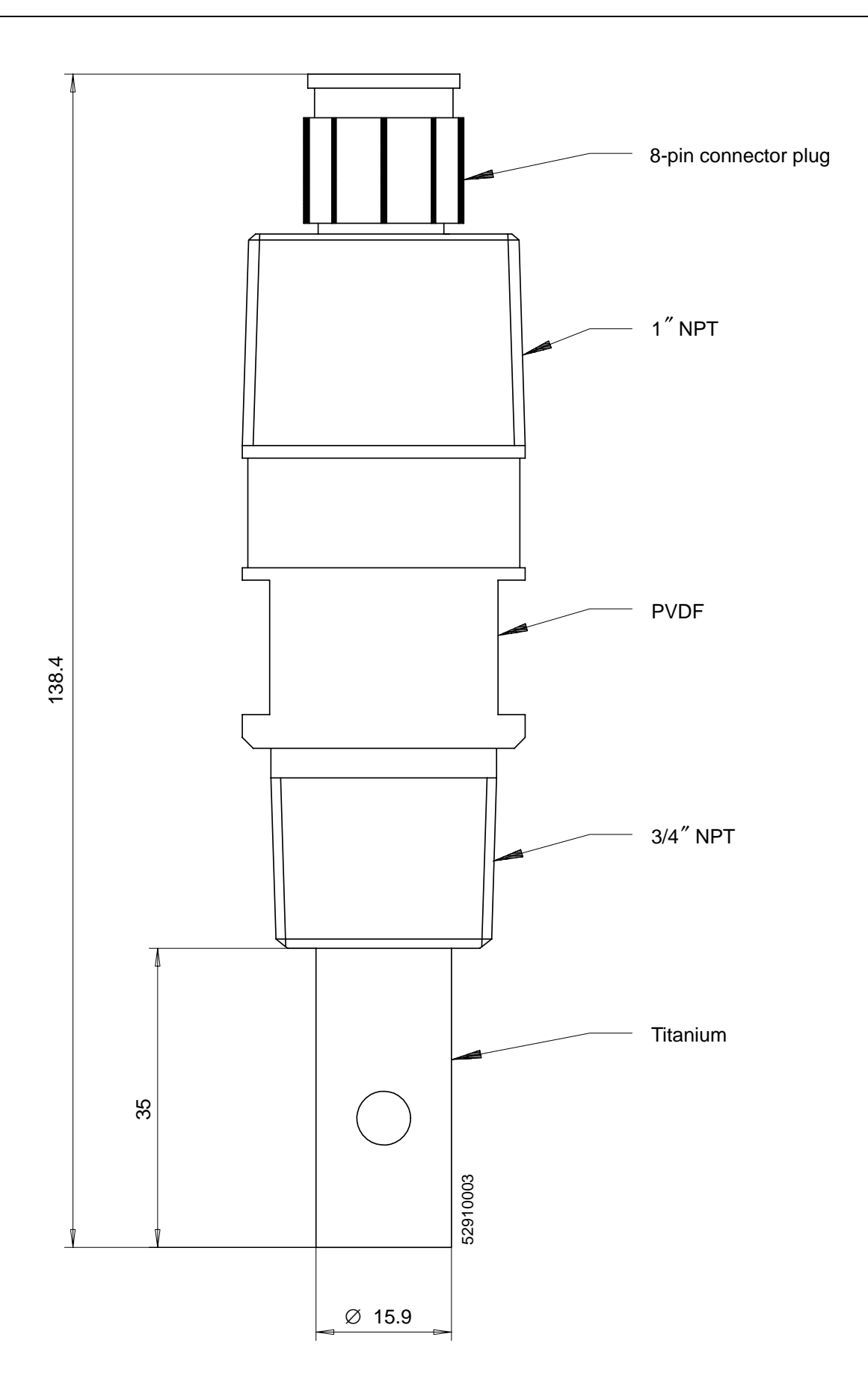

Fig. 14–1 InPro<sup>®</sup> 7000 Dimension Drawing

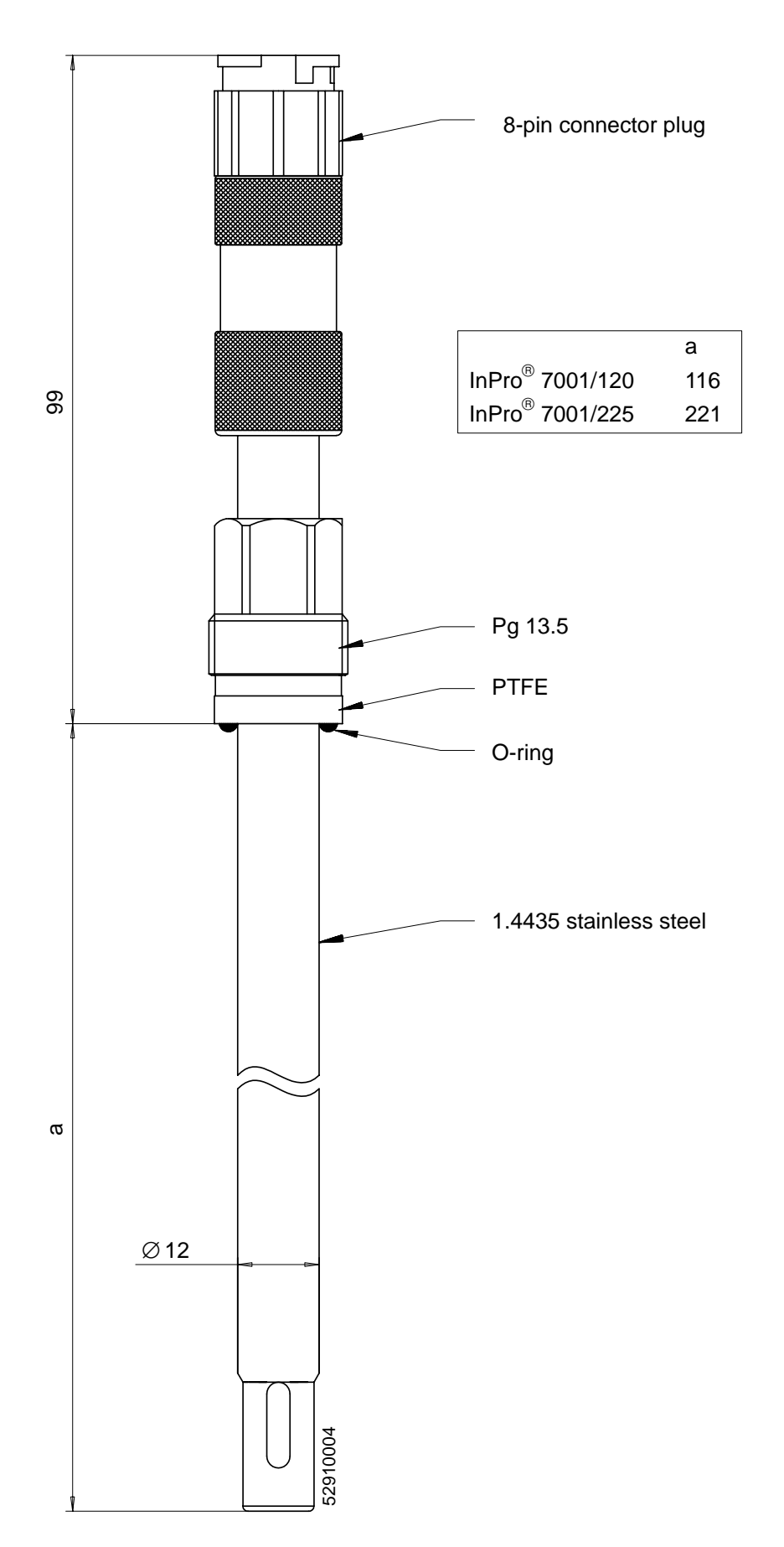

Fig. 14–2 InPro<sup>®</sup> 7001 Dimension Drawing

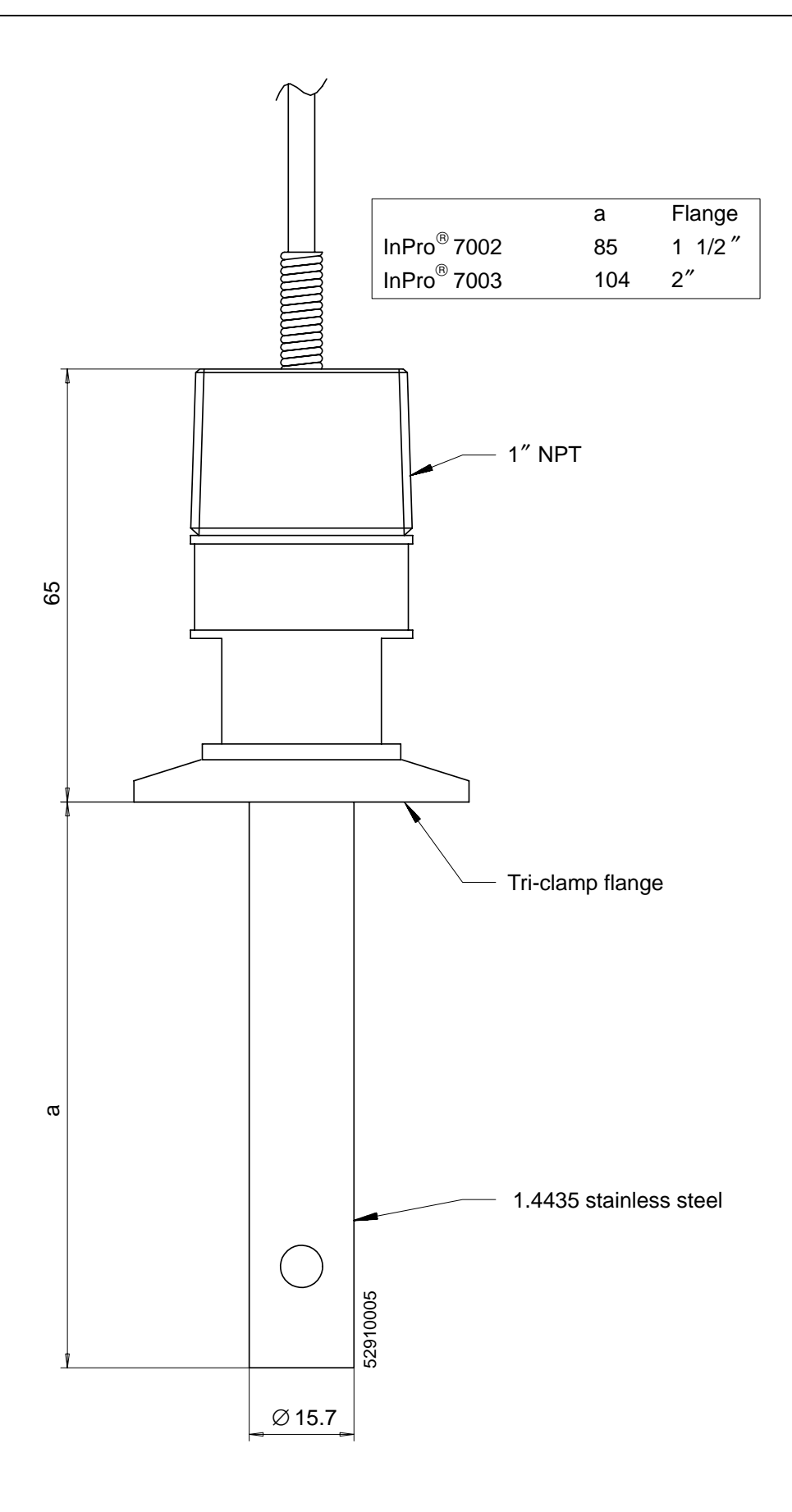

## Fig. 14–3 InPro® 7002 / 7003 Dimension Drawing

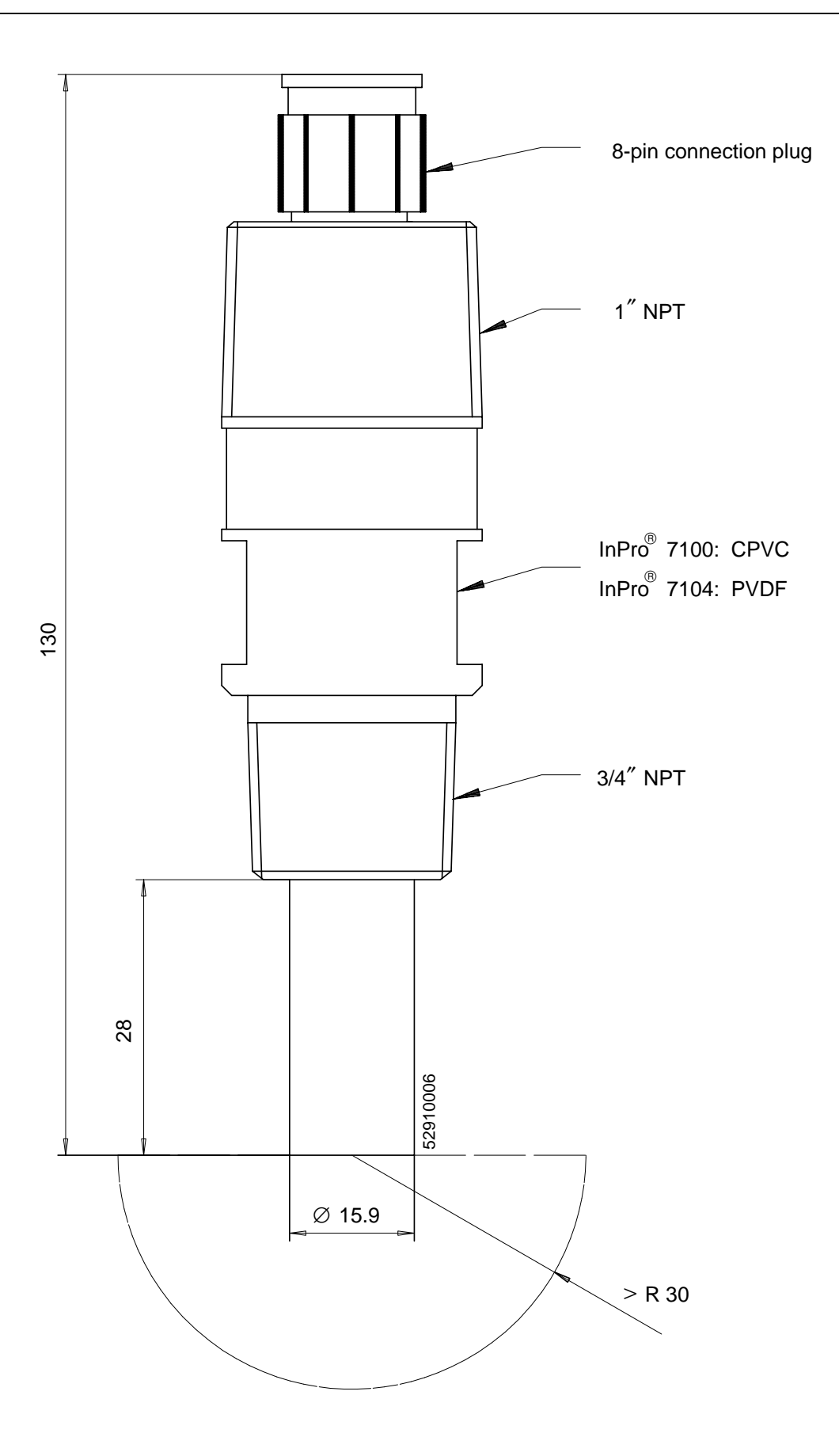

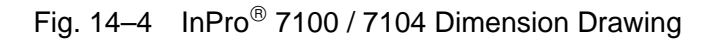

# Concentration Measurement (Opt. 359, 382)

### **Concentration ranges**

| Substance          | Concentration ranges |                |                |          |  |
|--------------------|----------------------|----------------|----------------|----------|--|
| HNO <sub>3</sub>   | 0 to 30              | 35 to 96       | 35 to 96       |          |  |
|                    | -20 to 50            | -20 to 50      |                | C°       |  |
| HCI                | 0 to 18              | 22 to 39       |                | % by wt. |  |
|                    | -20 to 50            | -20 to 50      |                | C°       |  |
| $H_2SO_4^{3)}$     | 0 to 30              | 32 to 84       | 92 to 99       | % by wt. |  |
|                    | -17.8 to 110         | -17.8 to 115.6 | -17.8 to 115.6 | C°       |  |
| NaOH <sup>4)</sup> | 0 to 14              | 18 to 50       |                | % by wt. |  |
|                    | 0 to 100             | 0 to 100       |                | C°       |  |
| NaCl               | 0 to 26              |                |                | % by wt. |  |
|                    | 0 to 100             |                |                | °C       |  |

3) Range limits based on 27 5C 4) Range limits based on 25 5C

## **Concentration Curves**

- The concentration curves of many substances show a maximum. This means that if the substance concentration continues to increase and the temperature remains constant, the conductivity will drop.
- The curve is temperature-dependent.
- For sulfuric acid, the position of the maximum concentration shifts in dependence on the temperature.
- Near the maximum (or near the minimum as for sulfur), the curve is so flat that the conductivity hardly changes over a large concentration range.

This means that practical concentration determination is only possible in some areas:

- In the shaded areas of the concentration curves no concentration calculation is possible.
- Due to the ambiguity of the curves (the same conductivity may correspond to several concentration values), the measuring range of the concentration must be defined.

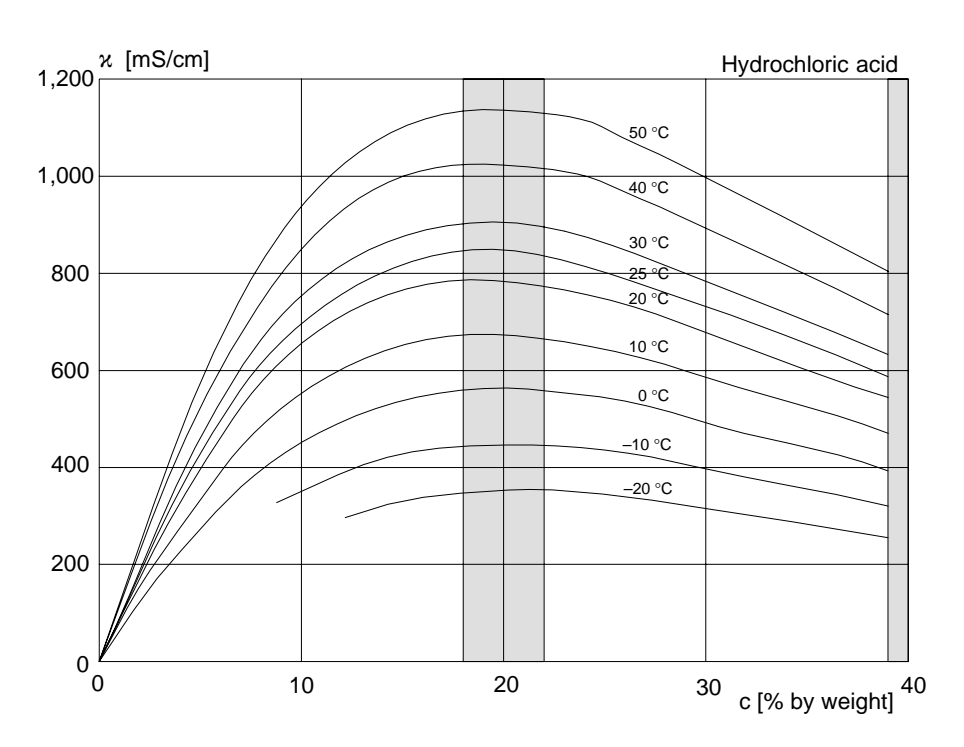

Fig. 14–5 Conductivity in dependence on substance concentration and medium temperature for hydrochloric acid (HCI), Source: Haase/Sauermann/Duecker, Z. phys. Chem. New Edition, Vol. 47 (1965)

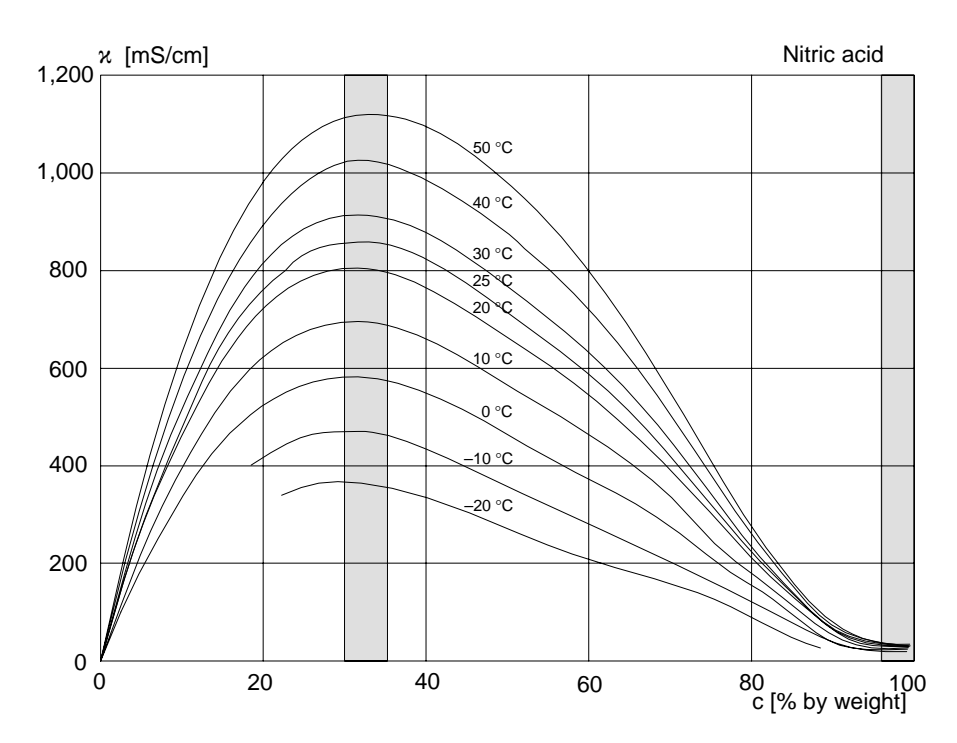

Fig. 14–6 Conductivity in dependence on substance concentration and medium temperature for nitric acid (HNO<sub>3</sub>), Source: Haase/Sauermann/Duecker, Z. phys. Chem. New Edition, Vol. 46 (1965)

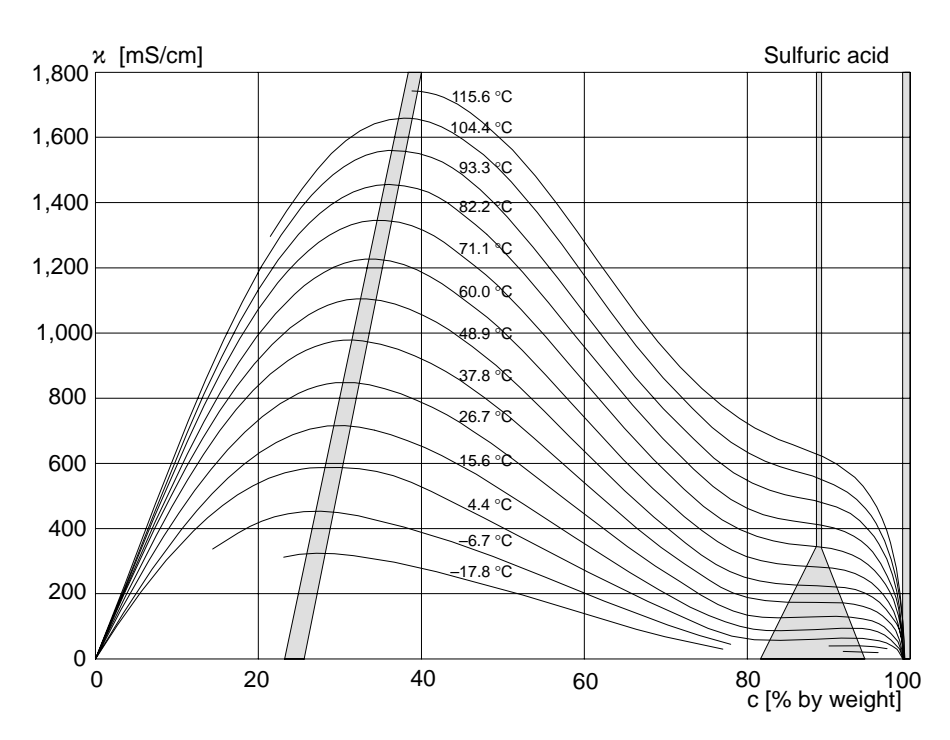

Fig. 14–7 Conductivity in dependence on substance concentration and medium temperature for sulfuric acid (H<sub>2</sub>SO<sub>4</sub>), Source: Darling, Journal of Chemical and Engineering Data, Vol. 9 No. 3, July 1964

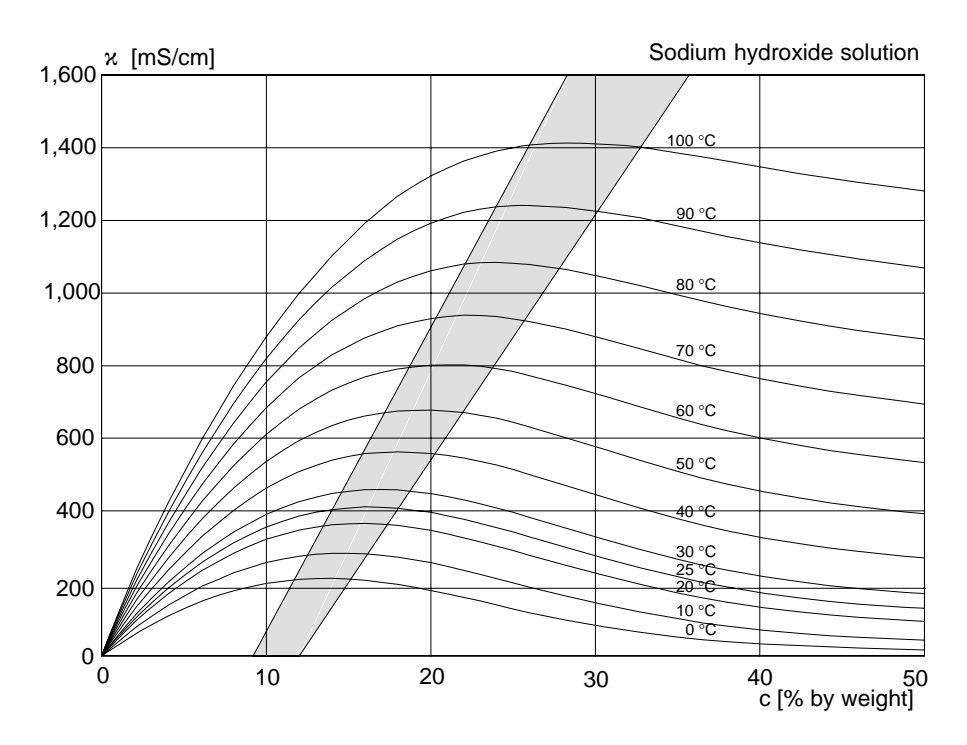

Fig. 14–8 Conductivity in dependence on substance concentration and medium temperature for sodium hydroxide solution (NaOH)

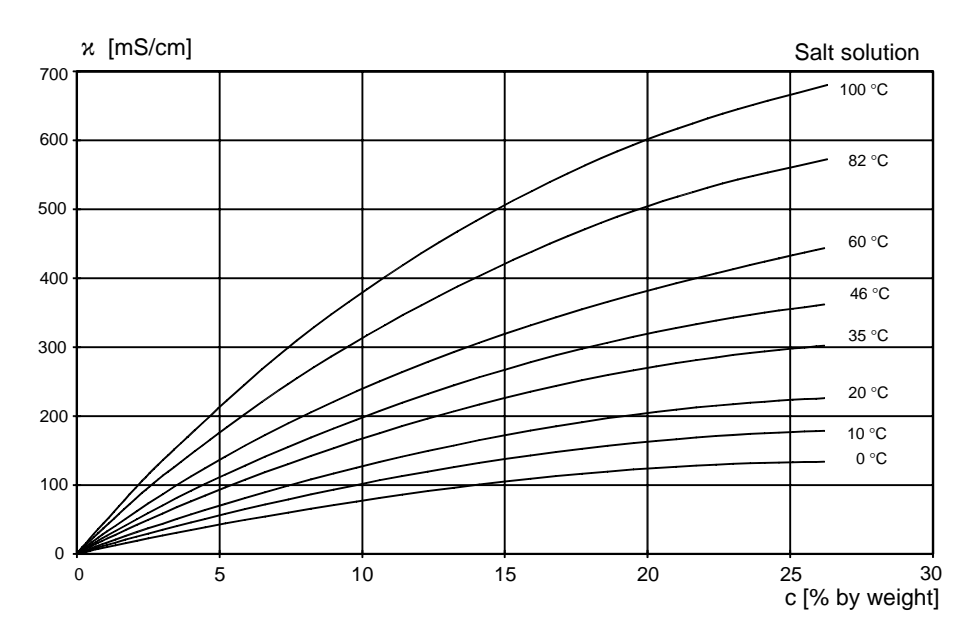

Fig. 14–9 Conductivity in dependence on substance concentration and medium temperature for salt solution (NaCl)

# **15 Calibration Solution Tables**

#### Potassium Chloride Solutions Electrical Conductivity in mS/cm

| Temperature | Concentration |           |         |
|-------------|---------------|-----------|---------|
| [°C]        | 0.01 mol/l    | 0.1 mol/l | 1 mol/l |
| 0           | 0.776         | 7.15      | 65.41   |
| 5           | 0.896         | 8.22      | 74.14   |
| 10          | 1.020         | 9.33      | 83.19   |
| 15          | 1.147         | 10.48     | 92.52   |
| 16          | 1.173         | 10.72     | 94.41   |
| 17          | 1.199         | 10.95     | 96.31   |
| 18          | 1.225         | 11.19     | 98.22   |
| 19          | 1.251         | 11.43     | 100.14  |
| 20          | 1.278         | 11.67     | 102.07  |
| 21          | 1.305         | 11.91     | 104.00  |
| 22          | 1.332         | 12.15     | 105.94  |
| 23          | 1.359         | 12.39     | 107.89  |
| 24          | 1.386         | 12.64     | 109.84  |
| 25          | 1.413         | 12.88     | 111.80  |
| 26          | 1.441         | 13.13     | 113.77  |
| 27          | 1.468         | 13.37     | 115.74  |
| 28          | 1.496         | 13.62     |         |
| 29          | 1.524         | 13.87     |         |
| 30          | 1.552         | 14.12     |         |
| 31          | 1.581         | 14.37     |         |
| 32          | 1.609         | 14.62     |         |
| 33          | 1.638         | 14.88     |         |
| 34          | 1.667         | 15.13     |         |
| 35          | 1.696         | 15.39     |         |
| 36          |               | 15.64     |         |

Data source: K. H. Hellwege (Editor), H. Landolt, R. Börnstein: Zahlenwerte und Funktionen ..., Volume 2, Part. Volume 6

#### Sodium Chloride Solutions Electrical Conductivity in mS/cm

| Temperature | Concentration |                          |                           |  |
|-------------|---------------|--------------------------|---------------------------|--|
| [°C]        | saturated*)   | 0.1 mol/l** <sup>)</sup> | 0.01 mol/l** <sup>)</sup> |  |
| 0           | 134.5         | 5.786                    | 0.631                     |  |
| 1           | 138.6         | 5.965                    | 0.651                     |  |
| 2           | 142.7         | 6.145                    | 0.671                     |  |
| 3           | 146.9         | 6.327                    | 0.692                     |  |
| 4           | 151.2         | 6.510                    | 0.712                     |  |
| 5           | 155.5         | 6.695                    | 0.733                     |  |
| 6           | 159.9         | 6.881                    | 0.754                     |  |
| 7           | 164.3         | 7.068                    | 0.775                     |  |
| 8           | 168.8         | 7.257                    | 0.796                     |  |
| 9           | 173.4         | 7.447                    | 0.818                     |  |
| 10          | 177.9         | 7.638                    | 0.839                     |  |
| 11          | 182.6         | 7.831                    | 0.861                     |  |
| 12          | 187.2         | 8.025                    | 0.883                     |  |
| 13          | 191.9         | 8.221                    | 0.905                     |  |
| 14          | 196.7         | 8.418                    | 0.927                     |  |
| 15          | 201.5         | 8.617                    | 0.950                     |  |
| 16          | 206.3         | 8.816                    | 0.972                     |  |
| 17          | 211.2         | 9.018                    | 0.995                     |  |
| 18          | 216.1         | 9.221                    | 1.018                     |  |
| 19          | 221.0         | 9.425                    | 1.041                     |  |
| 20          | 226.0         | 9.631                    | 1.064                     |  |
| 21          | 231.0         | 9.838                    | 1.087                     |  |
| 22          | 236.1         | 10.047                   | 1.111                     |  |
| 23          | 241.1         | 10.258                   | 1.135                     |  |
| 24          | 246.2         | 10.469                   | 1.159                     |  |
| 25          | 251.3         | 10.683                   | 1.183                     |  |
| 26          | 256.5         | 10.898                   | 1.207                     |  |
| 27          | 261.6         | 11.114                   | 1.232                     |  |
| 28          | 266.9         | 11.332                   | 1.256                     |  |
| 29          | 272.1         | 11.552                   | 1.281                     |  |
| 30          | 277.4         | 11.773                   | 1.306                     |  |
| 31          | 282.7         | 11.995                   | 1.331                     |  |
| 32          | 288.0         | 12.220                   | 1.357                     |  |
| 33          | 293.3         | 12.445                   | 1.382                     |  |
| 34          | 298.7         | 12.673                   | 1.408                     |  |
| 35          | 304.1         | 12.902                   | 1.434                     |  |
| 36          | 309.5         | 13.132                   | 1.460                     |  |

Data sources: \*) K. H. Hellwege (Editor). H. Landolt. R. Börnstein: Zahlenwerte und Funktionen .... Volume 2, Part. Volume 6

\*\*) Test solutions calculated according to IEC 746-3

# 16 Appendix

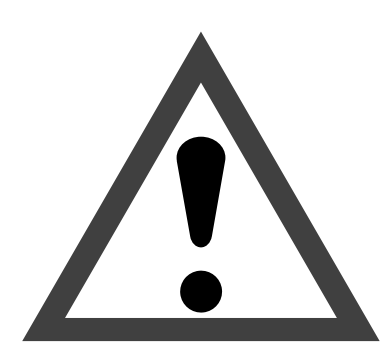

# Warning

Remember that the voltage across accessible parts of the open apparatus may be dangerous to life.

If opening the apparatus is inevitable, it shall first be disconnected from all voltage sources. Make sure that the mains supply has been disconnected.

Make sure that the mains supply has been disconnected.

Operations on an opened apparatus shall be carried out only by a skilled person who is aware of the hazard involved.

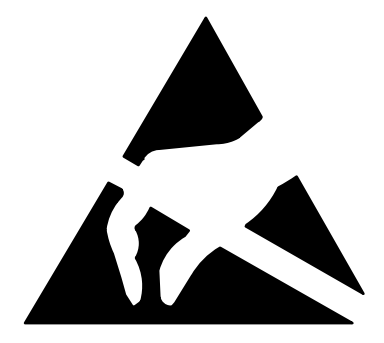

## Caution

Observe the handling precautions for ESD sensitive components when acting on the opened apparatus!

# **EPROM** Replacement

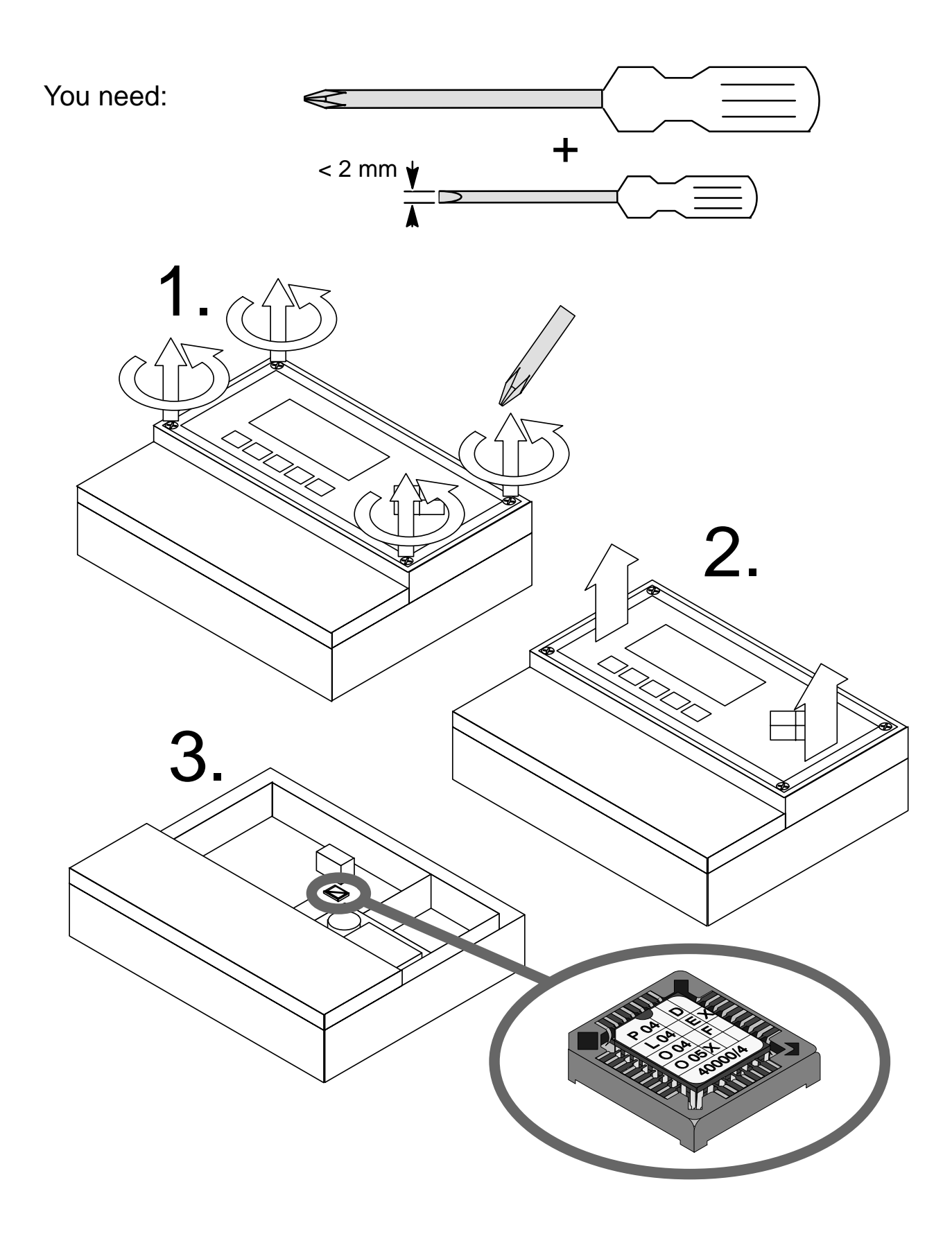
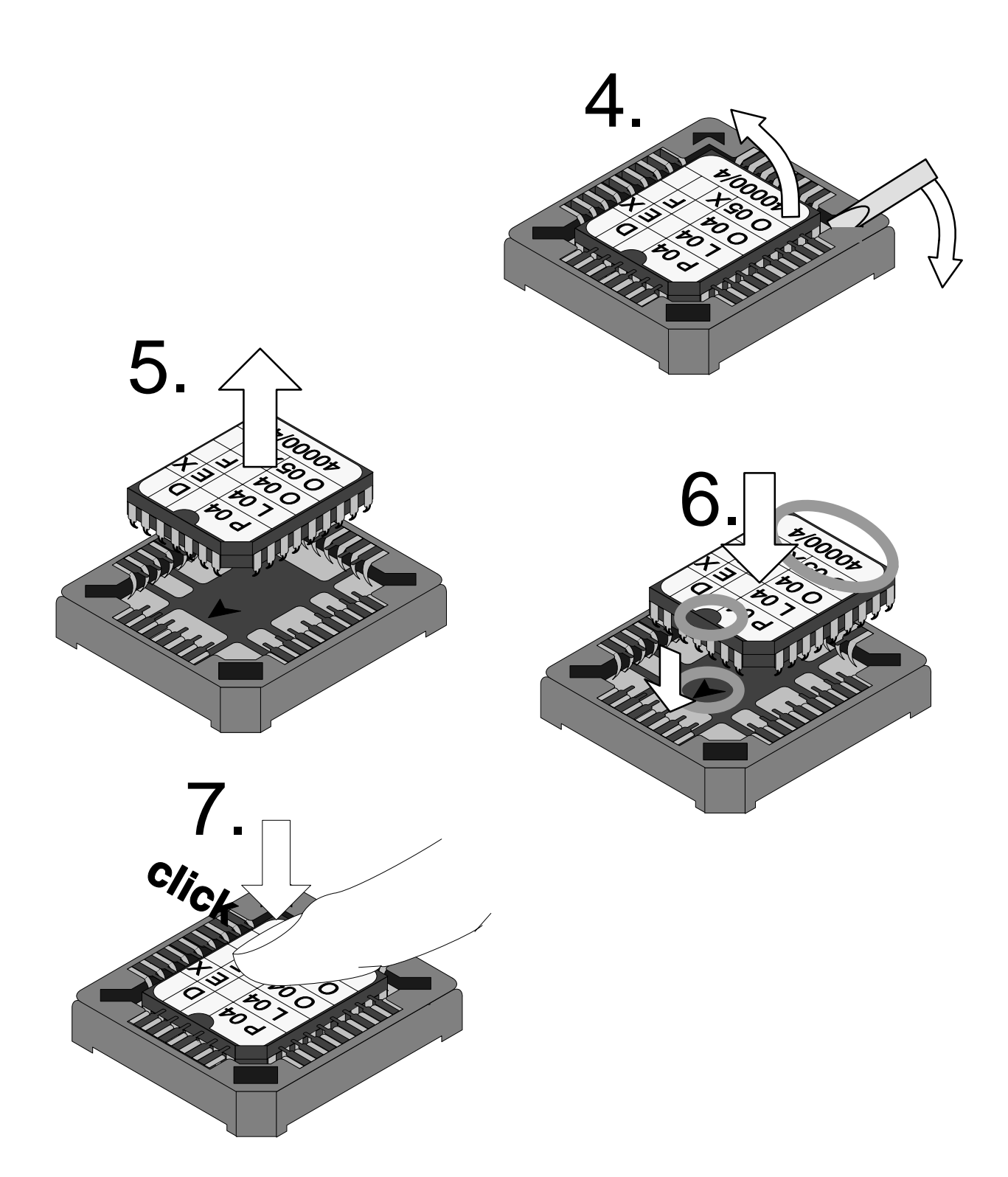

# **17 Technical Terms**

| 2-electrode cell       | Conductivity cell with 2 (voltage) electrodes; suit-<br>able for measuring low conductivities                                                                                                    |
|------------------------|----------------------------------------------------------------------------------------------------|
| 3-wire configuration   | Connection of the temperature probe with a (third) sense line to compensate for the lead resistances; required for exact temperature measurement with long leads                                                                                                    |
| 4-electrode cell       | Conductivity cell with 4 (2 current and 2 voltage) electrodes; suitable for measuring high conductivities                                                                                                    |
| Administrator level    | "adm" – menu level of parameter setting. All instrument settings and the passcodes can be edited.                                                                                                    |
| administrator passcode | Protects access to Administrator level; can be edited on the Administrator level                                                                                                    |
| alarm limit            | For each measured variable, you can define high<br>and low warning and failure limits, respectively.<br>Alarm can be activated individually for each vari-<br>able. When an alarm limit is exceeded, an error<br>message will be displayed and the corresponding<br>NAMUR contact will be activated. |
| cal                    | Menu key for Calibration menu                                                                                                    |
| Calibration menu       | Menu for calibrating the cell                                                                                                    |
| calibration passcode   | Protects access to calibration; can be edited or disabled on the Administrator level                                                                                                    |
| calibration sequence   | From the Calibration menu, you can select four<br>sequences:<br>automatic calibration,<br>calibration with manual input of conductivity,<br>input of cell constant,<br>sample calibration.                                                                                                    |
| cell                   | 2-electrode or 4-electrode cells can be connected.<br>The cell constant of the cell in use must be en-<br>tered or automatically determined.                                                                                                    |
| cell constant          | c = d / A (theoretical)<br>d: distance between electrodes<br>A: electrode surface                                                                                                    |
| cell standardization   | Automatic determination or manual entry of cell constant                                                                                                    |
| cleaning               | User defined time during which the cleaning con-<br>tact is closed during a rinsing cycle.                                                                                                    |

| conductance           | Conductance G [S] = 1 / R $[\Omega]$                                                                                                    |
|-----------------------|----------------------------------------------------------------------------------------------------|
| conductivity          | Conductivity $\varkappa$ [S/cm] = G [S] * c [1/cm]                                                                                                    |
| controlled variable   | User defined variable that acts on the controller                                                                                                    |
| controller output     | Controls limit contacts 1 and 2                                                                                                    |
| current input         | Processes an input current of 0 (4) to 20 mA. The current can be displayed (in % full scale) and monitored via alarm limits.                                                                                                  |
| cursor keys           | ◀ and ▶ – select entry positions or digits dur-<br>ing number entry.                                                                                                    |
| delay time            | User defined time until contacts "warning" and "failure" react to an alarm message                                                                                                    |
| diag                  | Menu key for Diagnostics menu                                                                                                    |
| Diagnostics menu      | Displays all relevant information on instrument sta-<br>tus                                                                                                    |
| enter                 | Key for confirming entries                                                                                                    |
| equipotential bonding | To prevent considerable measurement errors<br>when measuring ungrounded media using stray-<br>field cells, there must be an equipotential bond<br>between medium and measuring input.                                         |
| failure               | Alarm message and NAMUR contact;<br>indicates that equipment does not function prop-<br>erly or that certain process parameters have<br>reached a critical value.<br>Failure is <i>not</i> enabled during "functional check". |
| feed time alarm       | Monitors time during which the controller output is at 100 %                                                                                                    |
| first rinsing         | User defined time during which contact "rinsing" is closed at the beginning of a rinsing cycle                                                                                                    |
| functional check      | NAMUR contact – always enabled when instru-<br>ment does <i>not</i> output the selected measured<br>value                                                                                                    |
| GLP                   | Good Laboratory Practice: guidelines for perfor-<br>mance and documentation of measurements                                                                                                    |
| GMP                   | Good Manufacturing Practice: Rules for perfor-<br>mance and documentation of measurements.                                                                                                    |
| information display   | Information text for operator guidance or indication of instrument status; marked with $\mathbf{i}$ .                                                                                                    |
| interval              | Time from beginning of one rinsing cycle until be-<br>ginning of the next rinsing cycle, user defined                                                                                                    |

| limit contacts        | Controlled by a user-defined measured value. Are activated when the value falls below or exceeds the limit, depending on the user-defined effective direction                                     |
|-----------------------|----------------------------------------------------------------------------------------------------|
| logbook               | The logbook shows the last 200 events with date<br>and time, e.g. calibrations, warning and failure<br>messages, power failure etc. This permits quality<br>management documentation to ISO 9000. |
| main display          | Large measurement display in measuring mode.<br>You can select a measured variable to be dis-<br>played.                                                                                          |
| maint                 | Menu key for Maintenance menu                                                                                                    |
| Maintenance menu      | The Maintenance menu comprises all functions for maintaining the sensors and adjusting connected measuring equipment.                                                                             |
| maintenance passcode  | Protects access to maintenance, can be edited or disabled on the Administrator level                                                                                                    |
| manipulated variable  | Controller output - controls limit contacts 1 and 2                                                                                                    |
| meas                  | Menu key – allows return to measuring mode from all other menus.                                                                                                    |
| measurement lead time | User defined time at the end of the rinsing cycle, after opening of contact "probe"                                                                                                    |
| measuring mode        | When no menu function is activated, the instru-<br>ment is in measuring mode. The selected mea-<br>sured value is output. Pressing <b>meas</b> always re-<br>turns you to measuring mode.         |
| menu                  | Pressing a menu key ( <b>cal</b> , <b>diag</b> , <b>maint</b> , or <b>par</b> ) gives access to a menu, from which you can select the corresponding functions.                                    |
| menu level            | The menu is divided into several menu levels. You can switch between different levels by pressing the menu key or the cursor keys $\triangleleft$ and $\blacktriangleright$ .                     |
| message list          | The message list shows the number of currently activated messages and displays the individual warning or failure messages in plaintext.                                                           |
| NAMUR                 | German committee for measurement and control standards in chemical industry                                                                                                    |
| NAMUR contacts        | "functional check", "warning" and "failure" – indi-<br>cate status of measured variable and Transmitter                                                                                           |
| Operator level        | "opl" – menu level of parameter setting. You can<br>edit the instrument settings that have been en-<br>abled on the Administrator level.                                                          |
| operator passcode     | Protects access to the Operator level; can be edited or disabled on the Administrator level                                                                                                    |
| par                   | Menu key for Parameter Setting menu                                                                                                    |

| Parameter Setting menu         | The Parameter Setting menu is divided into three submenus: Viewing level (view), Operator level (opl) and Administrator level (adm).                                                                                                    |
|--------------------------------|----------------------------------------------------------------------------------------------------|
| passcode protection            | The passcode protection protects access to cal-<br>ibration, maintenance, Operator and Administrator<br>level. The passcodes can be edited or disabled on<br>the Administrator level.                                                                                         |
| point of measurement           | Can be defined for identifying the Transmitter; can be displayed in the diag menu or read out via remote interface                                                                                                    |
| reference temperature          | With temperature compensation enabled, the measured value is calculated for the reference temperature (usually 20 or 25 °C) using the temperature coefficient.                                                                                                    |
| rinsing cycle                  | User defined sequence for cleaning the cell or other sensors; controls contacts "probe", "rinsing" and "cleaning"                                                                                                    |
| rinsing lead time              | User defined time at the beginning of the rinsing cycle, after closing of contact "probe", before closing of contact "rinsing"                                                                                                    |
| scrolling key                  | $\blacktriangle$ and $\checkmark$ keys for selecting menu lines or entering numeric digits                                                                                                    |
| secondary display              | Two small displays that appear at the lower left<br>and right sides of the main display during measur-<br>ing mode. The process variables displayed can be<br>selected using $\blacktriangle / \blacktriangledown$ and $\blacktriangleleft / \triangleright$ .                |
| second rinsing                 | User defined time during which contact "rinsing" is closed at the end of the rinsing cycle                                                                                                    |
| temperature coefficient        | With temperature compensation enabled, the measured value is calculated for the reference temperature using the temperature coefficient.                                                                                                    |
| temperature compensation       | Calculates the measured conductivity value for a reference temperature.                                                                                                    |
| Viewing level                  | "view" – menu level of parameter setting; display of all configuration settings, no editing possible                                                                                                    |
| wait position                  | Position between "Second Rinsing" and "Measure-<br>ment Lead Time" where the probe remains as long<br>as a start current of 10 to 20 mA is applied to the<br>current input (only when current input has been<br>set as control input)                                         |
| warning (maintenance required) | Alarm message and NAMUR contact;<br>means that measuring equipment still operates<br>properly but should be maintained, or that certain<br>process parameters have reached a value that<br>requires intervention.<br>Warning is <i>not</i> enabled during "functional check". |

# 18 Index

2-electrode cell, definition, 17-1

3-wire configuration, 9-12 definition, 17-1

4–electrode cell definition, 17–1 wiring example, 9–9

# Α

adm, 8-1

Administrator level, 8–1 definition, 17–1 example, 8–3

administrator passcode definition, 17–1 setting, 8–5

alarm limit, 2–2 definition, 17–1

alarm settings, 9–25 interface commands, 12–19 setting, 9–26

analog controller, 9–30 interface commands, 12–22, 12–28

appendix, 16-1

automatic device diagnostics, setting, 9-50

#### В

bracket kit, 10-1, 13-2

## С

cal, definition, 17-1

calibration, 6–1 automatic, 6–5 interface commands, 12–10, 12–28 calibration solutions, interface commands, 12–10 data entry of premeasured cell constant, 6–9 freeze outputs, 6–5, 6–7, 6–9, 6–10 manual entry of cell constant, interface commands, 12–11, 12–28 manual entry of conductivity value, 6–7 monitoring functions, 6–1 sampling, 6–10 interface commands, 12–11, 12–28 ultrapure water, 6–9

calibration menu, 6–2 definition, 17–1

calibration passcode definition, 17–1 setting, 8–4

calibration sequence definition, 17–1 selection of, 6–3

calibration solutions setting, 9–11 temperature tables, 15–1

#### cell

application, 9–2 calibration, 6–12 connection, 9–4 definition, 17–1 cell constant alarm, 6–1, 9–25 interface commands, 12–15 definition, 17–1 cell standardization, definition, 17–1 cleaning, 10–10 cleaning time, definition, 17–1 clock interface commands, 12–10, 12–27 setting, 3–4 COMMAND, interface commands, 12–26

concentration alarm, 9–25 interface commands, 12–15

concentration curve hydrochloric acid, 14–12 nitric acid, 14–12 salt solution, 14–14 sodium hydroxide solution, 14–13 sulfuric acid, 14–13

concentration determination concentration alarm, 9–23 interface commands, 12–18, 12–19 not used, 9–23 ranges, 14–11 requirements, 9–22 setting, 9–22

conductance, definition, 17-2

conductivity, definition, 17-2

conductivity alarm, 9–25, 9–26 interface commands, 12–14

conductivity value, input, 2-5

control elements, 2-3 controlled variable, definition, 17-2 controller, 9-30 analog controller, 9-30 setting, 9-36 beginning of control, 9-31 control characteristic, 9-31 controlled variable, 9-30 controller output, definition, 17-2 digital controller, 9-30 setting, 9-34 end of control, 9-31 feed time alarm, interface commands, 12 - 23manipulated variable, 9-32 pulse frequency controller, 9-34 pulse length controller, 9-34 setting, error messages, 9-39 corner point bilinear output curve, 9-17 controller, 9-31 trilinear output curve, 9-17 CTL-Y, 2-2 current input, 9-40 definition, 17-2 interface commands, 12-24 setting, 9-41 current input alarm, 9-25 interface commands, 12-24 setting, 9-41 current output, 9-15 falling curve, 9–16 output curve, 9-16 setting, 9-19 error messages, 9-20 span, 9-16, 9-17, 9-18 current output 1, interface commands, 12 - 16

current output 2, 9–19 interface commands, 12–17 current source function, 4–3 interface commands, 12–27

cursor key, definition, 17-2

## D

date interface commands, 12–27 setting, 3–4

date format, setting, 3-4

device diagnostics, automatic, 9–50 setting, 9–50

delay time, 9–27 definition, 17–2

DEVICE, interface commands, 12-26

device description, 3-4

device diagnostics, 3–5 automatic, interface commands, 12–26 interface commands, 12–8, 12–26

diag, definition, 17-2

Diagnostics menu, 3–2 capabilities, 3–1 definition, 17–2

digital controller, 9-30

digital controller, interface commands, 12–21, 12–28

display, viewing angle adjustment, 9-10

#### Ε

effective direction, 9-28

enter, definition, 17-2

EPROM, replacement, 16-2

equipotential bonding, definition, 17-2

error messages according to error code, 11–4 alphabetical, 11–1

## F

failure, 9–27 definition, 17–2 feed time alarm, 9–31 definition, 17–2 setting, 9–38 first rinsing time, definition, 17–2 functional check, 9–27 definition, 17–2

## G

GLP, definition, 17-2

GMP, definition, 17-2

## Η

hysteresis, 9-28

# I

I-INP, 2-1

InPro 7000 cell calibration, 6–9 dimension drawing, 14–7 specifications, 14–4 wiring, 9–4 InPro 7001 cell dimension drawing, 14–8 specifications, 14–4 wiring, 9–5

InPro 7002/7003 cell dimension drawing, 14–9 specifications, 14–5 wiring, 9–6

InPro 7100 cell dimension drawing, 14–10 specifications, 14–6 wiring, 9–8

InPro 7104 cell dimension drawing, 14–10 specifications, 14–6 wiring, 9–8

input filter, 9–10 interface commands, 12–12

installation, 10–8 terminals, 10–8

instrument concept, 1–1

interface, 9–47 bus protocol, 12–30 command set, 12–5 contents, 12–1 information, 9–49 interface commands, 12–25, 12–29 point to point, 12–29 setting, 9–49 transmission behavior, 12–4 write protection, 9–48, 12–29

interface commands, 12-1

interval, definition, 17-2

#### L

limit contacts, 9–28 definition, 17–3 display, 2–2 effective direction, 9–28 hysteresis, 9–28 interface commands, 12–20 setting, 9–29

limit contacts/controller interface commands, 12–20 setting, 9–29

logbook, 3–3 definition, 17–3 interface commands, 12–7

#### Μ

main display, definition, 17-3

maint, definition, 17-3

maintenance, 10-10

Maintenance menu, 4–1 definition, 17–3

maintenance passcode definition, 17–3 setting, 8–4

manipulated variable, definition, 17-3

marker setting, 8-2

meas, definition, 17-3

measurement data, 3–2 point of measurement, 3–2

measurement display, 9–10 interface commands, 12–11

| measurement lead time, definition, 17-3                         | 0                                                              |
|-----------------------------------------------------------------|----------------------------------------------------------------|
| measurement point maintenance, 4–2<br>interface commands, 12–27 | Operator level, 7–1<br>definition, 17–3<br>example, 7–2        |
| measuring capabilities, connections, 9-24                       | operator passcode definition, 17–3                             |
| measuring mode, 2–1<br>definition, 17–3                         | setting, 8–4<br>opl, 7–1                                       |
| menu, definition, 17–3                                          | options, list, 13–1                                            |
| menu level, definition, 17–3                                    | output 2/controller, Interface commands , 12–18                |
| menu structure, 1–3, 2–4                                        | output current 1<br>interface commands, 12–16                  |
| message list, 3–2<br>definition, 17–3                           | setting, 9–19                                                  |
| mounting, 10–1                                                  | output current 2<br>interface commands, 12–17<br>setting, 9–19 |
| mounting accessories, list, 13–2                                | output curve<br>bilinear, 9–17<br>function 9–18                |
| mounting plate, 10–1, 13–2                                      | linear, 9–16<br>logarithmic, 9–18<br>trilinear, 9–17           |
| Ν                                                               | Ρ                                                              |
| NAMUR, definition, 17–3                                         | par, definition, 17–3                                          |

NAMUR contacts, 9–27 definition, 17–3 interface commands, 12–19 setting, 9–28

neutral zone, 9-31

numerical value, input, 2-5

parameter setting Administrator level, 8–1 interface commands, 12–29 marker setting, 8–2 passcodes, 8–4 interface commands, 12–9 Operator level, 7–1 Viewing level, 5–1

Parameter Setting menu, definition, 17-4

passcode protection, definition, 17-4

passcodes factory settings, 8–6 setting, 8–4

point of measurement, 3–3 definition, 17–4 interface commands, 12–9

power output, 9-40

power supply, 9-1, 10-8

probe rinsing, 9–42 information, 9–45 interface commands, 12–24, 12–27 operation, 9–44 setting, 9–45

protective case, 10–1, 13–2 mounting, 10–5

protective hood, 10-1, 13-2

## R

reference temperature, 9–14 definition, 17–4

reset time, 9-31

resistance measurement, 4–3 interface commands, 12–27

rinsing cycle, 9–42 definition, 17–4 disable, 9–42

rinsing lead time, definition, 17-4

RS 485 interface, 9–47 bus protocol, 12–30 command set, 12–5 contents, 12–1 information, 9–49 interface commands, 12–25, 12–29 point to point, 12–29 setting, 9–49 transmission behavior, 12–4 write protection, 9–48, 12–29

## S

scrolling key, definition, 17–4 second rinsing time, definition, 17–4 secondary display, 2–1 definition, 17–4 interface commands, 12–11, 12–12 setpoint, 9–31 sign, change, 2–6 span, 9–16

specifications, 14-1

STATUS, interface commands, 12-6

# Т

TC process medium, interface commands, 12–13

temperature alarm, 9–25 interface commands, 12–14

temperature coefficient, definition, 17-4

temperature compensation, 9-11, 9-14 user interface, 1-1 automatic, 9-12 definition, 17-4 disabled, 9-14 linear, 9-14 V manual, 9-13 natural waters (EN 27888), 9-14 setting, 9-15 VALUE, interface commands, 12-5 temperature detection, 6-4, 9-11 view, 5-1 interface commands, 12-13 viewing angle adjustment, 9-10 temperature probe, connection, 9-12 interface commands, 12-11 Viewing level, 5-1 temperature probe adjustment, 4-4 interface commands, 12-10, 12-27 definition, 17-4 example, 5-2 terminal assignments, 10-9 W terminology, 17-1

#### U

ultrapure water with traces of impurity, calibration, 6–9

wait position, definition, 17-4

warning, 9–27 definition, 17–4

wiring examples, 9-4

Blank page